Département Ressources physiques et Ecosystèmes de fonds de Mer (REM) – Unité de Recherche Géosciences Marines (GM)

- <sup>1</sup> Laboratoire de Géodynamique et de Géophysique (LGG)
- <sup>2</sup> Service Cartographie, Traitement de Données et Instrumentation (CTDI)
- <sup>3</sup> Laboratoire Environnements Sédimentaires (LES)

#### Edith BOISSON <sup>1</sup>

ner

Avec la collaboration de :

Marie-Odile LAMIRAULT-GALL <sup>2</sup> Mathilde PITEL-ROUDAUT <sup>2</sup> Sophie MANCEAU <sup>3</sup> Sylvain BERMELL <sup>2</sup>

Version 1.0

# Saisie des métadonnées sous ArcGIS 10.1

Selon les normes et standards d'interopérabilité ISO 19115 et ISO 19139, et exportation vers Sextant Version 5

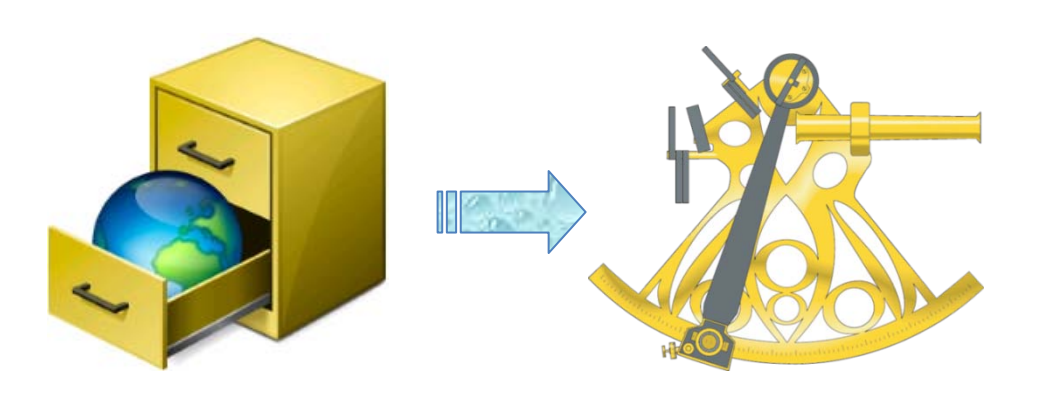

Version 1.0

# Saisie des métadonnées sous ArcGIS 10.1

Selon les normes et standards d'interopérabilité ISO 19115 et ISO 19139, et exportation vers Sextant Version 5

Version 5 de Sextant - Interface GeoNetwork (Version 2.10)

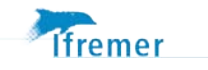

| Numéro d'identification du rapport : | <b>Date de publication :</b> janvier 2014             |
|--------------------------------------|-------------------------------------------------------|
| REM/GM/LGG/2014-01EB                 | <b>Nombre de pages</b> : 81 p.                        |
| Diffusion : libre                    | <b>Bibliographie :</b> Oui                            |
|                                      | Illustration(s) : Oui<br>Langue du rapport : Français |

#### Titre du rapport :

Saisie des métadonnées sous ArcGIS 10.1 : Selon les normes et standards d'interopérabilité ISO 19115 et ISO 19139, et exportation vers Sextant Version 5 – Version 5 de Sextant – Interface GeoNetwork (Version 2.10).

| Auteurs principaux :<br>Edith BOISSON <sup>1</sup><br>Avec la collaboration de :<br>Marie-Odile LAMIRAULT-GALL <sup>2</sup><br>Mathilde PITEL-ROUDAUT <sup>2</sup><br>Sophie MANCEAU <sup>3</sup><br>Sylvain BERMELL <sup>2</sup> | Organisme / Direction / Service,<br>Laboratoire<br>IFREMER / Brest /<br><sup>1</sup> Ressources physiques et Ecosystèmes<br>de fonds de Mer / Géosciences Marines /<br>Laboratoire de Géodynamique et Géophy-<br>sique (REM/GM/LGG)<br><sup>2</sup> Ressources physiques et Ecosystèmes<br>de fonds de Mer / Géosciences Marines /<br>Cartographie Traitement de Données et<br>Instrumentation (REM/GM/CTDI)<br><sup>3</sup> Ressources physiques et Ecosystèmes<br>de fonds de Mer / Géosciences Marines /<br>Laboratoire Environnements Sédimentaires<br>(REM/GM/LES) |
|----------------------------------------------------------------------------------------------------|----------------------------------------------------------------------------------------------------|
|----------------------------------------------------------------------------------------------------|----------------------------------------------------------------------------------------------------|

**Cadre de la recherche : Projet PJ0 401 : Référentiel cartographique en Géosciences** Action A040101 : Bancarisation et diffusion de données de Géosciences

#### Résumé :

Ce document explique comment saisir les métadonnées sous ArcGIS 10.1, selon les normes et standards d'interopérabilité ISO 19115 et ISO 19139 et compatibles à la Directive européenne INSPIRE. Il présente également une méthode d'exportation en fichier XML et l'intégration de ce fichier dans le serveur de données géographiques Sextant.

# Mots-clés : ArcGIS 10.1 ; ArcCatalog ; Sextant ; Norme ISO ; Directive européenne INSPIRE ; Information géographique ; Métadonnées

## SOMMAIRE

| SOMMAIRE                                                                                                    | 7               |
|----------------------------------------------------------------------------------------------------|-----------------|
| PREAMBULE                                                                                                    | 9               |
| 1 – Configuration d'ArcCatalog                                                                                  | , 11            |
| 2 – La saisie des métadonnées sous ArcCatalog                                                                   | .13             |
| 3 – Vue d'ensemble                                                                                              | 17              |
| Introduction                                                                                                    | . 17            |
| <ul> <li>3.1 – Description d'élément</li> <li>3.1.1 Récapitulatif (objet)</li> <li>3.1.2 Description</li> </ul> | .18<br>19<br>19 |
| 3.2 – Rubriques et mots-clés                                                                                    | . 20            |
| 3.2.1 Catégorie de rubrique                                                                                     | 21              |
| 3.2.2 Nouveaux mots-clés thématiques<br>3.2.3 Autres mots clés                                                  | 24<br>20        |
| 2.2. Déférence de masseures                                                                                     | 29              |
| 3.3 – Reference de ressource                                                                                    | 31              |
| <i>3.3.2 Identifiant</i>                                                                                        | 32              |
| 3.3.3 Dates                                                                                                    | 32              |
| 3.3.4 Autre Titre                                                                                               | 32              |
| 3.4 – Contacts de référence de ressource                                                                        | .33             |
| 3.4.1 Nouveau contact                                                                                           | 33              |
| 3.4.2 Charger un contact                                                                                        | 35              |
| 3.5 – Gestionnaire de contacts                                                                                  | .36             |
| 4 – Métadonnées                                                                                                 | . 37            |
| 4.1 – Détails sur les métadonnées                                                                               | . 38            |
| 4.1.1 Date                                                                                                    | 38              |
| 4.1.2 Langue                                                                                                    | 39              |
| 4.1.5 Jeu de caracteres<br>4.1.4 Niveau de hiérarchie                                                           | 39<br>39        |
| 4.2 – Contacts de métadonnées                                                                                   | .40             |
| 4.3 – Maintenance des métadonnées                                                                               | 41              |
| 5 – Ressource                                                                                                   | . 43            |
| Introduction                                                                                                    | ,43             |
| 5.1 – Détails sur la ressource                                                                                  | . 44            |
| 5.1.1 Langue                                                                                                    | 45              |
| 5.1.2 Jeu de caractères                                                                                         | 45              |
| 5.1.3 Credits                                                                                                   | 45              |

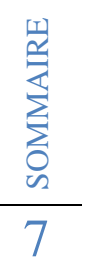

| 5.1.4 Type de représentation spatiale                     |    |
|-----------------------------------------------------------|----|
| 5.1.5 Informations supplementaires                        |    |
| 5.2 – Etendues de ressource                               |    |
| 5.2.1 Emprise                                             |    |
| 5.2.2 Description                                         | 51 |
|                                                           |    |
| 5.4 – Contraintes de ressources                           |    |
| 5.4.1 Contraintes generales                               |    |
| 5.4.3 Contraintes d'utilisation                           | 54 |
| 5.4.4 Autres contraintes                                  |    |
| 5.5 Systèmes de référence [Référence spatiale]            | 56 |
| 5.5 1 Code                                                |    |
| 5.5.2 Espace de code                                      |    |
| 5.6 Informations sur la représentation spatiale (vecteur) | 58 |
| 5.6 1 Niveau de topologie                                 |    |
| 5.6.2 Objets géométriques                                 |    |
| 5.7 Informations sur la représentation spatiale (raster)  | 60 |
| 5.7 1 Nombre de dimensions                                |    |
| 5.7.2 Dimension                                           |    |
| 5.7.3 Géométrie de cellule                                | 63 |
| 5.7.4 Point dans le pixel                                 |    |
| 5.8 – Qualité des données                                 | 64 |
| 5.8.1 Niveau du domaine d'applicabilité                   | 65 |
| 5.8.2 Type de rapport                                     |    |
| 5.8.3 Résultat de conformité                              |    |
| 5.9 – Lignée                                              | 70 |
| 5.9.1 Instruction                                         | 71 |
| 5.9.2 Description de la source                            |    |
| 5.9.3 Système de référence                                |    |
| 5.9.4 Description du processus                            |    |
| 5.10 – Maintenance des ressources                         | 73 |
| 6 – Intégration à Sextant                                 | 75 |
| 6.1 – Création d'un fichier XML d'exportation             | 76 |
| 6.1.1 Source des métadonnées                              |    |
| 6.1.2 Traducteur                                          |    |
| 6.1.3 Fichier en sortie                                   |    |
| 6.1.4 Exécution de l'outil                                |    |
| 6.2 – Importation depuis Sextant                          | 79 |
| BIBLIOGRAPHIE                                             |    |

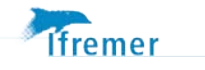

### PREAMBULE

Ce document est un guide de saisie des métadonnées sous ArcGIS 10.1 pour que celles-ci soient en conformité avec la directive européenne INSPIRE et les normes et standards d'inte-ropérabilité ISO 19115 et ISO 19139. Cette saisie se fait dans ArcCatalog dès la création d'une couche d'informations géographiques, qui peut être soit un shapefile ou une classe d'entité, soit un fichier raster.

Ce document explique également comment extraire un fichier XML des métadonnées ESRI pour pouvoir l'insérer dans Sextant (Version 5) via l'outil GeoNetWork.

Le logiciel utilisé pour renseigner les métadonnées est ArcGIS 10.1 avec le Service Pack 1. Il faut s'assurer de ne pas avoir de version plus ancienne par crainte de ne pas avoir toutes les fonctionnalités qui touchent à la saisie des métadonnées.

Les métadonnées associées à une couche d'informations géographiques sont écrites dans un fichier spécifique pour les shapefiles et les fichiers rasters n'appartenant pas à une géodatabase. Ce fichier spécifique a pour extension l'extension de la couche suivie de .XML. Par exemple, pour un shapefile les métadonnées sont enregistrées dans un fichier dont l'extension est ".shp.xml".

Le fichier des métadonnées contient toutes les informations essentielles et indispensables à connaître pour le bon usage de cette couche. Ce fichier étant un élément ArcGIS indissociable de la couche d'informations géographiques, il est important de s'assurer qu'il soit déplacé avec tous les autres fichiers associés à la couche lorsque celle-ci est elle-même déplacée par l'intermédiaire d'une fenêtre de recherche Windows. Il est toutefois préférable de déplacer une couche d'informations géographiques dans ArcCatalog directement afin d'être certain qu'aucun fichier de celle-ci n'ait été oublié.

Dans ce document, les **encadrés** et les **titres rouges** correspondent à des actions ou des éléments obligatoires à renseigner pour répondre aux normes de la Directive INSPIRE.

Les cercles verts représentent des actions ou des éléments non obligatoires, mais qui sont toutefois très fortement conseillés à faire ou à saisir.

Les cadres et les flèches violettes font le lien entre les différents menus et les espaces de saisie des métadonnées.

Les cadres et chiffres oranges servent à pointer sur des copies d'écran des éléments expliqués dans le texte.

Afin d'illustrer la méthode présentée dans ce document, nous avons choisi de prendre l'exemple du Shapefile "**SanBa\_Shots\_Position.shp**" qui donne la position des tirs sismiques effectuées lors de la campagne SanBa (Brésil) du 13 décembre 2010 au 30 janvier 2011, par le Laboratoire de Géodynamique et de Géophysique.

Notez que les métadonnées de cet exemple seront faites en anglais puisqu'il s'agit de la langue d'échange avec les partenaires de ce projet, à qui sont destinées les données.

Cet exemple sera suivi tout au long du document, à l'exception d'un paragraphe spécial qui est unique pour les fichiers rasters (cf. § 5.7).

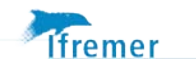

## 1 – Configuration d'ArcCatalog

Avant de commencer à saisir les métadonnées, il faut s'assurer d'afficher le bon style des métadonnées. Pour ce faire, il faut :

✓ Dans le Menu Personnaliser, cliquer sur "Options ArcCatalog...".

| 🗊 ArcCatalog - Z: Wtilisateurs \Edith\Construct       | ion_SIG\SANBA\Geodatabases\01_Campaign.gdb\Test |
|-------------------------------------------------------|-------------------------------------------------|
| Fichier Edition Affichage Aller Géotraitement         | Personnaliser Fenêtres Aide                     |
| 🔁   🖴 🗺   🗊 🖻 🗙   🎛 🏥 🏥 🛯   Q   (                     | Barres d'outils                                 |
| Z:\Utilisateurs\Edith\Construction_SIG\SANBA\Geodatab | Extensions                                      |
| -                                                     | Gestionnaire de compléments                     |
| Arborescence du catalogue                             | Mode personnalisation                           |
| Connexions aux dossiers                               | Options ArcCatalog                              |

✓ Afficher l'onglet "Métadonnées" et sélectionner dans la liste déroulante le Style de métadonnées suivant : "*INSPIRE Metadata Directive*".

| ArcCatalog Options                                                                                                    |  |  |
|----------------------------------------------------------------------------------------------------|--|--|
| Tables         Baster         DAD           Cánárd         Turas de Schiere         Comparison         Métadorphées                                                                                                    |  |  |
| General Types de lichiers Contenu Connexions Metadorinees                                                                                                    |  |  |
| ~ Style des métadonnées                                                                                                    |  |  |
| Ce style définit l'affichage, l'exportation et la validation des<br>métadonnées, et les pages à afficher lors de la modification des<br>métadonnées.                                                                                                    |  |  |
| INSPIRE Metadata Directive                                                                                                    |  |  |
| FGDC CSDGM Metadata                                                                                                    |  |  |
| INSPIRE Metadata Implementation Specification<br>ISO 19139 Metadata Implementation Specification<br>Item Description<br>North American Profile of ISO19115 2003<br>le nombre d'entités, peuvent être mises à jour automatiquement dans<br>les métadonnées. |  |  |
| <br>Mettre à jour automatiquement lors de l'affichage des métadonnées.                                                                                                    |  |  |
| Notification de mise à niveau des métadonnées                                                                                                    |  |  |
| Le format de stockage interne des métadonnées a changé. Vous<br>pouvez afficher les métadonnées au format FGDC en lecture seule<br>uniquement, mais ce contenu doit être mis à niveau avant de pouvoir<br>être mis à jour.                                 |  |  |
| Afficher l'invite de mise à niveau des métadonnées.                                                                                                    |  |  |
| A propos de la gestion des métadonnées FGDC                                                                                                    |  |  |
|                                                                                                    |  |  |
|                                                                                                    |  |  |
| OK Annuler Appliquer                                                                                                    |  |  |

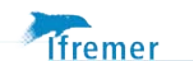

 $\checkmark$  S'assurer que la case "Mettre à jour automatiquement lors de l'affichage des métadonnées" soit bien décochée.

Cette opération est très fortement conseillée. En effet, cette option permet de mettre à jour certains éléments de la métadonnée de façon automatique à chaque consultation, notamment la date de la dernière mise à jour de la métadonnée.

ATTENTION : si cette option a un jour été cochée, il est possible que certains champs des métadonnées de la couche d'informations géographiques ont déjà été renseignés. Il est donc important de vérifier l'exactitude des éléments déjà saisis.

✓ Cliquer sur **OK** pour valider les modifications et pour fermer la fenêtre.

Cette opération effectuée, il est maintenant possible de commencer la saisie des métadonnées sous ArcCatalog.

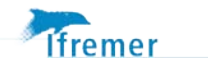

Le renseignement des métadonnées sous ArcCatalog commence par les deux étapes impératives suivantes :

✓ Cliquer, dans l'**Arborescence du Catalogue**, sur le nom de la couche d'informations géographiques dont les métadonnées doivent être saisies (**1**).

ATTENTION : il est possible que l'**Arborescence du catalogue** ne soit pas affichée. Elle est accessible à l'aide de l'icône **F**, dans la **Barre d'outils Standard**.

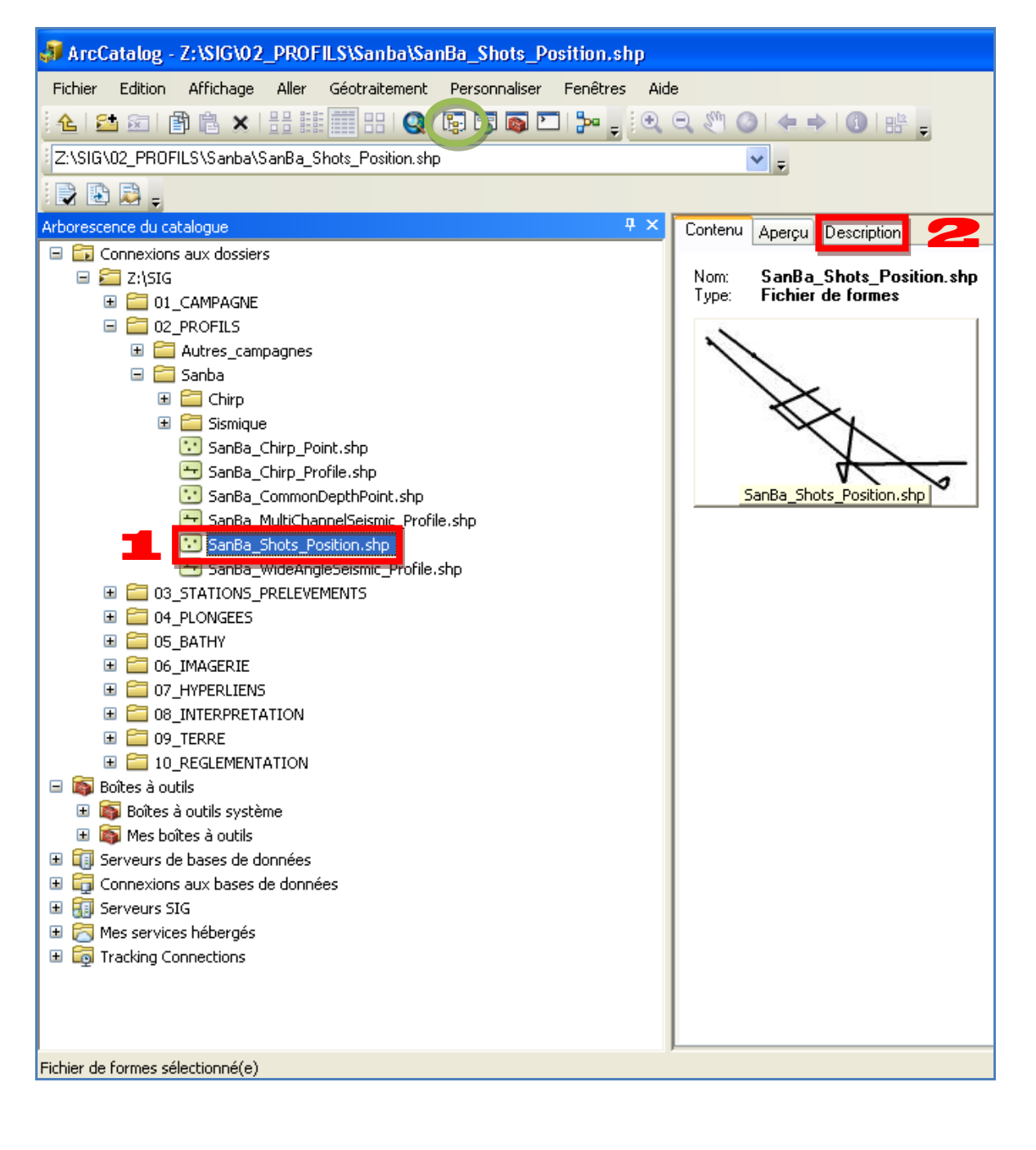

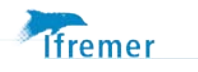

- ✓ Cliquer sur l'onglet **Description** (**2**).
- ✓ Cliquer sur le bouton 📝 Mise à jour qui vient d'apparaître.

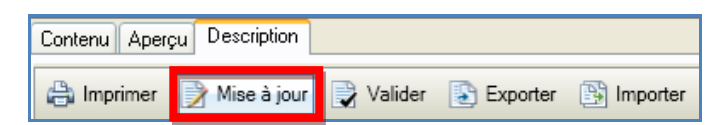

Un nouvel espace s'ouvre, divisé en quatre parties :

✓ Barre d'outils d'accès rapide (<sup>1</sup>) pour "<sup>□</sup> Enregistrer" les métadonnées ou "<sup>×</sup> Quitter" l'espace de saisie des métadonnées sans enregistrement des modifications,

- $\checkmark$  Table des matières ( $\geq$ ) des différents ensembles et sous-ensembles de saisie,
- $\checkmark$  Zone d'édition ( $\bigcirc$ ) du sous-ensemble sélectionné depuis la table des matières,

✓ Zone d'aide (←) donnant la définition des champs. L'aide s'active lorsque le curseur de la souris survole le champ qui doit être saisi.

| Vue d'ensemble              | titre obligatoire                                                                                                    |   |
|-----------------------------|----------------------------------------------------------------------------------------------------|---|
| 🙀 Description d'élément     | résumé obligatoire                                                                                                    |   |
| 🙀 Rubriques et mots-clés    |                                                                                                    |   |
| 🙀 Référence                 | Description d'élément                                                                                                    |   |
| Contacts de référence       | Description d'élément                                                                                                    |   |
| Gestionnaire de contacts    | Titre                                                                                                    |   |
| 💱 Paramètres locaux         |                                                                                                    |   |
| Métadonnées                 |                                                                                                    |   |
| 🙀 Détails                   |                                                                                                    |   |
| 🙀 Contacts                  | Ministure                                                                                                    |   |
| Maintenance                 | Miniature                                                                                                    |   |
| Contraintes                 |                                                                                                    |   |
| Ressource                   | Survivas of Mire king                                                                                                    |   |
| 🙀 Détails                   | 🗙 Supprimer 😁 Mise a jour                                                                                                    |   |
| Détails du service          | Balises                                                                                                    |   |
| 🙀 Étendues                  | <u> </u>                                                                                                    |   |
| Points de contact           |                                                                                                    |   |
| 💱 Maintenance               |                                                                                                    |   |
| 🙀 Contraintes               | Dissoliulati (akist)                                                                                                    |   |
| Référence spatiale          |                                                                                                    |   |
| Représentation spatiale des |                                                                                                    |   |
| Contenu                     |                                                                                                    |   |
| 🙀 Qualité                   | ¥                                                                                                    |   |
| 🛃 Lignée                    | Description                                                                                                    |   |
| Répartition                 |                                                                                                    | - |
| Champs                      |                                                                                                    |   |
| Ketérences                  |                                                                                                    |   |
| Historique de geotraitement |                                                                                                    |   |
|                             | Market Market |   |
|                             | Crédits                                                                                                    |   |
|                             |                                                                                                    |   |
|                             |                                                                                                    |   |

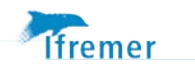

Le menu d'accès aux zones de remplissage des métadonnées se divise en trois grands ensembles :

- ✓ Vue d'ensemble (cf. § 3),
- ✓ Métadonnées (cf. § 4),
- ✓ **Ressource** (cf. § 5).

| Contenu Aperçu Description          |                                        |  |  |
|-------------------------------------|----------------------------------------|--|--|
| 🔚 Enregistrer 🗙 Quitter             |                                        |  |  |
| Vue d'ensemble                      |                                        |  |  |
| Zescription d'élément               | Au moins une date doit être spécifiée. |  |  |
| Rubriques et mots-clés              |                                        |  |  |
| Référence                           | Référence de ressource                 |  |  |
| Contacts de référence               |                                        |  |  |
| Gestionnaire de contacts            | Titres :                               |  |  |
| 〕 Paramètres locaux                 | Titre                                  |  |  |
| Métadonnées                         | Autre titre                            |  |  |
| Détails                             | Titre collectif                        |  |  |
| 🙀 Contacts                          |                                        |  |  |
| Maintenance                         | Format de présentation                 |  |  |
| 🕞 Contraintes                       |                                        |  |  |
| Ressource                           |                                        |  |  |
| Détails                             | C louvel identifiant                   |  |  |
| Détails du service                  |                                        |  |  |
| Et endues                           | ISBN                                   |  |  |
| Points de contact                   | ISSN                                   |  |  |
| 関 Maintenance                       |                                        |  |  |
| Contraintes                         | Dates                                  |  |  |
| R férence spatiale                  | Créé 📊                                 |  |  |
| Représentation spatiale des données | Publié 15                              |  |  |
| Contenu                             | Révisé 15                              |  |  |
|                                     |                                        |  |  |
|                                     | Wise à jour                            |  |  |
|                                     |                                        |  |  |
|                                     | (♥) Série                              |  |  |
| Historique de géotraitement         |                                        |  |  |
|                                     | Autres détails                         |  |  |
|                                     |                                        |  |  |
|                                     |                                        |  |  |
|                                     |                                        |  |  |
|                                     | ▼                                      |  |  |
|                                     |                                        |  |  |

Ces trois ensembles sont eux-mêmes subdivisés en différents sous-ensembles sur lesquels il faut cliquer pour accéder à la zone d'édition. Devant le nom de chaque sous-ensemble se trouve un symbole qui peut être représenté par trois icônes différentes :

- ✓ 🗟 : au moins un des champs obligatoires de la zone d'édition n'est pas renseigné ;
- $\checkmark$   $\blacksquare$  : tous les champs obligatoires de la zone d'édition ont été renseignés ;
- $\checkmark$  is partie qui n'entre pas dans le cadre de la Directive INSPIRE.

Au fur et à mesure de la saisie des métadonnées, l'icône 🗟 se transformera peu à peu en icône 🗾.

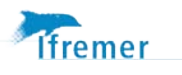

Dans la zone d'édition, vous pouvez également trouver les icônes suivantes :

✓ ! : signale une erreur dans le champ. Cette erreur est expliquée par un texte cours ;

: espace de saisie à fond rouge qui signale un champ obligatoire ;

- ✓ 🕺 : ferme un champ qui a été ouvert par inadvertance et que l'on ne veut pas renseigner ;
- $\checkmark$   $\odot$ : ouvre un groupe de champs qui était masqué ;
- $\checkmark$   $\odot$ : masque un groupe de champs qui était visible ;
- $\checkmark$  15 : permet de sélectionner une date.

En général, il est possible de renseigner trois types différents de date d'événement.

✓ Créé : date de création de la donnée numérique,

 $\checkmark$  **Publié** : date de la publication ou de diffusion de la donnée numérique ou de la publication scientifique,

✓ **Révisé** : date de révision, de mise à jour ou de version de la donnée numérique.

Lorsque vous cliquez sur l'icône 15, un calendrier s'ouvre :

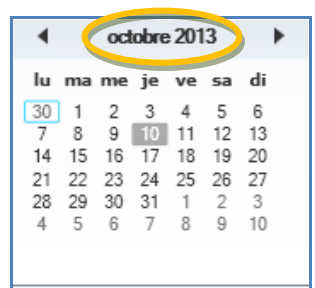

Une petite astuce consiste à cliquer sur le nom du mois **octobre 2013** afin d'afficher tous les mois de l'année.

| 4     | 20    | 13    | •    |
|-------|-------|-------|------|
| janv. | févr. | mars  | avr. |
| mai   | juin  | juil. | août |
| sept. | oct.  | nov.  | déc. |

De même, en cliquant sur le chiffre de l'année <sup>2013</sup> s'affiche une sélection de douze années.

| •    | 2010 | -2019 |      |
|------|------|-------|------|
| 2009 | 2010 | 2011  | 2012 |
| 2013 | 2014 | 2015  | 2016 |
| 2017 | 2018 | 2019  | 2020 |

Les flèches ou permettent de défiler les mois, les années ou les groupes d'années.

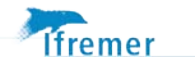

## 3 – Vue d'ensemble

Vue d'ensemble

Description d'élément

Rubriques et mots-clés

Référence

Contacts de référence

Gestionnaire de contacts

Paramètres locaux

La Vue d'ensemble regroupe les informations essentielles sur la donnée elle même.

Trois parties de la **Vue d'ensemble** doivent être renseignées de façon obligatoire, pour répondre aux normes et standards ISO et être en conformité avec la directive INSPIRE. Ils sont regroupés dans la liste suivante :

- ✓ Description d'élément (cf. § 3.1),
- ✓ Rubriques et mots-clés (cf. § 3.2),
- ✓ **Référence** (cf. § 3.3).

Une autre partie est toutefois indispensable à renseigner pour répondre aux besoins et attentes de l'IFREMER :

✓ Contacts de référence (cf. § 3.3).

Notez également qu'un **Gestionnaire de contacts** est disponible pour enregistrer les contacts déjà saisis (cf. § 3.4).

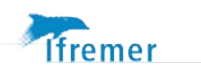

2014

### 3.1 – Description d'élément

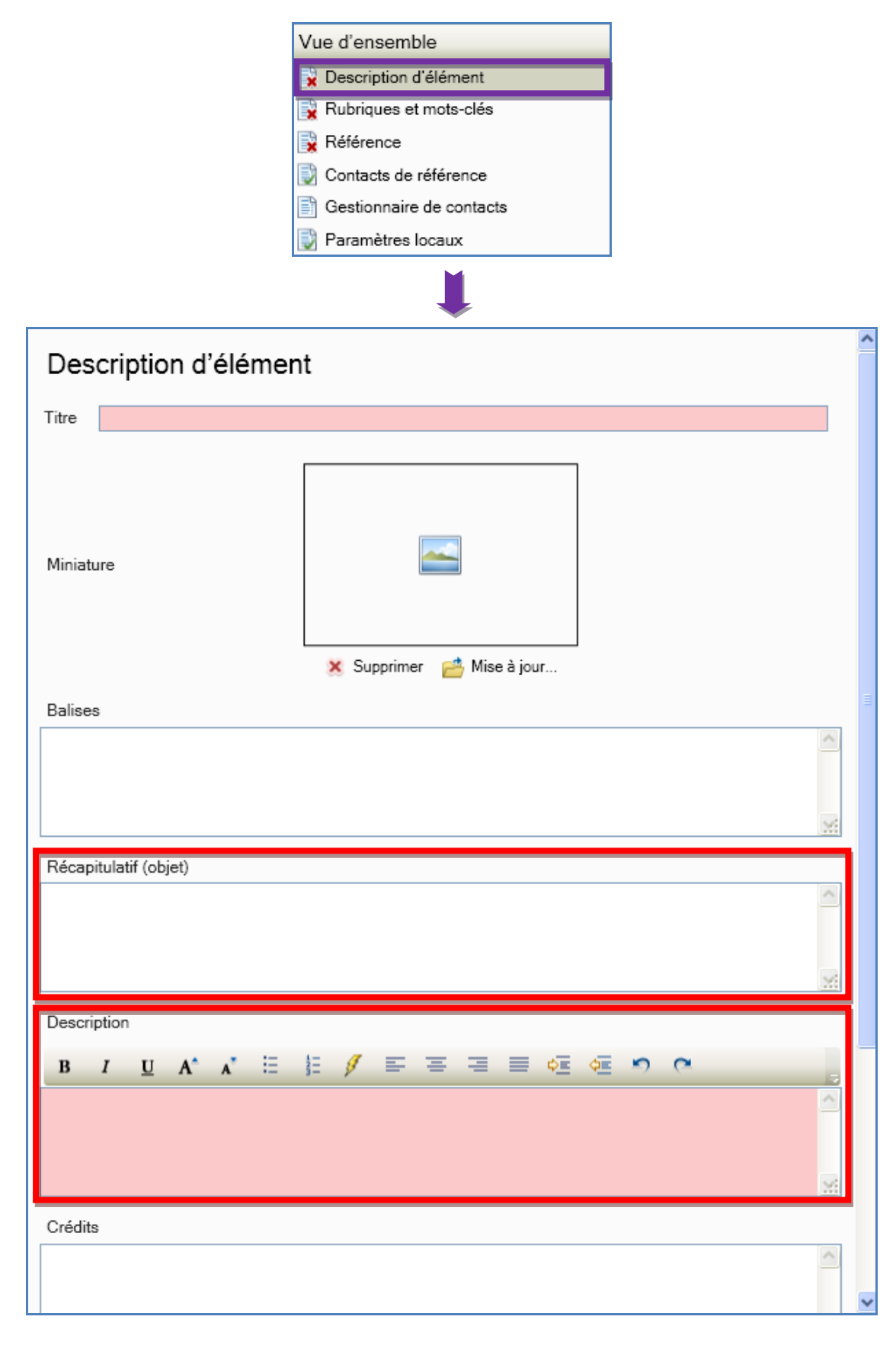

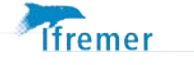

La **Description d'élément** correspond à une description générale de la donnée. Seuls deux champs sont obligatoires à renseigner :

- ✓ Récapitulatif (objet) (cf. § 3.1.1),
- ✓ **Description** (cf. § 3.1.2).

Deux message d'alertes, " <u>titre obligatoire</u> " et " <u>limite d'utilisation obligatoire</u> " resteront affichés même lorsque les champs **Récapitulatif** et **Description** seront renseignés. Ces derniers disparaîtront lorsque les zones d'édition **Référence** et **Contraintes de ressource**s seront renseignées (cf. § 3.3 et § 5.3 ?).

#### 3.1.1 Récapitulatif (objet)

Le **récapitulatif** est une explication des intentions qui ont amenées à la construction de la ressource. En général, il permet de présenter les objectifs de la campagne.

#### Exemple :

"The SanBa Project studies one of the Brazilian margins (the Santos Basin – São Paulo Plateau system – SSSP) in order to have a better understanding of the process of thinning of the continental crust, which forms passive margins and intracontinental basins. A comparison will be made between the Santos margin with its conjugate narrow Namibe margin and the northwards adjacent Espirito Santo-Angolan system. The new geodynamical model proposed by Moulin et al., 2012, will be tested in the light of SanBa results. The results of this study will be a new part of the ongoing typology for a general characterization of different margin types, taking into account the margins tectonic history, the general and regional geodynamics and the influence of the mantle segmentation."

#### 3.1.2 Description

La **Description** est un résumé, **limité à 10 lignes** (environ 900 caractères), qui correspond à ce que représente la donnée. Il peut, par exemple, contenir les informations suivantes :

✓ Méthode d'acquisition des données : techniques utilisées sur le terrain, méthode de cartographie ou de numérisation, année d'acquisition...

- ✓ Localisation : contexte géographique rapide.
- ✓ Source des données : auteurs, cadre de réalisation...

#### Exemple :

"Positions of the shot made by the air guns dragged by the R/V "L'Atalante", for the Multi-Channel Seismic (MCS) and the Wide-Angle Seismic [Ocean Bottom Seismometer (OBS) and Landstations (LSS)] data acquisition, during the SanBa Cruise, between the 13th of December 2010 and the 30th of January 2011. Those data are classified."

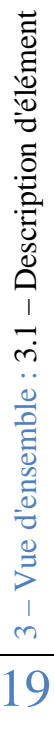

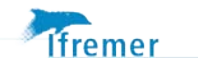

|                                        | Vue d'enseml          | ble                     |      |
|----------------------------------------|-----------------------|-------------------------|------|
| Description d'élément                  |                       |                         |      |
| Rubriques et mots-clés                 |                       |                         |      |
| Référence                              |                       |                         |      |
|                                        | Contacts de référence |                         |      |
|                                        | Gestionnaire          | e de contacts           |      |
|                                        | Paramètres            | locaux                  |      |
|                                        |                       | ţ                       |      |
| Rubriques et m                         | nots-clés             |                         |      |
| Catégories de rubriqu                  | e                     |                         |      |
| Agriculture                            | Ar                    | mée et renseignements   |      |
| Biote                                  | Ea                    | ux continentales        |      |
| Limites                                | En                    | nplacement              |      |
| Sciences de l'atm                      | osphère 🗌 Oc          | éans                    |      |
| Economie                               | Pl;                   | anification et cadastre |      |
| Altitude                               | So                    | ciété                   |      |
| Environnement                          | St                    | ructure                 |      |
| Géoscientifique Transport              |                       |                         |      |
| Santé Infrastructures et communication |                       |                         |      |
| Imagerie et fonds                      | de carte              |                         |      |
| Type de contenu V                      | ide                   |                         | ~    |
| + Nouveaux mots-clé                    | s thématiques         |                         |      |
| + Nouveaux mots-clé                    | is de localisation    |                         |      |
| + Nouveaux mots-clé                    | s temporels           |                         |      |
| + Nouveaux mots-clé                    | s de discipline       | Autres mots             | clés |
| 🗕 Nouvezux moto clá                    | is de niveau          |                         |      |
| -T- Nouveaux mois-cle                  |                       |                         |      |

## 3.2 – Rubriques et mots-clés

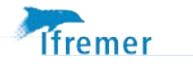

Les rubriques et mots-clés sont indispensables pour créer des balises de recherche afin que puisse être trouvé la donnée.

Deux parties sont obligatoires :

- ✓ Catégories de rubrique (cf. § 3.2.1),
- ✓ Nouveaux mots-clés thématiques (cf. § 3.2.2).

Il est fortement conseillé de renseigner également les autres éléments :

✓ Autres mots : nouveaux mots-clés de localisation, temporels, de discipline ou de niveau (cf. § 3.2.3).

#### 3.2.1 Catégorie de rubrique

Ce champ permet de classer la ressource dans une catégorie issue d'une liste définie et internationale, liste que propose ArcCatalog. La Directive INSPIRE impose de choisir une et une seule catégorie.

Ces catégories sont liées aux Thèmes INSPIRE (cf. § 3.2.2). Le tableau suivant permet de faire le lien entre le Thème INSPIRE et sa définition avec la catégorie adéquate.

| Thèmes<br>INSPIRE                                     | Catégorie de<br>rubrique    | Définition du Thème INSPIRE                                                                                                    |
|-------------------------------------------------------|-----------------------------|----------------------------------------------------------------------------------------------------|
| Adresses                                              | Emplacement                 | Localisation des propriétés fondée sur les identifiants des adresses, <i>i.e.</i> le nom de la rue, le numéro de la maison et le code postal.                                                              |
| Altitude                                              | Altitude                    | Modèles numériques de l'altitude des surfaces terrestres,<br>glaciaires et fonds océaniques, ce qui comprend l'altitude<br>terrestre, la bathymétrie et la ligne de rivage.                                |
| Bâtiments                                             | Structure                   | Situation géographique des bâtiments.                                                                                                    |
| Caractéristiques<br>géographiques<br>météorologiques  | Sciences de<br>l'atmosphère | Conditions météorologiques et leur mesure, qui comprend<br>les informations suivantes : précipitations, température,<br>évapotranspiration, vitesse et direction du vent.                                  |
| Caractéristiques<br>géographiques<br>océanographiques | Océans                      | Conditions physiques des océans (courants, salinité, hau-<br>teur des vagues).                                                                                                    |
| Conditions<br>atmosphériques                          | Sciences de<br>l'atmosphère | Conditions physiques de l'atmosphère, ce qui comprend<br>les données géographiques fondées sur des mesures, sur<br>des modèles ou sur une combinaison des deux, ainsi que<br>les lieux de mesure.          |
| Dénominations<br>géographiques                        | Emplacement                 | Noms de zones, de régions, de localités, de grandes villes,<br>de banlieues, de villes moyennes, d'implantations, ou tout<br>autre élément géographique ou topographique d'intérêt<br>public ou historique |
| Géologie                                              | Géoscientifique             | Géologie caractérisée en fonction de la composition et de<br>la structure, ce qui englobe le substratum rocheux, les<br>aquifères et la géomorphologie.                                                    |
| Habitats et bio-<br>tope                              | Biote                       | Zones géographiques ayant des caractéristiques écolo-<br>giques particulières favorables aux organismes qui y vi-<br>vent, telles que les conditions, processus, structures et                             |

#### TABLEAU 1 : AIDE AU CHOIX DE LA CATEGORIE DE RUBRIQUE - THEMES INSPIRE ET LEUR DEFINITION

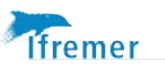

| Thèmes<br>INSPIRE                                  | Catégorie de<br>rubrique      | Définition du Thème INSPIRE                                                                                                    |
|----------------------------------------------------|-------------------------------|----------------------------------------------------------------------------------------------------|
|                                                    |                               | fonctions de maintien de la vie. Sont incluses les zones<br>terrestres et aquatiques qui se distinguent par leurs carac-<br>téristiques géographiques, abiotiques ou biotiques,<br>qu'elles soient naturelles ou semi-naturelles.                                                                                                    |
| Hydrographie                                       | Eaux continen-<br>tales       | Éléments hydrographiques, y compris les zones maritimes<br>ainsi que toutes les autres masses d'eau et les éléments<br>qui y sont liés, y compris les bassins et sous-bassins hy-<br>drographiques. Conformes, le cas échéant, aux définitions<br>établies par la directive N° 2000/60/CE du Parlement eu-<br>ropéen et du Conseil du 23 octobre 2000, établissant un<br>cadre pour une politique communautaire dans le domaine<br>de l'eau et sous forme de réseaux. |
| Installations agri-<br>coles et aquacoles          | Agriculture                   | Équipement et installations de production agricoles, ce qui comprend aussi les systèmes d'irrigation, les serres et les étables.                                                                                                    |
| Installations de<br>suivi environne-<br>mental     | Structure                     | La situation et le fonctionnement des installations de suivi<br>environnemental, ce qui comprend l'observation et la<br>mesure des émissions, de l'état du milieu environnemen-<br>tal et d'autres paramètres de l'écosystème (biodiversité,<br>conditions écologiques de la végétation, etc.) par les auto-<br>rités publiques ou pour leur compte.                                                                                                    |
| Lieux de produc-<br>tion et sites indus-<br>triels | Structure                     | Sites de production industrielle, qui comprend les installa-<br>tions couvertes par la directive N° 96/61/CE du Conseil<br>du 24 septembre 1996, relative à la prévention et à la ré-<br>duction intégrées de la pollution et les installations de<br>captage d'eau, d'extraction minière et de stockage.                                                                                                    |
| Occupation des terres                              | Imagerie et<br>fonds de carte | Couverture physique et biologique de la surface terrestre,<br>qui comprend les surfaces artificielles, les zones agri-<br>coles, les forêts, les zones (semi-)naturelles, les zones<br>humides et les masses d'eau.                                                                                                    |
| Ortho-imagerie                                     | Imagerie et<br>fonds de carte | Images géoréférencées de la surface terrestre, provenant de satellites ou de capteurs aéroportés.                                                                                                    |
| Parcelles cadas-<br>trales                         | Planification et cadastre     | Zones définies par les registres cadastraux ou leurs équiva-<br>lents.                                                                                                    |
| Référentiels de<br>coordonnées                     | Non attribué                  | Systèmes de référencement unique des informations géo-<br>graphiques dans l'espace, sous forme d'une série de coor-<br>données (x, y, z) et/ou la latitude et la longitude et l'alti-<br>tude, en se fondant sur un point géodésique horizontal et<br>vertical.                                                                                                    |
| Régions biogéo-<br>graphiques                      | Biote                         | Zones présentant des conditions écologiques relativement homogènes avec des caractéristiques communes.                                                                                                    |
| Régions mari-<br>times                             | Océans                        | Conditions physiques des mers et des masses d'eau salée<br>divisées en régions et en sous-régions à caractéristiques<br>communes.                                                                                                    |
| Répartition de la<br>population – Dé-<br>mographie | Société                       | Répartition géographique des personnes, avec les caracté-<br>ristiques de population et les niveaux d'activité, regrou-<br>pées par grille, région, unité administrative ou autre unité<br>analytique.                                                                                                    |
| Répartition des espèces                            | Biote                         | Répartition géographique de l'occurrence des espèces<br>animales et végétales regroupées par grille, région, unité<br>administrative ou autre unité analytique.                                                                                                    |
| Réseaux de trans-<br>port                          | Transport                     | Réseaux routier, ferroviaire, aérien et navigable ainsi que<br>les infrastructures associées. Sont également incluses les<br>correspondances entre les différents réseaux, ainsi que le<br>réseau transeuropéen de transport tel que défini dans la<br>décision N° 1692/96/CE du Parlement européen et du<br>Conseil du 23 juillet 1996 sur les orientations communau-                                                                                                |

Ifremer

| Thèmes<br>INSPIRE                                       | Catégorie de<br>rubrique                 | Définition du Thème INSPIRE                                                                                                    |
|---------------------------------------------------------|------------------------------------------|----------------------------------------------------------------------------------------------------|
|                                                         |                                          | taires pour le développement du réseau transeuropéen de<br>transport et les révisions futures de cette décision                                                                                                    |
| Ressources miné-<br>rales                               | Economie                                 | Données minérales tels que les minerais métalliques, le<br>minéraux industriels, accompagnées d'informations rela<br>tives à la profondeur/la hauteur de la donnée.                                                                                                    |
| Santé et sécurité<br>des personnes                      | Santé                                    | Répartition géographique des pathologies dominante<br>(allergies, cancers, maladies respiratoires, etc.) liées direct<br>tement (pollution de l'air, produits chimiques, appauvris<br>sement de la couche d'ozone, bruit, etc.) ou indirectemer<br>(alimentation, organismes génétiquement modifiés, etc.)<br>la qualité de l'environnement, et ensemble des informa<br>tions relatif à l'effet de celle-ci sur la santé des homme<br>(marqueurs biologiques, déclin de la fertilité, épidémies<br>ou leur bienêtre (fatigue, stress, etc.). |
| Services d'utilité<br>publique et ser-<br>vices publics | Infrastructures<br>et communica-<br>tion | Comprend les installations d'utilité publique, tels que le<br>égouts ou les réseaux et installations liés à la gestion de<br>déchets, à l'approvisionnement énergétique,<br>l'approvisionnement en eau, ainsi que les services adm<br>nistratifs et sociaux publics, tels que les administration<br>publiques, les sites de la protection civile, les écoles et le<br>hôpitaux.                                                                                                    |
| Sites protégés                                          | Environnement                            | Zone désignée ou gérée dans un cadre législatif internation<br>nal, communautaire ou national en vue d'atteindre de<br>objectifs spécifiques de conservation.                                                                                                    |
| Sols                                                    | Géoscientifique                          | Sols et sous-sol caractérisés selon leur profondeur, textur<br>structure et teneur en particules et en matières organique<br>pierrosité, érosion, le cas échéant pente moyenne et capa<br>cité anticipée de stockage de l'eau.                                                                                                    |
| Sources d'énergie                                       | Economie                                 | Données énergétiques comprenant les hydrocarbure<br>l'énergie hydraulique, la bio-énergie, l'énergie solair<br>l'énergie éolienne, et qui doivent, le cas échéant êtr<br>accompagnées d'informations relatives à la profondeur<br>hauteur de la donnée.                                                                                                    |
| Systèmes de mail-<br>lage géographique                  | Non attribué                             | Grille multi-résolution harmonisée avec un point d'origin<br>commun et une localisation ainsi qu'une taille des cellule<br>harmonisées.                                                                                                    |
| Unités administra-<br>tives                             | Limites                                  | Unités d'administration séparées par des limites administratives et délimitant les zones dans lesquelles les Éta membres détiennent et/ou exercent leurs compétence aux fins de l'administration locale, régionale et nationale                                                                                                    |
| Unités statistiques                                     | Limites                                  | Unités de diffusion ou d'utilisation d'autres information statistiques.                                                                                                    |
| Usage des sols                                          | Planification et cadastre                | Territoire caractérisé selon sa dimension fonctionnel<br>prévue ou son objet socioéconomique actuel et futur, (pa<br>exemple, les territoires résidentiels, industriels, comme<br>ciaux, agricoles, forestiers, et récréatifs).                                                                                                    |
| Zones à risques<br>naturels                             | Géoscientifique                          | Zones sensibles caractérisées en fonction des risques naturels, que sont tous les phénomènes atmosphériques, hydrologiques, sismiques, volcaniques, ainsi que les feux of friche qui peuvent, en raison de leur situation, de leu gravité et de leur fréquence, nuire gravement à la sociét Ces risques naturels sont, notamment, les inondation glissements et affaissements de terrain, avalanches, in cendies de forêts, tremblements de terre et éruptions vo caniques.                                                                  |
| Zones de gestion,<br>de restriction ou                  | Planification et cadastre                | Zones gérées, réglementées ou utilisées pour les rappor<br>aux niveaux international, européen, national, régional                                                                                                    |

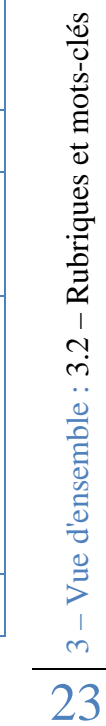

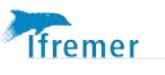

| Thèmes<br>INSPIRE                                  | Catégorie de<br>rubrique | Définition du Thème INSPIRE                                                                                                    |
|----------------------------------------------------|--------------------------|----------------------------------------------------------------------------------------------------|
| de réglementation<br>et unités de décla-<br>ration |                          | local. Sont inclus les décharges, les zones restreintes aux<br>alentours des sources d'eau potable, les zones vulnérables<br>aux nitrates, les chenaux réglementés en mer ou les eaux<br>intérieures importantes, les zones destinées à la décharge<br>de déchets, les zones soumises à limitation du bruit, les<br>zones faisant l'objet de permis d'exploration et<br>d'extraction minière, les districts hydrographiques, les<br>unités correspondantes utilisées pour les rapports et les<br>zones de gestion du littoral. |

#### 3.2.2 Nouveaux mots-clés thématiques

Les **Mots-clés thématiques** permettent de créer des balises de recherche de thèmes, pour que la donnée puisse être trouvée. Ils ont plusieurs origines :

- ✓ Thèmes INSPIRE
- ✓ Thésaurus GEMET (GEneral Multilingual Environemental Thesaurus)

✓ Autre : il est également possible d'utiliser d'autres mots-clés de thème issus ou non d'un thésaurus normé.

Quelque soit leur origine, la méthode sera la même, à partir du moment où ces mots-clés sont issus d'un thésaurus, qui doit, de ce fait, être cité. Si le mot-clé ne vient d'aucune liste normée, la partie **Citation du thésaurus** devient alors superflue.

#### > Mot-clé provenant des Thèmes INSPIRE

Les **Thèmes INSPIRE** constituent une liste normée par la Directive INSPIRE. ATTENTION : il est obligatoire d'utiliser **un et un seul** mot-clé de cette liste de thèmes.

La liste des Thèmes INSPIRE est extraite de "GEMET de Thèmes INSPIRE, version 1.0, publiée le 2008-06-01". Elle peut être retrouvée à l'adresse suivante :

http://www.eionet.europa.eu/gemet/inspire\_themes?langcode=fr

| Thematic Listings INSPIRE Spatial Data Themes Alphabetic Listing                                                                                       | <u>is   Hierarchical Listings   Search Thesaurus</u>                              |  |  |
|----------------------------------------------------------------------------------------------------|-----------------------------------------------------------------------------------|--|--|
| Select language: bg ca cs da de el en es et fi fr hr hu                                                                                                | ı it it iv mt ni pi pt ro sk si sv                                                |  |  |
| INSPIRE Spatial Data Themes                                                                                                    |                                                                                   |  |  |
| Adresses                                                                                                    | Régions biogéographiques                                                          |  |  |
| Altitude                                                                                                    | Régions maritimes                                                                 |  |  |
| Bâtiments                                                                                                    | Répartition de la population — démographie                                        |  |  |
| Caractéristiques géographiques météorologiques                                                                                                    | Répartition des espèces                                                           |  |  |
| Caractéristiques géographiques océanographiques                                                                                                    | Réseaux de transport                                                              |  |  |
| Conditions atmosphériques                                                                                                    | Ressources minérales                                                              |  |  |
| Dénominations géographiques                                                                                                    | Santé et sécurité des personnes                                                   |  |  |
| Géologie                                                                                                    | Services d'utilité publique et services publics                                   |  |  |
| Habitats et biotopes                                                                                                    | Sites protégés                                                                    |  |  |
| Hydrographie                                                                                                    | Sols                                                                              |  |  |
| Installations agricoles et aquacoles                                                                                                    | Sources d'énergie                                                                 |  |  |
| Installations de suivi environnemental                                                                                                    | Systèmes de maillage géographique                                                 |  |  |
| Lieux de production et sites industriels                                                                                                    | Unités administratives                                                            |  |  |
| Occupation des terres                                                                                                    | Unités statistiques                                                               |  |  |
| Ortho-imagerie                                                                                                    | Usage des sols                                                                    |  |  |
| Parcelles cadastrales                                                                                                    | Zones à risque naturel                                                            |  |  |
| Référentiels de coordonnées                                                                                                    | Zones de gestion, de restriction ou de réglementation et unités<br>de déclaration |  |  |
| Download Administration Alphabet - would of MEL   Web services - Station sources History of changes<br>GEMET - INSPIRE themes, version 1.0, 2008-06-01 |                                                                                   |  |  |

Ifremer

La définition des Thèmes INSPIRE est répertoriée dans le tableau précédent (cf. 3.2.1). Le mot-clé issu des Thèmes INSPIRE dépend étroitement de la catégorie de rubrique choisi précédemment (cf. 3.2.1).

#### **Remarque** :

En Géosciences Marines, la catégorie souvent utilisée étant "Géoscientifique", le Thème INSPIRE associé peut être : "Géologie", "Sols" ou "Zone à risque naturel". Le plus souvent, le mot-clé le plus approprié est "Géologie".

Afin de pouvoir saisir un mot-clé thématique, quelque soit son origine, il faut cliquer sur le bouton " **+** Nouveaux mots-clés thématiques". Un nouvel espace d'édition s'ouvre alors.

ATTENTION : ce bouton doit être utilisé pour chaque nouveau mot-clé thématique issu d'un thésaurus différent.

|               | + Nouveaux mots-clés thématiques |   |
|---------------|----------------------------------|---|
|               |                                  |   |
| Mots-clés t   | thématiques                      | × |
|               |                                  |   |
| 🕂 Ajouter une | e citation du thésaurus          |   |
| 🕂 Nouveaux m  | nots-clés thématiques            |   |

Deux parties sont obligatoires :

✓ Espace de saisie avec un arrière plan rouge : espace réservé pour inscrire le mot-clé thématique choisi.

✓ "♣ Ajouter une citation du thésaurus" : bouton qui permet d'identifier la source de la liste normé dont provient le mot-clé thématique, tel que la version du Thésaurus INSPIRE.

En cliquant sur le bouton "# Ajouter une citation du thésaurus", un nouvel espace d'édition s'ouvre :

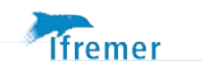

|                              | nésaurus                   |            |
|------------------------------|----------------------------|------------|
| <ul> <li>Titres :</li> </ul> |                            |            |
| Titre                        |                            |            |
| Aut                          | titre                      |            |
| Titre                        | collectif                  |            |
| + Nouvelle                   | ressource en ligne         |            |
| 🕂 Nouveau                    | formulaire de présentation |            |
| + Nouvel i                   | entifiant                  |            |
| ISBN                         |                            |            |
| ISSN                         |                            |            |
| Dates<br>Cré<br>Pub<br>Rév   | 15<br>é 15<br>sé 15        |            |
| 💌 Mise à j                   | ur                         |            |
| 🕑 Série                      |                            |            |
| Charger un c                 | ntact :                    | 🔽 🕂 Charge |

Deux champs sont obligatoires à saisir :

✓ Titre : nom et version du thésaurus : GEMET – INSPIRE themes, version 1.0

✓ **Dates :** il faut indiquer **au moins une** date. Pour les thèmes INSPIRE, la date de révision est le  $1^{er}$  juin 2008 (ATTENTION : la date indiquée sur le site Internet est de la forme : aaaa/mm/jj). L'utilisation du calendrier 15, pour la saisie de dates, est expliquée dans le paragraphe général sur La saisie des métadonnées sous ArcCatalog (cf. § 2).

Il est possible que le thésaurus présente un identifiant particulier. Le cas échéant, il est in-

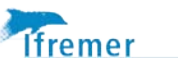

téressant de saisir le code en question.

#### Exemple :

ATTENTION : si la métadonnée est saisie en anglais, comme l'exemple suivit tout le long du document, le mot-clé issu des Thèmes INSPIRE doit rester en français pour qu'il soit reconnu par Sextant.

| Mots-clés thématiques                       | ĸ |
|---------------------------------------------|---|
| Géologie                                    |   |
| Référence de thésaurus                      | ĸ |
| Titres : GEMET - INSPIRE themes version 1.0 |   |
| Titre GEMET - INSPIRE themes, version 1.0   |   |
| Autre titre                                 |   |
| Titre collectif                             |   |
| ♣ Nouvelle ressource en ligne               |   |
| Nouveau formulaire de présentation          |   |
| Nouvel identifiant                          |   |
| ISBN                                        |   |
| ISSN                                        |   |
| Dates                                       |   |
| Créé 15                                     |   |
| Publié 15                                   |   |
| Révisé 2008-06-01 15 00:00:00               |   |

#### Thésaurus GEMET

Afin d'améliorer la précision du mot-clé thématique issu des Thèmes INSPIRE, il est bon de le compléter par un (ou plusieurs) mot(s)-clé(s) issu du **Thésaurus GEMET**. La liste qui constitue ce dictionnaire est répertoriée sur le site Internet de l'**European Environment In-**formation and Observation Network (EIONET).

Quatre méthodes de recherche de mots-clés sont mises à votre disposition :

✓ **Thematic Listings :** regroupe les mots-clés par grands ensembles thématiques sur lesquels il est possible de cliquer pour accéder à des termes de plus en plus précis, sur le lien : <u>http://www.eionet.europa.eu/gemet/index\_html?langcode=fr</u>.

<sup>✓</sup> Alphabetic Listings : regroupe tous les mots-clés dans l'ordre alphabétique, sur le lien

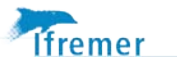

suivant : http://www.eionet.europa.eu/gemet/alphabetic?langcode=fr.

✓ **Hierarchical Listings :** regroupe les thèmes dans une architecture de sous-ensembles à l'intérieur de grands groupes. Pour utiliser cette méthode de recherche des mots-clés GEMET, suivre l'adresse suivante : <u>http://www.eionet.europa.eu/gemet/groups?langcode=fr</u>.

✓ **Search Thesaurus :** propose un moteur de recherche qui interroge directement la base de données GEMET, à l'adresse : <u>http://www.eionet.europa.eu/gemet/search?langcode=fr</u>.

| Thematic Listings INSPIRE Spatial Data Themes Alphabetic Listings                                     | erarchical Listing                    | Search Thesaurus           |
|----------------------------------------------------------------------------------------------------|---------------------------------------|----------------------------|
| Select language: ar bg ca cs da de el en en-US es et eu fi<br>uk zh-CN                                | fr ga hr hu i                         | t it iv mt ni no pi        |
| géophysique                                                                                           |                                       |                            |
| Definition: *                                                                                         |                                       |                            |
| The physics of the earth and its environment, that is, earth, air and space                           |                                       |                            |
| Note: Definition is not available for the current language                                            |                                       |                            |
| 🟳 broader terms                                                                                       | Arabic:                               | علم المجبوفيزياء           |
| Lo sciences de la terre                                                                               | Basque:                               | geofisika                  |
|                                                                                                    | Bulgarian:                            | Геофизика                  |
| Scope note:                                                                                           | Catalan:                              | yeunsica<br>地球物理学          |
| scope note is not available                                                                           | Croatian:                             | neofizika                  |
|                                                                                                    | Czech:                                | geofyzika                  |
| Groups:                                                                                               | Danish:                               | geofysik                   |
| RECHERCHE, SCIENCES                                                                                   | Dutch:                                | geofysica                  |
| Themes:                                                                                               | English:                              | geophysics                 |
| recherche                                                                                             | English (US):                         | geophysics                 |
|                                                                                                    | Estonian:                             | geofüüsika                 |
| Other relations:                                                                                      | Finnisn:                              | geotysiikka                |
| Has event match                                                                                       | Greek:                                | σευρηγεικ<br>νεωσυσικό     |
| AGROVOC: Geonbysics                                                                                   | Hundarian                             | reofizika                  |
|                                                                                                    | Irish:                                | geoifisic                  |
| EuroVoc: geophysics                                                                                   | Italian:                              | geofisica                  |
|                                                                                                    | Latvian:                              | ģeofizika                  |
| Wikipedia article                                                                                     | Lithuanian:                           | geofizika                  |
| Geophysics                                                                                            | Maltese:                              | ģeofizika                  |
| Has close match                                                                                       | Norwegian:                            | geofysikk                  |
| UMTHES: Geophysik                                                                                     | Polish:                               | geotizyka                  |
|                                                                                                    | Portuguese.<br>Romanian:              | geofízică                  |
|                                                                                                    | Russian:                              | геофизика                  |
|                                                                                                    | Slovak:                               | geofyzika                  |
|                                                                                                    | Slovenian:                            | geofizika                  |
|                                                                                                    | Spanish:                              | geofísica                  |
|                                                                                                    | Swedish:                              | geofysik                   |
|                                                                                                    | Turkish:                              | jeofizik                   |
|                                                                                                    | okrainian:                            | геофізика                  |
| Concept URL: <http: th="" www.eionet.eu<=""><th>uropa.eu/geme</th><th>t/concept/3655&gt;</th></http:> | uropa.eu/geme                         | t/concept/3655>            |
| Download Administration Airburger Aport DEMET We<br>GEMET - Concepts, versio                          | b services   Den<br>n 3.1, 2012-07-20 | sources History of changes |
|                                                                                                    |                                       |                            |

Quelque soit la méthode utilisée, le site Internet permet d'accéder à la page réservée au mot-clé GEMET choisi. Il sera saisi grâce au bouton " **\* Nouveaux mots-clés thématiques**".

La page Internet permet de repérer les informations nécessaires afin de citer le thésaurus :

✓ Titre : GEMET – Concepts, version 3.1

✓ **Dates :** il faut indiquer **au moins une** date. Pour le thésaurus GEMET, la date de révision est le 20 juillet 2012 (ATTENTION : la date indiquée sur le site Internet est de la forme : aaaa/mm/jj). L'utilisation du calendrier 15, pour la saisie de dates, est expliquée dans le paragraphe général sur La saisie des métadonnées sous ArcCatalog (cf. § 2).

Exemple :

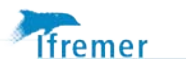

Saisie des métadonnées sous ArcGIS 10.1

2014

| Mots-clés thématiques                  | × |
|----------------------------------------|---|
| Nots-clés thématiques                  | × |
| Geophysics                             |   |
| Référence de thésaurus                 | × |
| Titres : GEMET - Concepts, version 3.1 |   |
| Titre GEMET - Concepts, version 3.1    |   |
| Autre titre                            |   |
| Titre collectif                        |   |
| - Nouvelle ressource en ligne          |   |
| Nouveau formulaire de présentation     |   |
| + Nouvel identifiant                   |   |
| ISBN                                   |   |
| ISSN                                   |   |
| Dates                                  |   |
| Créé 15                                |   |
| Publié 15                              |   |
| Páviná 2012-07-20 🔂 00:00:00 📥         | × |

#### 3.2.3 Autres mots clés

Il est possible de renseigner d'autres mots-clés qui ne sont pas issus de thésaurus, mais qui sont intéressants pour faciliter la recherche de la ressource :

✓ Nouveaux mots-clés de localisation : localisation géographique de la ressource.

*Exemple* : "Brazil Santos Basin Rio de Janeiro São Paulo".

 ✓ Nouveaux mots-clés temporels : date d'acquisition de la ressource Exemple : "Between the 13th of December 2010 and the 30th of January 2011".

✓ **Nouveaux mots-clés de discipline :** information sur la (ou les) discipline(s) étudiée(s) lors de la campagne.

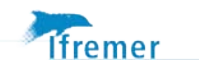

*Exemple*: "Wide Angle Seismic (WAS) Near-vertical reflection Multi-Channel Seismic (MCS)".

✓ Nouveaux mots-clés de niveau : information sur le niveau ou la couche de la donnée, par exemple, dans l'atmosphère, le sol ou la mer, le niveau stratigraphique...
 Exemple : "Bellow the seafloor".

✓ **Nouveaux mots-clés :** mots-clés supplémentaires qui n'entre dans aucune des autres catégories.

Exemple : "Ocean Bottom Seismometer (OBS) Landstations (LSS) Air guns Common Depth Points (CDP)".

Quelques règles sont à respecter pour la saisie de ces mots, afin d'assurer un meilleur résultat de recherche :

✓ Tous les mots-clés d'un même ensemble (par exemple, les mots-clés de localisation) doivent être séparés par un retour à la ligne.

| ٢ | ) Mots-clés de site                                    | × |
|---|--------------------------------------------------------|---|
|   | Brazil<br>Santos Basin<br>Rio de Janeiro<br>São Paulo  |   |
| - | <ul> <li>Ajouter une citation du thésaurus</li> </ul>  |   |
| - | <ul> <li>Nouveaux mots-clés de localisation</li> </ul> |   |

✓ Mots clés au singulier ;

✓ La présence de majuscule/minuscule n'a aucune incidence sur la recherche ;

✓ Eviter les caractères spéciaux, comme le tiret, non reconnu lors des recherches ;

✓ Attention aux accents qui doivent également être mis pendant les recherches ;

✓ Regarder dans la base Sextant si le mot-clé a déjà été employé afin que l'écriture de celuici soit homogène avec les mots-clés existants.

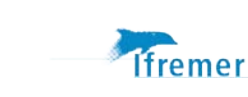

Saisie des métadonnées sous ArcGIS 10.1

## 3.3 – Référence de ressource

|                      | Vue d'ensemble           |    |
|----------------------|--------------------------|----|
|                      | Rescription d'élément    |    |
|                      | 💱 Rubriques et mots-clés |    |
|                      | Référence                |    |
|                      | Contacts de référence    |    |
|                      | Gestionnaire de contacts |    |
|                      | 💱 Paramètres locaux      |    |
|                      | Ļ                        |    |
| Référence de         | ressource                |    |
| Titres :             |                          |    |
| Titre                |                          |    |
| Autre titre          |                          |    |
| Titre collectif      |                          |    |
|                      |                          |    |
|                      |                          |    |
| 🕂 Nouveau formulair  | e de présentation        |    |
|                      |                          |    |
| 🕂 Nouvel identifiant |                          |    |
|                      |                          |    |
| ISBN                 |                          |    |
| ISSN                 |                          |    |
| Dates                |                          |    |
| 👻 Mise à jour        |                          |    |
| Série                |                          |    |
| Autres détails       |                          |    |
|                      |                          | ^  |
|                      |                          |    |
|                      |                          |    |
|                      |                          |    |
|                      |                          | 24 |
|                      |                          |    |

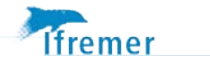

La **Référence** est un sous-ensemble qui permet d'identifier la donnée. Trois champs sont obligatoires à renseigner :

- ✓ **Titre** (cf. § 3.3.1),
- ✓ Identifiant en cliquant sur le bouton "♣ Nouvel identifiant" (cf. § 3.3.2),
- ✓ **Dates** (cf. § 3.3.3).

Il est fortement conseillé de renseigner également l'élément suivant :

✓ **Autre titre** (cf. § 3.3.4).

#### 3.3.1 Titre

Le **Titre** est un titre explicatif et concis de la ressource, pouvant notamment donner des précisions sur le contenu de la carte, l'échelle, l'année ou le type de couche.

**Exemple :** "Shot's position for the MCS and Wide-Angle Seismic profiles of the SanBa Cruise"

#### 3.3.2 Identifiant

L'**Identifiant** est un code obligatoire, sous forme de chaîne de caractères, qui identifie de façon unique la donnée. Il commence par un identifiant de l'entreprise. Ainsi, pour IFREMER Centre de Brest, l'identifiant est de la forme : **FR-330-715-368-00032-Nom\_du\_Fichier**.

En cliquant sur le bouton "**+** Nouvel identifiant" s'ouvre le champ dans lequel ce Code doit être saisi.

Exemple :

| ( | Identifia | Identifiant                               |  |  |  |
|---|-----------|-------------------------------------------|--|--|--|
|   | Code      | FR-330-715-368-00032-SanBa_Shots_Position |  |  |  |
|   | 🕂 Nou     | velle citation de l'autorité              |  |  |  |
|   | 🕂 Nouveli | identifiant                               |  |  |  |

#### 3.3.3 Dates

Le bouton  $\bigcirc$  permet d'accéder à trois différents types de dates qu'il est possible de renseigner. L'utilisation du calendrier 15, pour la saisie de dates, est expliquée dans le paragraphe général sur **La saisie des métadonnées sous ArcCatalog** (cf. § 2).

#### 3.3.4 Autre Titre

Ce champ est un titre court secondaire. Nous préconisons d'utiliser le nom de la couche géographique.

lfremer

Exemple : "SanBa\_Shots\_Position".

| 3.4 – Contacts de référence d      | le ressource |
|------------------------------------|--------------|
| Vue d'ensemble                     |              |
| 🙀 Description d'élément            |              |
| 🕃 Rubriques et mots-clé            | s            |
| Référence                          |              |
| 🖏 Contacts de référence            | •            |
| Gestionnaire de conta              | cts          |
| 🔯 Paramètres locaux                |              |
| <b>I</b>                           |              |
| Contacts de référence de ressource |              |
| Charger un contact :               | 🔽 🕂 Charger  |
| ➡ Nouveau contact                  |              |

Saisie des métadonnées sous ArcGIS 10.1

Les **Contacts de référence de ressource** sont **le (ou les) chef(s) de projet et un responsable SIG** du Service ou de l'Unité de Recherche qui est à l'origine de la création de la donnée.

Deux méthodes de saisie du contact sont proposées :

- ✓ **Nouveau contact** (cf. § 3.4.1),
- ✓ Charger un contact (cf. § 3.4.2).

#### 3.4.1 Nouveau contact

En cliquant sur le bouton " **\* Nouveau contact**", il est possible de renseigner le nom et le moyen de contacter les personnes les plus à même de répondre aux questions sur la donnée.

| Nom          |      |   |
|--------------|------|---|
| Organisation |      |   |
| Position     |      |   |
| Rôle         | Vide | × |

Les quatre champs sont à saisir obligatoirement :

✓ Nom : Prénom et Nom du (ou des) chef(s) de projet ou du responsable SIG.

 $\checkmark$  Organisation : nom de l'entreprise et de l'Unité de Recherche à laquelle appartient le (ou les) chef(s) de projet ou le responsable SIG.

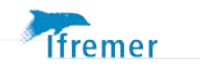

2014

✓ **Position :** fonction occupée par le (ou les) chef(s) de projet ou du responsable SIG.

✓ Rôle : sélectionner "Chercheur principal" pour (ou les) chef(s) de projet et "Point de contact" pour le responsable SIG.

A l'aide du bouton "**+** Nouvelles informations sur le contact", il est indispensable de renseigner les adresses mail et postale du contact au sein l'Unité de Recherche à laquelle il appartient.

ATTENTION : le rôle d'au moins un Responsable SIG doit être "**Point de Contact**". Il est donc important que son adresse mail soit celle d'un groupe afin que toute personne intéressée pour avoir des renseignements détaillés sur la donnée puisse entrer en contact avec quelqu'un de l'entreprise à tout moment.

**Remarque :** pour le Service Cartographique de CTDI, l'adresse est gmcarto@ifremer.fr.

#### Exemple :

| act : Daniel As                                         | lani (Inconnu)                                              |     |
|---------------------------------------------------------|-------------------------------------------------------------|-----|
| lom                                                     | Daniel Aslanian                                             |     |
| rganisation                                             | IFREMER Brest, Géosciences Marines                          |     |
| osition                                                 | Head of project                                             |     |
| lôle                                                    | Chercheur principal                                         |     |
| nformations sur                                         | le contact                                                  | _   |
| Adresse élec                                            | stronique daniel.aslanian@ifremer.fr                        | 8   |
| <ul> <li>Nouvelle ress</li> </ul>                       | ource en ligne                                              |     |
|                                                         |                                                             |     |
| Type d'adres                                            | se Postal                                                   |     |
| Adresse                                                 | FREMER Centre de Brest, ZI de la Pointe du Diable, CS 10070 | 3   |
| Ville                                                   | PLOUZANE                                                    |     |
|                                                         |                                                             |     |
| Région                                                  | BRETAGNE                                                    |     |
| Région<br>Code postal                                   | 29280                                                       |     |
| Région<br>Code postal<br>Pays                           | BRETAGNE<br>29280<br>FRANCE                                 |     |
| Région<br>Code postal<br>Pays                           | BRETAGNE<br>29280<br>FRANCE                                 |     |
| Région<br>Code postal<br>Pays<br>Téléphone              | BRETAGNE 29280 FRANCE                                       | ] ) |
| Région<br>Code postal<br>Pays<br>Téléphone<br>Télécopie | BRETAGNE 29280 FRANCE                                       | ] ) |
| Région<br>Code postal<br>Pays<br>Téléphone<br>Télécopie | BRETAGNE 29280 FRANCE                                       | ] ) |
| Région<br>Code postal<br>Pays<br>Téléphone<br>Télécopie | BRETAGNE           29280           FRANCE                   | ] 3 |
| Région<br>Code postal<br>Pays<br>Téléphone<br>Télécopie | BRETAGNE           29280           FRANCE                   | ] 3 |
| Région<br>Code postal<br>Pays<br>Téléphone<br>Télécopie | BRETAGNE           29280           FRANCE                   | ] > |

Les parenthèses situées après le nom du contact renseigne sont rôle. Tant que celui-ci n'est pas renseigné, le rôle est marqué comme "**Inconnu**". Pour qu'il soit remplacé par le rôle choisi, il faut enregistrer les métadonnées à l'aide du bouton "**Incentre**".

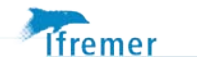

#### 3.4.2 Charger un contact

Pour **Charger un contact** préalablement enregistré dans le **Gestionnaire de contact** (cf. § 3.5), il suffit de :

✓ Sélectionner le nom du contact désiré dans la liste déroulante ATTENTION : cette liste n'est pas classée dans l'ordre alphabétique.

| Charger un contact : |                                                                                  | 🕂 Charger |
|----------------------|----------------------------------------------------------------------------------|-----------|
|                      | Daniel Aslanian                                                                  |           |
| 🕂 Nouveau contact    | Maryline Moulin<br>Edith Boisson<br>Frauke Klingelhoefer<br>Alexandra Afihado    |           |
|                      | Philippe Schnürle<br>Mikaël Evain<br>Daniela Vieira Alves                        |           |
|                      | Afonso Loureiro<br>Agnès Baltzer<br>Massinissa Benabdellouahed<br>Arnaud Gaillot |           |
|                      | Sylvain Bermell-Fleury<br>Carla Scalarbin                                        |           |

✓ Cliquer sur le bouton "♣ Charger", situé à côté du menu déroulant.

✓ Cliquer sur l'icône  $\bigcirc$ , située à côté du nom du contact nouvellement chargé, afin de spécifier le rôle de ce contact.

✓ Sélectionner le rôle du contact dans la liste déroulante prévue à cet effet.

| 🔿 Co    | ntact : Sylvain B | ermell-Fleury (Inconnu)                                                        | × |
|---------|-------------------|--------------------------------------------------------------------------------|---|
|         | Nom               | Sylvain Bermell-Fleury                                                         |   |
|         | Organisation      | IFREMER Brest, Géosciences Marines                                             |   |
|         | Position          | GIS Analyst                                                                    |   |
|         | Rôle              | Vide                                                                           | × |
| •       | Informations su   | Vide<br>Fournisseur de ressource<br>Dépositaire<br>Propriétaire<br>Utilisateur |   |
| Charger | un contact :      | Distributeur<br>Créateur                                                       |   |
| 🕂 Nouve | au contact        | Point de contact<br>Chercheur principal<br>Processeur                          |   |
|         |                   | Editeur<br>Auteur                                                              |   |

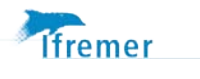

| 3.5 – | Gestionnaire | de contacts |
|-------|--------------|-------------|
|-------|--------------|-------------|

|                                       | Vue d'ensemble           |             |   |
|---------------------------------------|--------------------------|-------------|---|
|                                       | Description d'élément    |             |   |
|                                       | Rubriques et mots-clés   |             |   |
|                                       | Référence                |             |   |
|                                       | Contacts de référence    |             |   |
|                                       | Gestionnaire de contacts |             |   |
|                                       | 💱 Paramètres locaux      |             |   |
|                                       | 1                        |             |   |
| Gestionnaire de co                    | ontacts                  |             | ^ |
| <ul> <li>Daniel Aslanian</li> </ul>   |                          | Enregistrer |   |
| Maryline Moulin                       |                          | Enregistrer |   |
| 🕑 Edith Boisson                       |                          | Enregistrer |   |
| ✓ Frauke Klingelhoefer                |                          | Enregistrer |   |
| <ul> <li>Alexandra Afihado</li> </ul> |                          | Enregistrer |   |
| Philippe Schnürle                     |                          | Enregistrer |   |
| 📀 Mikaël Evain                        |                          | Enregistrer | 1 |

Afin d'enregistrer un contact dans le Gestionnaire de contacts, pour pouvoir le Charger rapidement lors de prochaines saisies de métadonnées (cf. § 3.4.2) il faut :

✓ Créer le contact à enregistrer. Il peut être créé soit dans les Contacts de Référence (cf. § 3.4.1) de la Vue d'ensemble, soit dans les Contacts (cf. § 4.2) des Métadonnées, soit dans les Points de Contacts (cf. § 5.3) de la Ressource.

- ✓ Cliquer sur le Gestionnaire de contacts.
- ✓ Cocher la case "Enregistrer" à côté du nom du contact à enregistrer
# 4 – Métadonnées

La partie sur les **Métadonnées** concerne, comme son nom l'indique, tout ce qui touche aux métadonnées elles-mêmes.

| Métadonnées |
|-------------|
| 🖌 Détails   |
| 🔓 Contacts  |
| Maintenance |
| Contraintes |

Deux des sous-ensembles des **Métadonnées** sont à remplir obligatoirement, pour répondre aux normes et standards ISO et être en conformité avec la directive INSPIRE. Ils sont regroupés dans la liste suivante :

- ✓ Détails sur les métadonnées (cf. § 4.1),
- ✓ Contacts de métadonnées (cf. § 4.2).

Une autre partie est toutefois indispensable à remplir pour répondre aux besoins et attentes de l'IFREMER :

✓ Maintenance des métadonnées (cf. § 4.3).

2014

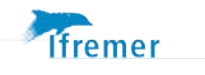

# 4.1 – Détails sur les métadonnées

|                        | Métadonnées        |          |
|------------------------|--------------------|----------|
|                        | 🙀 Détails          |          |
|                        | 🙀 Contacts         |          |
|                        | Maintenance        |          |
|                        | Contraintes        |          |
|                        | Ļ                  |          |
| Détails sur les        | métadonnées        |          |
| Identifiant de fichier |                    | Créer    |
| Identifiant parent     |                    |          |
| URI de jeu de données  |                    |          |
| Date                   | 15                 |          |
| Langue V               | ide                | <b>~</b> |
| Jeu de caractères u    | tf8                | ~        |
| Niveau de hiérarchie   | Jeu de données     | ✓ × +    |
| 🕂 Nom du nouveau ni    | veau de hiérarchie |          |

Les **Détails sur les métadonnées** permettent d'effectuer une description rapide sur les métadonnées, notamment sur la langue de saisie.

Quatre champs doivent être obligatoirement renseignés :

- ✓ **Date** (cf. § 4.1.1),
- ✓ Langue (cf. § 4.1.2),
- ✓ Jeu de caractères (cf. § 4.1.3),
- ✓ Niveau de hiérarchie (cf. § 4.1.4).

## 4.1.1 Date

Il s'agit de la date de la dernière intervention sur la fiche de métadonnées. Toutefois, lorsque les modifications apportées aux métadonnées sont mineures, il est préférable de conserver la date correspondante à celle de l'enregistrement précédent. Pour sélectionner cette date, il suffit d'utiliser le calendrier accessible grâce à l'icône 15. L'utilisation de ce dernier est expliquée dans le paragraphe général sur **La saisie des métadonnées sous ArcCatalog** (cf. § 2, p.16).

ATTENTION : cette date est mise à jour de façon automatique si l'option "**Mettre à jour automatiquement à l'affichage des métadonnées**" a été cochée (§ 1).

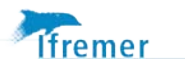

### 4.1.2 Langue

Il s'agit de la langue utilisée pour documenter les métadonnées. Elle est sélectionnable à l'aide d'une liste accessible par menu déroulant.

#### Exemple :

| Langue                 | Vide 🔽                          |
|------------------------|---------------------------------|
| leu de caractères      | Vide                            |
| ocu de caracteres      | Bulgare                         |
|                        | Icheque                         |
| Nicesco de bidenestria | Danois<br>Néorlandaia: Elamand  |
| iviveau de hierarchie  | Analais, Flamanu                |
| Nom du nivonu do hi    | Fatanian                        |
| Nom du niveau de ni    | Einnoie                         |
|                        | Français                        |
|                        | Allemand                        |
|                        | Grec moderne (1453-)            |
|                        | Hongrois                        |
|                        | Irlandais                       |
|                        | Italien                         |
|                        | Letton                          |
|                        | Lituanien                       |
|                        | Maltais                         |
|                        | Polonais                        |
|                        | Portugais                       |
|                        | Roumain; Moldave; Moldove       |
|                        | Slovaque                        |
|                        |                                 |
|                        | Espagnoi; Castilian<br> Suédois |

## 4.1.3 Jeu de caractères

Codage utilisé par ArcCatalog pour restituer les caractères spécifiques de la langue. Sa valeur par défaut est **utf8**.

# 4.1.4 Niveau de hiérarchie

Ce champ permet de spécifier le type de donnée selon une liste déroulante :

✓ **Jeu de données** : valeur par défaut car utilisée dans la plus grande partie des cas, qui correspond à un shapefile, fichier raster ou une classe d'entité,

✓ Série : un ensemble de plusieurs jeux de données,

✓ Service : un service de données géographiques (ATTENTION : à ne pas utiliser).

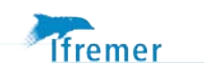

# 4.2 – Contacts de métadonnées

|                      | Métadonnées   |             |   |
|----------------------|---------------|-------------|---|
|                      | 〕 Détails     |             |   |
|                      | 🙀 Contacts    |             |   |
|                      | 📑 Maintenance |             |   |
|                      | 💱 Contraintes |             |   |
|                      | <b>I</b>      |             |   |
| Contacts de mét      | adonnées      |             | ~ |
| Charger un contact : |               | 🔽 🕂 Charger |   |
| 🕂 Nouveau contact    |               |             |   |

Les **Contacts de métadonnées** permettent de renseigner le nom et le moyen de contacter la (ou les) personne(s) qui a (ont) **rédigé les métadonnées** (et non de la donnée).

Tout comme pour les **Contacts de référence de ressource** (cf. § 3.4), deux solutions sont possibles :

✓ soit créer un "♣ Nouveau Contact",

✓ soit sélectionner et "♣ Charger" un contact préalablement enregistré dans le Gestionnaire de contacts (cf. § 3.5), en spécifiant le rôle du contact une fois que le chargement effectue.

ATTENTION : le rôle d'au moins un des contacts doit être "**Point de Contact**". Il est donc important que sont adresse mail soit celle d'un groupe afin que toute personne intéressée pour avoir des renseignements détaillés sur la donnée puisse entrer en contact avec quelqu'un de l'entreprise à tout moment.

*Exemple :* pour le Service de Cartographie de CTDI de Géosciences Marines, l'adresse est gmcarto@ifremer.fr.

 $\left| \begin{array}{c} 4 \\ 4 \\ - \end{array} \right|$  4 - Métadonnées : 4.2 - Contacts de métadonnées

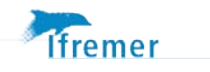

# 4.3 – Maintenance des métadonnées

|                                                                          | Métadonnées                   |             |   |
|--------------------------------------------------------------------------|-------------------------------|-------------|---|
|                                                                          | 🗊 Détails                     |             |   |
|                                                                          | 💱 Contacts                    |             |   |
|                                                                          | 🙀 Maintenance                 |             |   |
|                                                                          | 💱 Contraintes                 | I           |   |
|                                                                          | <b>I</b>                      |             |   |
| Maintenance des                                                          | métadonnées                   |             | ^ |
| Fréquence de mise à jour                                                 | Vide                          | ~           |   |
| Fréquence personnalisée                                                  |                               |             |   |
| Mise à jour suivante                                                     | 15                            |             |   |
| <ul> <li>Nouveau champ d'appl</li> <li>Description du nouveau</li> </ul> | cation<br>champ d'application |             |   |
| Charger un contact :                                                     |                               | ✓ + Charger |   |
| + Nouveau contact de ma                                                  | intenance                     |             |   |
| Nouvelle note de maint                                                   | enance                        |             |   |

La Maintenance des métadonnées concerne la mise à jour de la métadonnée.

Il est fortement conseillé de renseigner la **Fréquence de mise à jour**. Le choix se fait à l'aide d'une liste déroulante. Si aucune mise à jour n'est programmée, choisir "*Si nécessaire*".

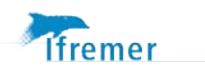

# 5 – Ressource

La partie sur la **Ressource** regroupe des informations un peu plus complètes sur la donnée elle même.

Ressource 🔰 Détails Détails du service 🍹 Étendues Points de contact Maintenance 🙀 Contraintes 🕽 Référence spatiale Représentation spatiale des données Contenu 🂱 Qualité 🗊 Lignée Répartition 🗊 Champs Références Historique de géotraitement

Huit sous-ensembles de la **Ressource** doivent obligatoirement être renseignés afin de répondre aux normes et standards ISO en conformité avec la directive INSPIRE. Ils sont regroupés dans la liste suivante :

- ✓ Détails sur la ressource (cf. § 5.1),
- ✓ Etendues de ressource (cf. § 5.2),
- ✓ **Contacts** (cf. § 5.3),
- ✓ Contraintes de ressources (cf. § 5.4),
- ✓ Systèmes de référence [Référence spatiale] (cf. § 5.5),

✓ Informations sur la représentation spatiale, qui diffèrent si la couche est un Vecteur (cf. § 5.6) ou si elle est un Raster (cf. § 5.7),

- ✓ Qualité des données (cf. § 5.8),
- ✓ **Lignée** (cf. § 5.9).

Un autre sous-ensemble est toutefois fortement conseiller de renseigner pour répondre aux besoins et attentes de l'IFREMER :

✓ Maintenance des ressources (cf. § 5.10).

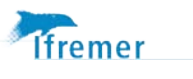

# 5.1 – Détails sur la ressource

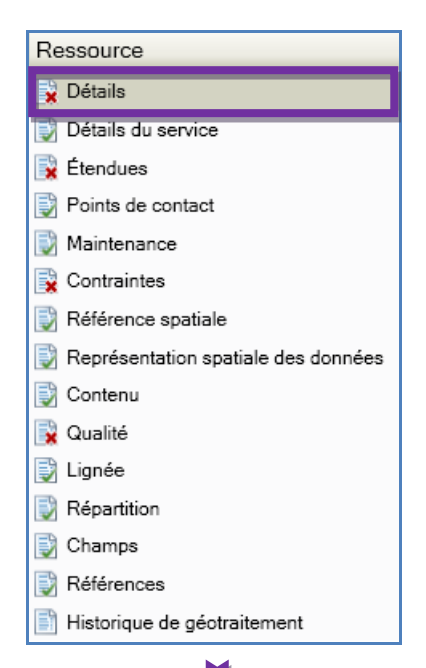

| Détails sur la ressource                                        |   |   |
|-----------------------------------------------------------------|---|---|
| Nouvel état                                                     |   |   |
| ♣ Nouveau crédit                                                |   |   |
| Langues                                                         | × | + |
| Langue Vide                                                     |   | ~ |
| Jeu de caractères utf8 🗸                                        | × | + |
| Type de représentation spatiale Vide                            | × | + |
| Résolution de l'échelle                                         | × | + |
| Résolution de la distance Vide 🗸                                | × | + |
| Nouveau graphique de navigation     Environnement de traitement |   |   |
| + Nouvelle utilisation                                          |   |   |
| Informations supplémentaires                                    |   |   |
|                                                                 |   | M |
| - Nouveau format de la ressource                                |   |   |

Ifremer

Les **Détails sur la ressource** permettent d'effectuer une description rapide de la donnée. Deux champs doivent être obligatoirement renseignés :

```
✓ Langue (cf. § 5.1.1),
```

✓ Jeu de caractères (cf. § 5.1.2).

Pour les besoins de l'IFREMER, il est fortement conseillé de remplir également les deux champs suivants :

- ✓ Crédits à l'aide du bouton "♣ Nouveau crédit" (cf. § 5.1.3),
- ✓ Type de représentation spatiale (cf. § 5.1.4),
- ✓ Informations supplémentaires (cf. § 5.1.5).

# 5.1.1 Langue

Il s'agit de la langue de la donnée elle-même. Elle est sélectionnable à l'aide d'une liste accessible par menu déroulant.

Exemple :

| Langue             | Vide                                                               | ~ |
|--------------------|--------------------------------------------------------------------|---|
| Jeu de caracté     | Vide<br>Bulgare<br>Tchèque<br>Danois                               |   |
| Type de représ     | Néerlandais; Flamand                                               |   |
|                    | Anglais                                                            |   |
| Résolution de      | Estonien<br>Finnois                                                |   |
| Résolution de      | Français<br>Allemand                                               |   |
| 🕂 Nouveau <u>o</u> | Grec moderne (1453-)<br>Hongrois<br>Irlandais<br>Italien<br>Letton |   |
| Environnemen       | Lituanien<br>Maltais                                               |   |
| + Nouvelle u       | Polonais<br>Portugais<br>Roumain; Moldave; Moldove<br>Slovaque     |   |
| Informations s     | Slovène<br>Espagnol; Castillan<br>Suédois                          |   |

# 5.1.2 Jeu de caractères

Codage utilisé par ArcCatalog pour restituer les caractères spécifiques de la langue. Sa valeur par défaut est **utf8**.

## 5.1.3 Crédits

Le bouton "**+** Nouveau crédit" permet d'ouvrir un espace de saisie dans lequel il est possible de renseigner le nom de l'IFREMER et de l'Unité de Recherche qui finance la campagne,

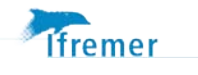

ainsi que l'année sur laquelle les frais de celle-ci sont comptés.

**Remarque :** pour une campagne d'un des laboratoires de Géosciences Marines, les crédits seront de la forme : "**IFREMER, Géosciences Marines, Année**".

#### Exemple :

| Crédit                             | × |
|------------------------------------|---|
| IFREMER, Géosciences Marines, 2011 | ~ |
|                                    |   |
|                                    |   |
|                                    |   |
|                                    |   |
|                                    | 2 |

# 5.1.4 Type de représentation spatiale

Ce champ d'indiquer s'ils s'agit de données vecteur, grille (raster), tableau de texte...

Exemple : Vecteur

# 5.1.5 Informations supplémentaires

Ce champ n'est pas obligatoire à remplir. Il est toutefois utile pour citer les partenaires du projet qui a conduit à la création de la donnée ou les références bibliographiques.

Exemple :

Informations supplémentaires
SanBa Project's collaborators: Faculdade de Ciências da Universidade de Lisboa
(IDL, Portugal), Laboratoire Domaines Océaniques de l'IUEM (Institut Universtaire
et Européen de la Mer, France), Universidade de Brasilia (Brazil) and PETROBRAS
(Brazil).

5 - Ressource : 5.1 - Détails sur la ressource

46

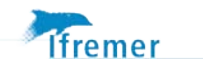

# 5.2 – Etendues de ressource

|                                                                                                    | ricobolaroo                                                                                  |     |
|----------------------------------------------------------------------------------------------------|----------------------------------------------------------------------------------------------|-----|
|                                                                                                    | Détails                                                                                      |     |
|                                                                                                    | Détails du service                                                                           |     |
|                                                                                                    | Etendues                                                                                     |     |
|                                                                                                    | Points de contact                                                                            |     |
|                                                                                                    |                                                                                              |     |
|                                                                                                    |                                                                                              |     |
|                                                                                                    | Référence spatiale                                                                           |     |
|                                                                                                    | Représentation spatiale des données                                                          |     |
|                                                                                                    | Contenu                                                                                      |     |
|                                                                                                    | Qualité                                                                                      |     |
|                                                                                                    |                                                                                              |     |
|                                                                                                    |                                                                                              |     |
|                                                                                                    | Champs                                                                                       |     |
|                                                                                                    | Références                                                                                   |     |
|                                                                                                    | Historique de géotraitement                                                                  |     |
|                                                                                                    |                                                                                              |     |
|                                                                                                    |                                                                                              |     |
| Etendues de                                                                                                    | ressource                                                                                    | ~   |
| Etendues de                                                                                                    | Tessource                                                                                    |     |
| + Nouvelle étendue                                                                                                    |                                                                                              |     |
|                                                                                                    |                                                                                              |     |
|                                                                                                    |                                                                                              |     |
|                                                                                                    |                                                                                              |     |
|                                                                                                    | <b>•</b>                                                                                     | 100 |
| -<br>-<br>tendues de res                                                                                                    | source                                                                                       | -   |
|                                                                                                    | Source                                                                                       |     |
| Etendue                                                                                                    |                                                                                              | ×   |
|                                                                                                    |                                                                                              |     |
|                                                                                                    |                                                                                              |     |
| Description                                                                                                    |                                                                                              |     |
| Description                                                                                                    |                                                                                              |     |
| Description                                                                                                    |                                                                                              | ^   |
| Description                                                                                                    |                                                                                              |     |
| Description                                                                                                    |                                                                                              | X   |
| Description                                                                                                    |                                                                                              |     |
| Description   Nouvelle emprise  Nouvelle description                                                                                                    | on géographique                                                                              |     |
| Description   Nouvelle emprise  Nouvelle description                                                                                                    | on géographique                                                                              |     |
| Description     Average of the secret of the secret o | on géographique<br>de période temporelle 🕂 Nouvelles étendue d'instant temporel              | ×   |
| Description     Description     Nouvelle emprise     Nouvelle description     Nouvelle étendue     Nouvelle étendue                                                                                                    | on géographique<br>de période temporelle 🕂 Nouvelles étendue d'instant temporel<br>verticale |     |
| Description                                                                                                    | on géographique<br>de période temporelle 🕂 Nouvelles étendue d'instant temporel<br>verticale |     |
| Description                                                                                                    | on géographique<br>de période temporelle 🕂 Nouvelles étendue d'instant temporel<br>verticale |     |
| Description                                                                                                    | on géographique<br>de période temporelle 🔸 Nouvelles étendue d'instant temporel<br>verticale |     |
| Description                                                                                                    | on géographique<br>de période temporelle 🔸 Nouvelles étendue d'instant temporel<br>verticale |     |
| Description                                                                                                    | on géographique<br>de période temporelle 🕂 Nouvelles étendue d'instant temporel<br>verticale |     |
| Description                                                                                                    | on géographique<br>de période temporelle 🔸 Nouvelles étendue d'instant temporel<br>verticale |     |
| Description  + Nouvelle emprise  Nouvelle étendue  Nouvelle étendue  Nouvelle étendue                                                                                                    | on géographique<br>de période temporelle 🔸 Nouvelles étendue d'instant temporel<br>verticale |     |
| Description     Description     Nouvelle emprise     Nouvelle description     Nouvelle étendue     Nouvelle étendue     Nouvelle étendue                                                                                                    | on géographique<br>de période temporelle 🔸 Nouvelles étendue d'instant temporel<br>verticale |     |

Saisie des métadonnées sous ArcGIS 10.1

|                                                                                                    | Etendue                     |                                                     | ×               |
|----------------------------------------------------------------------------------------------------|-----------------------------|-----------------------------------------------------|-----------------|
|                                                                                                    | Description                 |                                                     |                 |
|                                                                                                    |                             |                                                     | ~               |
| Emprise                                                                                                    |                             |                                                     |                 |
| Emprise   Ouest   Est   Sud   Nord   L'étendue contient-elle la ressource ?   Nouvelle emprise              |                             |                                                     | 2               |
| Emprise     Ouest     Est     Sud     Nord     L'étendue contient-elle la ressource ?      Nouvelle emprise | <u> </u>                    |                                                     |                 |
| Ouest       Est       Sud       Nord       L'étendue contient-elle la ressource ?                           | <ul> <li>Emprise</li> </ul> |                                                     | ×               |
| Est Sud Nord L'étendue contient-elle la ressource ? Nouvelle emprise Nouvelle description séographique      | Ouest                       |                                                     |                 |
| Sud<br>Nord<br>L'étendue contient-elle la ressource ?<br>Nouvelle emprise                                   | Est                         |                                                     |                 |
| Nord  L'étendue contient-elle la ressource ?  Nouvelle emprise Nouvelle description séographique            | Sud                         |                                                     |                 |
| L'étendue contient-elle la ressource ?  Nouvelle emprise  Nouvelle description céographique                 | Nord                        |                                                     |                 |
| Nouvelle emprise                                                                                            | 🔲 L'étendue o               | ntient-elle la ressource ?                          |                 |
| <ul> <li>Nouvelle emprise</li> </ul>                                                                        |                             |                                                     |                 |
| Le Nouvelle description céographique                                                                        | 🕂 Nouvelle empr             | se                                                  |                 |
| r wouvelle description geographique                                                                         | + Nouvelle desc             | ption géographique                                  |                 |
| 🕂 Nouvelle étendue de période temporelle 🛛 🕂 Nouvelles étendue d'instant temporel                           | + Nouvelle étend            | ue de période temporelle 🛛 🕂 Nouvelles étendue d'ir | istant temporel |
| <ul> <li>Nouvelle étendue verticale</li> </ul>                                                              | - Nouvello éters            | e vertiente                                         |                 |
| Nonvelle ereuone Aeurcale                                                                                   | Nouvelle etend              | ue verticale                                        |                 |

Les **Etendues de ressource** permettent de donner des précisions quant à la localisation géographique des données.

Pour accéder aux champs à renseigner, il faut cliquer sur deux boutons successivement :

- - Nouvene emprise .

La zone d'édition est alors divisée en deux parties :

- ✓ Emprise (cf. § 5.2.2) : obligatoire à renseigner,
- ✓ **Description** (cf. § 5.2.3) : conseillée.

# 5.2.1 Emprise

L'**Emprise** permet de décrire l'étendue du territoire pour laquelle est garantie la saisie de l'information fournie, une partie du territoire pouvant être vide d'objet saisi. L'**Emprise** correspond aux coordonnées des quatre points cardinaux constituant le rectangle englobant l'ensemble des données

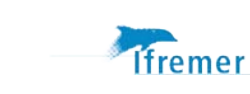

Cette **Emprise** est calculée automatiquement par le logiciel. Elle peut être retrouvée facilement dans les **Propriétés** ( $\geq$ ) de la couche, accessibles depuis l'**Arborescence du catalogue** (**1**), dans l'onglet **Etendue de l'entité** (**3**).

| Store de la classe d'entités del rietités de l'élément<br>Serveurs SIG<br>Serveurs SIG<br>Mes services hébergés<br>Serveurs SIG<br>Mes services de bases de données<br>Serveurs SIG<br>Mes services de bases de données<br>Serveurs SIG<br>Mes services de bases de données<br>Serveurs SIG<br>Mes services de bases de données<br>Serveurs SIG<br>Mes services de bases de données<br>Serveurs SIG<br>Mes services de bases de données<br>Serveurs SIG<br>Mes services de bases de données<br>Serveurs SIG<br>Mes services de bases de données<br>Mes services de bases de données<br>Serveurs SIG<br>Mes services de bases de données<br>Mes services de bases de données<br>Mes services de bases de données<br>Serveurs SIG<br>Mes services de bases de données<br>Mes services de bases de données<br>Mes services de bases de données<br>Mes services de bases de données<br>Mes services de bases de données<br>Mes de données Mes de bases de données<br>Mes de données Mes de bases de données<br>Mes de données Mes de bases de données<br>Mes de données Mes de bases de données<br>Mes de données Mes de bases de données<br>Mes de données Mes de bases de données<br>Mes de données Mes de bases de données<br>Mes de données Mes de bases de données<br>Mes de données Mes de bases de données<br>Mes de données Mes de bases de données<br>Mes de données Mes de bases de données Mes de bases de données Mes de bases de données Mes de bases de données Mes de bases de données de bases de données de bases de données de bases de données de bases de données de bases de données de bases de données de bases de données de bases de données de bases de donées de bases de données de bases de donées de bases de données                                                                                                    | xions aux dossiers<br>SIG<br>01_CAMPAGNE<br>02_PROFILS<br>Autres_campagnes<br>Sanba<br>Chirp<br>Sanba_Chirp_Profile.shp<br>Sanba_Chirp_Profile.shp<br>Sanba_CommonDepthPoint.shp<br>Sanba_CommonDepthPoint.shp<br>Propriétés<br>active sanba_windewangie<br>Propriétés<br>active sanba_windewangie<br>Propriétés<br>active sanba_windewangie<br>Affiche les propriétés de l'élément<br>sélectionné.<br>Sanba_Common<br>Sanba_Common                                                                                | Connexions aux dossiers  Current of the server set of the server set of the server                                                                                                    |                                                                                                    | nexions aux dossiers<br>2:\SIG<br>01_CAMPAGNE<br>02_PROFILS<br>02_PROFILS | s<br>Dagnes<br>:hirp_Point.sh<br>:hirp_Profile.s                                                            | 1P<br>shp                                                |                                                                                                    |
|----------------------------------------------------------------------------------------------------|----------------------------------------------------------------------------------------------------|----------------------------------------------------------------------------------------------------|----------------------------------------------------------------------------------------------------|----------------------------------------------------------------------------------------------------|----------------------------------------------------------------------------------------------------|----------------------------------------------------------|----------------------------------------------------------------------------------------------------|
| Criter une couche     Sanba      Chip      Sanba Chip Proint.shp     Sanba Chip Proint.shp     Sanba Chip Proint.shp     Sanba Chip Proint.shp     Sanba Chip Proint.shp     Sanba Chip Proint.shp     Sanba Chip Profile.shp     Sanba Chip Profile.shp     San                                                                                                    | sto<br>01_CAMPAGNE<br>02_PROFILS<br>Autres_campagnes<br>Sanba<br>Chip<br>Sanba_Chip_Profile.shp<br>Sanba_Chip_Profile.shp<br>Sanba_CommonDepthPoint.shp<br>Sanba_CommonDepthPoint.shp<br>Sanba_CommonDepthPoint.shp<br>Sanba_Shots_Post<br>Sanba_woeknage<br>Sanba_woeknage<br>Supprimer<br>04_PLONGEES<br>05_BATHY<br>06_IMAGENIE<br>07_HYPERLIENS<br>08_INTERPRETATION<br>09_TERRE<br>10_REGLEMENTATION<br>3 outils<br>rs de bases de données<br>xions aux bases de données<br>xions aux bases de données<br>xions aux bases de données<br>xis s bibles à outils<br>rs de bases de données<br>xions aux bases de données<br>xis s bibles à outils<br>rvices hébergés<br>ig Connections<br>Chier de formes<br>e de coordonnées XY Champs Index Etendue de l'entité<br>Y max: 23,99315<br>V min28,904869999999<br>Y min28,904869999999<br>V min28,904869999999<br>V min28,904869999999<br>V min28,904869999999<br>Importer Recalculer                                                                                                    | Image: State of the state of the state                                                                                                    |                                                                                                    | 2:1516<br>0:1 CAMPAGNE<br>0:2 PROFILS<br>0:2 PROFILS<br>0:2 PROFI                        | oagnes<br>:<br>:hirp_Point.sh<br>:hirp_Profile.s                                                            | 1p<br>shp                                                |                                                                                                    |
| iiiiiiiiiiiiiiiiiiiiiiiiiiiiiiiiiiii                                                                                                    | 10 L_AMMAGNE         02_PROFILS         Autres_campagnes         Sanba         Image: Chirp         Sanba_Chirp_Profit.shp         Sanba_Chirp_Profit.shp         Sanba_SomonDepthPoint.shp         Sanba_SomonDepthPoint.shp         Sanba_SomonDepthPoint.shp         Sanba_SomonDepthPoint.shp         Sanba_MultiChappelSistication         03_STATIONS_PRELEVEM         S5_BATHY         06_IMAGERIE         07_HYPERLIENS         08_INTERPRETATION         09_TERRE         10_REGLEMENTATION         aoutils         rs de bases de données         rs SIG         rvices hébergés         g Connections                                                                                                    | Image: Serveurs SIG         Boites à outils         Serveurs SIG         Serveurs SIG         Serveurs SIG         Serveurs SIG         Serveurs SIG         Serveurs SIG         Serveurs SIG         Serveurs SIG         Serveurs SIG         Mes services hébergés         Tracking Connections         Mes de la classe d'entités définit les valeurs de coordonnées minimum et maximum expansion sontités de la classe d'entités définit les valeurs de coordonnées minimum et maximum expansion sontités de la classe d'entités définit les valeurs de coordonnées minimum et maximum et maximum et m                                                                                                    |                                                                                                    | OL_AMPAGNE     OL_PROFILS     OL_PROFILS     Autres_camp     Sanba     Chirp     Sanba     Sanba_C     Sanba_C     Sanba_                                                                                                    | bagnes<br>:<br>:hirp_Point.sh<br>:hirp_Profile.s                                                            | 1p<br>shp                                                |                                                                                                    |
|                                                                                                    | Autres_campagnes<br>Autres_campagnes<br>Sanba<br>Chirp<br>Sanba_Chirp_Point.shp<br>Sanba_Chirp_Point.shp<br>Sanba_Chirp_Point.shp<br>Sanba_Chirp_Profile.shp<br>Sanba_Mult/LaponelSoiron:<br>Sanba_WideAngle<br>Sanba_WideAngle<br>Sanba_WideAngle<br>Supprimer<br>Autrestications<br>Créer une couche<br>Créer une couche<br>Créer une couche<br>Créer une couche<br>Créer une couche<br>Créer une couche<br>Créer une couche<br>Créer une couche<br>Créer une couche<br>Supprimer<br>Nouveau jeu de données réseau<br>Revoir/Ré-apparier les adresses<br>Autres à outils<br>rs de bases de données<br>rs SIG<br>connections<br>Connections<br>Chirler de formes<br>e de coordonnées XY Champs Index<br>Etendue de l'entité<br>classe d'entités définit les valeurs de coordonnées minimum et maximum<br>entités de le classe d'entités.<br>Y max:<br>23,99315<br>Degree<br>45,20724<br>X max:<br>-28,9048699999999<br>Y min.<br>-28,9048699999999<br>Importer<br>Recalculer                                                                                                    |                                                                                                    |                                                                                                    | Control Autres_camp     Autres_camp     Sanba     Chirp     Sanba Chirp     Sanba_c     Sanba_c                                                                                                    | pagnes<br>:<br>:hirp_Point.sh<br>:hirp_Profile.s                                                            | ıp<br>shp                                                |                                                                                                    |
| iiiiiiiiiiiiiiiiiiiiiiiiiiiiiiiiiiii                                                                                                    | Sanba Chirp Point.shp<br>Sanba_Chirp Point.shp<br>Sanba_Chirp Point.shp<br>Sanba_Chirp Profile.shp<br>Sanba_Chirp Profile.shp<br>Sanba_MultiChangeSizeric Profile.shp<br>Sanba_Wide/ChangeSizeric Profile.shp<br>Sanba_Wide/ChangeSizeric Profile.shp<br>Sanba_Wide/ChangeSizeric Profile.shp<br>Sanba_Wide/ChangeSizeric Profile.shp<br>Sanba_Wide/ChangeSizeric Profile.shp<br>Sanba_Wide/ChangeSizeric Profile.shp<br>Sanba_Wide/ChangeSizeric Profile.shp<br>Sanba_Wide/ChangeSizeric Profile.shp<br>Créer une couche<br>03_STATIONS_PRELEVEM<br>Verif Presson<br>Sanba_Wide/ChangeSizeric Profile.shp<br>Sanba_Wide/ChangeSizeric Profile.shp<br>Sanba_Wide/ChangeSizeric Profile.shp<br>Supprimer<br>04_PLONGEES<br>05_BATHY<br>06_IMAGERIE<br>07_HYPERLIENS<br>06_DITERRE<br>10_REGLEMENTATION<br>09_TERRE<br>10_REGLEMENTATION<br>à outils<br>rs de bases de données<br>rs 51G<br>rvices hébergés<br>10_Connections<br>Chier de formes<br>e de coordonnées XY Champs Index<br>Etendue de l'entité<br>classe d'entités définit les valeurs de coordonnées minimum et maximum<br>attics de la classe d'ontités.<br>Y max: 23,99315<br>Degree<br>45,20724<br>X max : -37,5364199999999<br>Y min28,904869999999<br>Importer Recalculer                                                                                                    | Autres_campagnes     Sanba     Chip     Sanba_Chirp_Point.shp     SanBa_Chirp_Point.shp     SanBa_CommoDepthPoint.shp     SanBa_CommoDepthPoint.shp     SanBa_Shots_Position     SanBa_CommoDepthPoint.shp     SanBa_CommoDepthPoint.shp     Soprimer     Renommer     F2     Créer une couche     Exporter     Propriétés     Serveurs de bases de données     Serveurs de bases de données     Serveurs SIG     Serveurs SIG     Serveurs SIG     Mes boites à outils     Serveurs SIG     Serveurs SIG     Serveurs SIG     Mes services hébergés     Tracking Connections     Serveurs de bases d'entités     de la classe d'entités de/init les valeurs de coordonnées minimum et maximum     sparloe setités de la classe d'entités.     due XY     Y max: 23,99315     Degree     Y min28,9048699999999     Y min28,9048699999999                                                                                                    |                                                                                                    | <ul> <li>Autres_camp</li> <li>Sanba</li> <li>Sismique</li> <li>Sanba,</li> <li>Sanba,</li> <li>Sanba,</li> <li>Sanba,</li> <li>Sanba,</li> <li>Sanba,</li> <li>Sanba,</li> <li>Sanba,</li> <li>Sanba,</li> <li>Sanba,</li> </ul>                                                                                                    | :<br>:<br>:hirp_Point.sh<br>:hirp_Profile.s                                                                 | ıp<br>shp                                                |                                                                                                    |
| iiiiiiiiiiiiiiiiiiiiiiiiiiiiiiiiiiii                                                                                                    | Chirp SanBa_Chirp_Point.shp SanBa_CommonDepthPoint.shp SanBa_CommonDepthPoint.shp SanBa_ConmonDepthPoint.shp SanBa_Controp_Profile.shp SanBa_Nots_Post From Ctrl+C O3_STATIONS_PRELEVENT O4_PLONGEES O5_BATHY O6_INAGERIE O7_HYPERLIENS O8_INTERPRETATION O9_TERRE 10_REGLEMENTATION A outils Fros a dution for the stresses A outils Frost de bases de données stresses A outils Frost de bases de données stresses A outile de formes e de coordonnées XY Champs Index Etendue de l'entité Casse d'entités définit les valeurs de coordonnées minimum et maximum entités de le classe d'outilés. Y max: 23,9048699999999 Y min28,9048699999999 Y min28,9048699999999 Y min28,9048699999999 Y min. Casse de bases de bases de bases de bases de bases de bases de bases de bases de bases de bases de bases de bases de bases de bases d'                                                                                                    | Sanba_chirp_Profile.shp     Sanba_chirp_Profile.shp                                                                                                    |                                                                                                    | Janua     Janua     Chirp     Sismique     SanBa_(     SanBa_(     SanBa_                                                                                                    | :<br>Thirp_Point.sh<br>Thirp_Profile.s                                                                      | ıp<br>shp                                                |                                                                                                    |
| Implement         Implement                                                                                                    | i Chip Sisnique SanBa_Chirp_Point.shp SanBa_Chirp_Profile.shp SanBa_CommonDepthPoint.shp SanBa_CommonDepthPoint.shp SanBa_Shots_Posice Creir Ctrl+C Od_STATIONS_PRELEVENT Od_PLONGEES OS_BATHY Od_IMAGERIE O7_HYPERLIENS O6_INTERRERETATION O9_TERRE IO_Propriétés Solts système Solts système Solts                                                                                                    | Samba_Chirp_Profile.shp Samba_Chirp_Profile.shp Samba                                                                                                    | 1                                                                                                    | Cimp Cimp Cimp Sismique Cimp SanBa_( Cimp SanBa_( Cimp S                                                                                                    | hirp_Point.sh<br>.hirp_Profile.s                                                                            | יף<br>shp                                                |                                                                                                    |
| Sonaput         SanBa_Chirp_Porfile.shp         SanBa_Chirp_Porfile.shp         SanBa_SonotS_Post         SanBa_SonotS_Post         SanBa_Chirp_Porfile.shp         SanBa_SonotS_Post         SanBa_Chirp_Porfile.shp         SanBa_SonotS_Post         SanBa_SonotS_Post         SanBa_Chirp_Porfile.shp         SanBa_Chirp_Porfile.shp         SanBa_SonotS_Post         SanBa_Chirp_Porfile.shp         SanBa_Chirp_Porfile.shp         SanBa_Chirp_Porfile.shp         SanBa_Chirp_Porfile.shp         SanBa_Chirp_Porfile.shp         SanBa_Chirp_Porfile.shp         SanBa_Chirp_Porfile.shp         SanBa_Chirp_Porfile.shp         SanBa_Chirp_Porfile.shp         SanDa_Chirp_Porfile.shp         Nouveau jeu de données réseau         Serveurs de bases de données         Serveurs de bases de données         Serveurs SIG         Serveurs SIG         Serveurs SIG         Serveurs SIG         Serveurs SIG         Serveurs Ales adtités de l'entités         al Système de coordonnées XY Champs Index Etendue de l'entité         Serveurs SIG         Degree         X min :       45,20724      <                                                                                                    | is boltes à outils système<br>is solution subsess de données réseau<br>is boltes à outils système<br>is boltes à outils système<br>is boltes doutils système<br>is boltes doutils système<br>is boltes dou                                                                                                    | Sanda_chirp_Profile.shp<br>Sanda_chirp_Profile.shp<br>Sanda_chirp_Profile.shp<br>Sanda_commonDepthPoint.shp<br>Sanda_MulticharoneSeirnic_Profile.shp<br>Sanda_MulticharoneSeirnic_Profile.shp<br>Sanda_MulticharoneSeirnic_Profile.shp<br>Sanda_MulticharoneSeirnic_Profile.shp<br>Sanda_MulticharoneSeirnic_Profile.shp<br>Sanda_MulticharoneSeirnic_Profile.shp<br>Sanda_MulticharoneSeirnic_Profile.shp<br>Conj_INAGERIE<br>O 05_BATHY<br>O 06_INAGERIE<br>O 05_BATHY<br>O 06_INAGERIE<br>O 07_HYPERLIENS<br>O 08_INTERPRETATION<br>O 09_TERRE<br>D 10_REGLEMENTATION<br>D 09_TERRE<br>D 10_REGLEMENTATION<br>D 09_TERRE<br>Serveurs de bases de données<br>Serveurs de bases de données<br>Serveurs SIG<br>Mes services hébergés<br>Tracking Connections<br>Stés du fichtier de formes<br>Affiche les propriétés de l'élément<br>sélectionné.<br>Serveurs SIG<br>Mes services hébergés<br>Tracking Connections<br>Mes du fichtier de formes<br>Affiche les coordonnées XY_Champs_Index_Etendue de l'entité<br>Serveurs de la classe d'entités définit les valeurs de coordonnées minimum et maximum<br>or par les contités de la classe d'entités.<br>Indue XY<br>Y max: 23,99315<br>Importer Recalculer<br>Int: 0<br>Max : 0                                                                                                    | 1                                                                                                    | SanBa_(<br>SanBa_(<br>SanBa_(<br>SanBa_(<br>SanBa_(<br>SanBa_(<br>SanBa_(<br>SanBa_(<br>SanBa_()                                                                                                    | ,<br>Ihirp_Point.sh<br>Ihirp_Profile.s                                                                      | np<br>shp                                                |                                                                                                    |
| Sinda_Chirp_Profile.shp         SanBa_Chirp_Profile.shp         SanBa_Shots_Possierric         Profile.shp         SanBa_Shots_Possierric         SanBa_Shots_Possierric         Sandardiant         Sandardiant         Sandardiant         Sandardiant         Sandardiant         Sandardiant         Sandardiant         Sandardiant         Sandardiant         Sandardiant         Sandardiant <td>ichier de formes<br/>e de coordonnées XY Champs Index Etendue de l'entité<br/>classe d'entités définit les valeurs de coordonnées minimum et maximum<br/>antités de la classe d'antités.<br/>Y max: 23,99315<br/>Van Alexande<br/>Van Alexande<br/>Van Alexande<br/>Degree<br/>Van Alexande<br/>Van Alexande<br/>Van Alexande<br/>Van Alexande<br/>Van Alexande<br/>Van Alexande<br/>Van Alexande<br/>Degree<br/>Van Alexande<br/>Van Alexande<br/>Va</td> <td>Sanda_Chirp_Profile.shp<br/>Sanda_Chirp_Profile.shp<br/>Sanda_Shots_Post<br/>Sanda_Shots_Post<br/>Ctrl+C<br/>Sanda_Shots_Post<br/>Ctrl+C<br/>Sanda_Shots_Post<br/>Ctrl+C<br/>Sanda_Shots_Post<br/>Ctrl+C<br/>Sanda_Shots_Post<br/>r<br/>Ctrl+C<br/>Sanda_Shots_Post<br/>r<br/>Conscions_<br/>Serveurs SIG<br/>Mes services hébergés<br/>Tracking Connections<br/>Tracking Connections<br/>tracking Connections<br/>trackin</td> <th>1</th> <td>SanBa_(<br/>SanBa_(<br/>SanBa_)<br/>SanBa_(<br/>SanBa_)</td> <td>Thirp_Profile.s</td> <td>shp</td> <td></td> | ichier de formes<br>e de coordonnées XY Champs Index Etendue de l'entité<br>classe d'entités définit les valeurs de coordonnées minimum et maximum<br>antités de la classe d'antités.<br>Y max: 23,99315<br>Van Alexande<br>Van Alexande<br>Van Alexande<br>Degree<br>Van Alexande<br>Van Alexande<br>Van Alexande<br>Van Alexande<br>Van Alexande<br>Van Alexande<br>Van Alexande<br>Degree<br>Van Alexande<br>Van Alexande<br>Va                 | Sanda_Chirp_Profile.shp<br>Sanda_Chirp_Profile.shp<br>Sanda_Shots_Post<br>Sanda_Shots_Post<br>Ctrl+C<br>Sanda_Shots_Post<br>Ctrl+C<br>Sanda_Shots_Post<br>Ctrl+C<br>Sanda_Shots_Post<br>Ctrl+C<br>Sanda_Shots_Post<br>r<br>Ctrl+C<br>Sanda_Shots_Post<br>r<br>Conscions_<br>Serveurs SIG<br>Mes services hébergés<br>Tracking Connections<br>Tracking Connections<br>tracking Connections<br>trackin                       | 1                                                                                                    | SanBa_(<br>SanBa_(<br>SanBa_)<br>SanBa_(<br>SanBa_)                                                                                                    | Thirp_Profile.s                                                                                             | shp                                                      |                                                                                                    |
| Subble_CommonDepthPloint.shp         SanBa_CommonDepthPloint.shp         SanBa_MultiChappelSeizmin_Profile.shp         SanBa_MultiChappelSeizmin_Profile.shp         Santa_CommonDepthPoint.shp         Propriétés         Serveurs de bases de données         Serveurs SIG         Serveurs SIG         Serveurs SIG         Système de coordonnées XY Champs Index Etendue de l'entité         SanSuppelSeizmin                                                                                                    | ichier de formes<br>e de coordonnées XY Champs Index de coordonnées minimum et maximum<br>antikés de la classe d'entités.<br>ichier de formes<br>e de coordonnées XY Champs Index Etendue de l'entité<br>classe d'entités définit les valeurs de coordonnées minimum et maximum<br>entikés de la classe d'entités.<br>Y max: 23,99315<br>Van Alex III<br>La Superior Researce<br>La Superior Propriétés<br>La Superior Propriétés<br>La Superior Propr                                                                                                    | Sanka_commonDepthPoint.shp<br>Sanka_commonDepthPoint.shp<br>Sanka_Shots_Positive_rr<br>Ctrl+C<br>Sanka_Shots_Positive_rr<br>Ctrl+C<br>Sanka_wideAngle<br>r Ctrl+C<br>Supprimer<br>Ctrl+C<br>Supprimer<br>Renommer F2<br>Od_PLONGEES<br>OD_IMAGERIE<br>OD_IMAGERIE<br>OD_IMAGERIE<br>OD_OT_HYPERLIENS<br>OD_OT_TERRE<br>OD_OT_TERRE<br>Propriétés<br>Propriétés<br>Propriétés<br>Serveurs de bases de données<br>Serveurs de bases de données<br>Serveurs bebergés<br>Tracking Connections<br>Serveurs SIG<br>Mes services hébergés<br>Tracking Connections<br>Serveurs SIG<br>Mes services de bergés<br>Tracking Connections<br>Serveurs SIG<br>Mes services de bergés<br>Tracking Connections<br>Mes services de bergés<br>Tracking Connections<br>Mes services de la classe d'entités définit les valeurs de coordonnées minimum et maximum<br>separ les actités de la classe d'entités.<br>Mes services d'entités définit les valeurs de coordonnées minimum et maximum<br>separ les actités de la classe d'entités.<br>Mex : 0<br>Importer Recalculer<br>ndue Z<br>Int : 0<br>Max : 0                                                                                                    |                                                                                                    | SanBa_C                                                                                                    | and p_rioners                                                                                               | μp                                                       |                                                                                                    |
| Sambe_Control       Sambe_Control         Sambe_MultiChappediestrate       Profile.shp         Sambe_Widewide       Supprimer         O 3_STATIONS_PRELEVENT       Supprimer         O 3_STATIONS_PRELEVENT       Renommer         F 0 4_PLONGEES       Supprimer         O 0_STATIONS_PRELEVENT       Renommer         F 0 0 5_BATHY       Créer une couche         E 0 0 5_BATHY       Exporter         Nouveau jeu de données réseau       Exporter         Nouveau jeu de données réseau       Revoir/Ré-apparier les adresses         Propriétés       Afriche les propriétés de l'élément sélectionné.         Serveurs SIG       Mes boîtes à outils         Mes boîtes à outils système       Afriche les propriétés de l'élément sélectionné.         Serveurs SIG       Afriche les propriétés de l'élément sélectionné.         Serveurs SIG       Tracking Connections         Afriche les condonnées XY Champs       Index         Etendue de le classe d'entités définit les valeurs de coordonnées minimum et maximum écopacies sontités de la classe d'entités définit les valeurs de coordonnées minimum et maximum écopacies sontités de la classe d'entités définit les valeurs de coordonnées minimum et maximum écopacies sontités de la classe d'entités définit les valeurs de coordonnées minimum et maximum écopacies sontités de la classe d'entités définit les valeurs de coordonnées minimum et maximum écopacies sontités de la cl                                                                                                    | ichier de formes e de coordonnées XY Champs Index de la classe d'entités définit les valeurs de coordonnées minimum et maximum entités dé la classe d'entités.  Y max: 23,99315 Version 20,00000000000000000000000000000000000                                                                                                    | Sanba_Shots_Post<br>Sanba_Shots_Post<br>r Ctrl+C<br>Supprimer<br>Renommer F2<br>Od_PLONGEES<br>Of_INAGERIE<br>Of_INAGERIE<br>Nouveau jeu de données réseau<br>Revoir/Ré-apparier les adresses<br>Propriétés<br>Affiche les propriétés de l'élément<br>Serveurs SIG<br>Mes services hébergés<br>Tracking Connections<br>Stete du fichier de formes<br>Affiche les propriétés de l'élément<br>Serveurs SIG<br>Mes services hébergés<br>Tracking Connections                                                                                                    | 1                                                                                                    | SanBa SanBa                                                                                                    | ommonDenth                                                                                                  | Point sho                                                |                                                                                                    |
| SanBa_Shots_Position       r       Ctrl+C         SanBa_Shots_Position       r       Ctrl+C         SanBa_Shots_Position       Supprimer       Renommer       F2         So_S_BATHY       Créer une couche       Exporter       F2         So_S_BATHY       Créer une couche       Exporter       F2         So_S_BATHY       Créer une couche       Exporter       F2         So S_BATHY       Os_INTERRETATION       Exporter       F3         Boîtes à outils       F2       Nouveau jeu de données réseau       F2         Sorveurs de bases de données       Créer une couche       Exporter       F3         Boîtes à outils       F1       Propriétés       Affiche les propriétés de l'élément sélectionné.         Serveurs SIG       Connexions aux bases de données       Affiche les propriétés de l'élément sélectionné.       Serveurs SIG         Mes services hébergés       Tracking Connections       Affiche les propriétés de l'élément sélectionné.       Serveurs SIG         étés du fichier de formes       Index       Etendue de l'entité       Serveurs SIG         Indue de la classe d'entités définit les valeurs de coordonnées minimum et maximum éssepaules satités de les classes d'entités.       Oegree       X max : 0       Importer       Recalculer         Inforter                                                                                                    | SanBa_Widewinge         03_STATIONS_PRELEVEMI         04_PLONGEES         05_BATHY         06_IMAGERIE         07_HYPERLIENS         08_INTERRETATION         09_TERRE         10_REGLEMENTATION         09_TERRE         10_REGLEMENTATION         09_TERRE         10_REGLEMENTATION         09_TERRE         10_REGLEMENTATION         09_TERRE         10_REGLEMENTATION         09_TERRE         10_REGLEMENTATION         09_TERRE         10_REGLEMENTATION         09_TERRE         10_REGLEMENTATION         09_TERRE         10_REGLEMENTATION         09_TERRE         10_REGLEMENTATION         09_TERRE         10_REGLEMENTATION         09_TERRE         10_REGLEMENTATION         09_TERRE         10_REGLEMENTATION         00_TERRE         10_REGLEMENTATION         09_TERRE         10_REGLEMENTATION         00_TERRE         10_REGLEMENTATION         00_TERRE         10_REGLEMENTATION         10_REGLEMENTATION         10_REGLE                                                                                                    | SanBa_Shots_Post       r       Ctrl+C         Sanba_wwweenige       Fr       Ctrl+C         Od_PLONGEES       Supprimer       Renommer       F2         Ob_DS_BATHY       Ob_IMAGERIE       Créer une couche       Exporter       Image: Couche couche couche                                                                                                    |                                                                                                    | SanBa S                                                                                                    | AultiChannelSr                                                                                              | eismis Profile                                           | e.shn                                                                                               |
| Same wook wook with a subset wook wook wook wook wook wook wook woo                                                                                                    | Image: Substantial and the second second                                                                                                    | Standage Workerlige       Supprimer         Ctrl+C         O 03_STATIONS_PRELEVEM         O 04_PLONGEES         O 05_BATHY         O 06_IMAGERIE         O 07_HYPERLIENS         O 09_TERRE         O 09_TERRE         Nouveau jeu de données réseau         Revoir/Ré-apparier les adresses         Boîtes à outils         Serveurs de bases de données         Connexions aux bases de données         Connexions aux bases de données         Serveurs SIG         Mes services hébergés         Tracking Connections <b>Propriétés</b> Affiche les propriétés de l'élément sélectionné. <b>Serveurs SIG</b> Mes services hébergés Tracking Connections <b>Propriétés</b> Affiche les propriétés de l'élément sélectionné. <b>Serveurs SIG</b> Mes services hébergés Tracking Connections <b>Propriétés Affiche les propriétés de l'élément Serveurs SIG</b> Mes services hébergés Tracking Connections <b>Propriétés Affiche les propriétés de l'élément Serveurs SIG Mes services définit les valeurs de coordonnées minimum et maximum spar les entités de les classe d'entités définit les valeurs de coordonnées minimum et maximum spar les entités de les classe d'entités. <b>Mune Agente Mune Agente Mune Connexion Mune Connexion Mune Connexion Mune Connexion Connexion Connexion Mune Connexion</b> &lt;</b>                                                                                                    | _                                                                                                    |                                                                                                    | Shots Positi                                                                                                |                                                          | 0.000                                                                                               |
| Image: Stations_PRELEVENT       Supprimer         Image: Stations_PRELEVENT       Renommer         Image: Stations_PRELEVENT       Renommer         Image: Stations_Prelevents       Renommer         Image: Stations_Prelevents       Renommer         Image: Stationstations       Renommer <td< td=""><td>03_STATIONS_PRELEVENT       Supprimer         04_PLONGEES       05_BATHY         06_IMAGERIE       07_HYPERLIENS         07_HYPERLIENS       08_INTERPRETATION         09_TERRE       Nouveau jeu de données réseau         10_REGLEMENTATION       Revoir/Ré-apparier les adresses         à outils       Revoir/Ré-apparier les adresses         ions aux bases de données       Affiche les propriétés         xvices hébergés       Affiche les propriétés de l'élément sélectionné.         rs SIG       vices hébergés         g Connections       Index         te de coordonnées XY       Champs         vicés de la closse d'antités.       Degree         45,20724       X max : -37,5364199999999         Y min.       -28,9048699999999         Importer       Recalculer</td><td>Supprimer   03_STATIONS_PRELEVEM   04_PLONGEES   05_BATHY   06_IMAGERIE   07_HYPERLIENS   09_TERRE   09_TERRE   09_TERRE   001_REGLEMENTATION   80ites à outils   90_TERRE   10_REGLEMENTATION   80ites à outils   9   9   9   9   9   9   9   9   9   9   9   9   9   9   9   9   9   9   9   9   9   9   9   9   9   9   9   9   9   9   9   9   9   9   9   9   9   9   9   9   9   9   9   9   9   9   9   9   9   9   9   9   9   9   9   9   9   9   9   9   9   9   9   9   9   9   9   9   9   9   9   9 <th></th><td></td><td>videangie 🛏</td><td>er er</td><td>Ctrl+C</td></td></td<>                                                                                                    | 03_STATIONS_PRELEVENT       Supprimer         04_PLONGEES       05_BATHY         06_IMAGERIE       07_HYPERLIENS         07_HYPERLIENS       08_INTERPRETATION         09_TERRE       Nouveau jeu de données réseau         10_REGLEMENTATION       Revoir/Ré-apparier les adresses         à outils       Revoir/Ré-apparier les adresses         ions aux bases de données       Affiche les propriétés         xvices hébergés       Affiche les propriétés de l'élément sélectionné.         rs SIG       vices hébergés         g Connections       Index         te de coordonnées XY       Champs         vicés de la closse d'antités.       Degree         45,20724       X max : -37,5364199999999         Y min.       -28,9048699999999         Importer       Recalculer                                                                                                    | Supprimer   03_STATIONS_PRELEVEM   04_PLONGEES   05_BATHY   06_IMAGERIE   07_HYPERLIENS   09_TERRE   09_TERRE   09_TERRE   001_REGLEMENTATION   80ites à outils   90_TERRE   10_REGLEMENTATION   80ites à outils   9   9   9   9   9   9   9   9   9   9   9   9   9   9   9   9   9   9   9   9   9   9   9   9   9   9   9   9   9   9   9   9   9   9   9   9   9   9   9   9   9   9   9   9   9   9   9   9   9   9   9   9   9   9   9   9   9   9   9   9   9   9   9   9   9   9   9   9   9   9   9   9 <th></th> <td></td> <td>videangie 🛏</td> <td>er er</td> <td>Ctrl+C</td>                                                                                                    |                                                                                                    |                                                                                                    | videangie 🛏                                                                                                 | er er                                                    | Ctrl+C                                                                                              |
| Image: Construction   Image: Construction                                                                                                    | 04-PLONGEES       Renommer       F2         05_BATHY       OC       Créer une couche       Exporter         07_HYPERLIENS       Nouveau jeu de données réseau       Revoir/Ré-apparier les adresses         10_REGLEMENTATION       Autils       Revoir/Ré-apparier les adresses         a outils       Revoir/Ré-apparier les adresses         s boîtes à outils       Propriétés         as boîtes à outils       Affiche les propriétés de l'élément sélectionné.         rvices hébergés       Affiche les propriétés de l'élément sélectionné.         rvices hébergés       Affiche les propriétés de l'élément sélectionné.         rvices hébergés       Affiche les propriétés de l'élément sélectionné.         rvices hébergés       Affiche les propriétés de l'élément sélectionné.         rvices hébergés       Affiche les propriétés de l'élément sélectionné.         rvices hébergés       Affiche les propriétés         re de coordonnées XY       Champs       Index         classe d'entités définit les valeurs de coordonnées minimum et maximum onthés do la closse d'antités.       Degree         45,20724       X max : -37,53641999999999       Y min28,90486999999999         Y min.       -28,90486999999999       Importer                                                                                                    | Image: Construction of the services of the services                                                                                                    | ± [                                                                                                    |                                                                                                    |                                                                                                    | Supprime                                                 | er                                                                                                  |
| Image: Construction of the second second                                                                                                    | 05_BATHY       Of JMAGERIE         07_HYPERLIENS       OR INTERRETATION         09_TERRE       Oréer une couche         10_REGLEMENTATION       Nouveau jeu de données réseau         10_REGLEMENTATION       Revoir/Ré-apparier les adresses         a outils       Propriétés         s boîtes à outils       Propriétés         rs boîtes à outils       Propriétés         as boîtes à outils       Propriétés         as boîtes à outils       Propriétés         as boîtes à outils       Propriétés         as boîtes à outils       Propriétés         as boîtes de données       Affiche les propriétés de l'élément sélectionné.         rs's SIG       Propriétés         rvices hébergés       Affiche les propriétés de l'élément sélectionné.         rs's Gonnections       S         ichier de formes       S         e de coordonnées XY       Champs         classe d'entités définit les valeurs de coordonnées minimum et maximum entités de l'autités.         Y max:       23,99315         Degree       45,20724         Y min.       -28,9048699999999         Y min.       -28,90486999999999                                                                                                    | Image: Sector of the sector of the sector                                                                                                    | ± (                                                                                                    |                                                                                                    |                                                                                                    | Reporting                                                | er F2                                                                                               |
| Image: Créer une couche   Image: Créer une couche   Image: Créer u                                                                                                    | 06_IMAGERIE       Créer une couche         07_HYPERLIENS       08_INTERPRETATION         09_TERRE       Nouveau jeu de données réseau         10_REGLEMENTATION       Revoir/Ré-apparier les adresses         à outils       Propriétés         rs à outils système       Afriche les propriétés de l'élément sélectionné.         rs SIG       Afriche les propriétés de l'élément sélectionné.         rvices hébergés       Index         10_Reformes       Etendue de l'entité         e de coordonnées XY       Champs         classe d'entités définit les valeurs de coordonnées minimum et maximum entités de lasse d'entités.       Vimax:         Y max:       23,99315       Degree         45,20724       X max :       -37,5364199999999         Y min.       -28,9048699999999       Importer                                                                                                    | Créer une couche<br>Créer une couche<br>Créer une couche<br>Créer une couche<br>Exporter<br>Nouveau jeu de données réseau<br>Revoir/Ré-apparier les adresses<br>Softes à outils<br>Serveurs de bases de données<br>Connexions aux bases de données<br>Serveurs SIG<br>Mes services hébergés<br>Tracking Connections<br>Connections<br>Serveurs SIG<br>Mes services hébergés<br>Tracking Connections<br>Connexions aux bases de données<br>Serveurs SIG<br>Mes services hébergés<br>Tracking Connections<br>Connexions aux bases de données<br>Connexions aux bases de données<br>Serveurs SIG<br>Mes services hébergés<br>Tracking Connections<br>Connexions<br>Connexions<br>Conexions<br>Connexions<br>Conexions<br>Conex | ± (                                                                                                    | <br>05_BATHY                                                                                                    |                                                                                                    | Kenomine                                                 |                                                                                                    |
| Exporter   Image: Construct of the second of the second                                                                                                    | 07_HYPERLIENS       08_INTERPRETATION         09_TERRE       Nouveau jeu de données réseau         10_REGLEMENTATION       autils         à outils       evoir/Ré-apparier les adresses         s boîtes à outils       evoir/Ré-apparier les adresses         rs de bases de données       Afriche les propriétés         auxies hébergés       Afriche les propriétés de l'élément         rvices hébergés       Afriche les propriétés de l'élément         rvices hébergés       Gonnections         ichier de formes       e de coordonnées XY         e de coordonnées XY       Champs         Index       Etendue de l'entité         classe d'entités définit les valeurs de coordonnées minimum et maximum         antités définit les valeurs       Degree         -45,20724       X max :       -37,53641999999999         Y min.       -28,90486999999999       Importer         Mary I       Importer       Recalculer                                                                                                    | Image: Construction   Image: Construction                                                                                                    | ± (                                                                                                    | 06_IMAGERIE                                                                                                    | $\diamond$                                                                                                  | Créer uni                                                | e couche                                                                                            |
| Image: Serveurs SIG   Image: Serveurs SIG   Image: Serveurs Serveurs SIG   Image: Serveurs Serveurs                                                                                                    | 108_INTERPRETATION         109_TERRE         10_REGLEMENTATION         à outils         à outils         is bôtes à outils système         is debases de données         xions aux bases de données         rvices hébergés         ig Connections         ichier de formes         e de coordonnées XY         classe d'entités définit les valeurs de coordonnées minimum et maximum<br>entités de la classe d'ontités.         Y max:       23,99315         Degree         45,20724       X max :         Y min.       -28,9048699999999         Y min.       -28,9048699999999                                                                                                    | Boltes à outils Boltes à outils système Mes boltes à outils système Propriétés Mes boltes à outils Serveurs de bases de données Connexions aux bases de données Serveurs SIG Mes services hébergés Tracking Connections Etés du fichier de formes al Système de coordonnées XY Champs Index Etendue de l'entité Système de coordonnées XY Champs Index Etendue de l'entité al Système de coordonnées XY Champs Index Etendue de l'entité Y max: 23,99315 Degree :min : -45,20724 X max : 0 Importer Recalculer ndue Z Inter I Max : 0                                                                                                    | ± (                                                                                                    | 07_HYPERLIENS                                                                                                    |                                                                                                    | Exporter                                                 |                                                                                                    |
| Image: Serveurs SIG   Image: Serveurs SIG   Image: Serveurs Sig   Image: Serveurs Sig   Image: Serveurs Sig   Image: Serveurs Sig   Image: Serveurs Sig   Image: Serveurs Sig   Image: Serveurs Sig   Image: Serveurs Sig                                                                                                    | 109_TERRE       Nouveau jeu de données réseau         10_REGLEMENTATION       Revoir/Ré-apparier les adresses         à outils       Propriétés         s boîtes à outils système       Propriétés         s's de bases de données       Afriche les propriétés de l'élément         s'soins aux bases de données       Afriche les propriétés de l'élément         rvices hébergés       ag Connections         ichier de formes       Index         e de coordonnées XY       Champs         Index       Etendue de l'entité         classe d'entités définit les valeurs de coordonnées minimum et maximum         entités définit les valeurs de coordonnées minimum et maximum         eta;20724       X max : -37,5364199999999         Y min.       -28,9048699999999         Importer       Recalculer                                                                                                    | Image: Construction of the second second                                                                                                    | ± (                                                                                                    | 08_INTERPRETA                                                                                                    |                                                                                                    | 1                                                        |                                                                                                    |
| In the second second secon                                                                                                    | 10_REGLEMENTATION         à outils         à outils         is boîtes à outils système         is boîtes à outils         is de bases de données         xions aux bases de données         sirs de bases de données         sirs 51G         rvices hébergés         ng Connections         ichier de formes         e de coordonnées XY         Champs         Index         Etendue de l'entité         Classe d'entités définit les valeurs de coordonnées minimum et maximum         entés de le classe d'entités.         Y max:       23,99315         Y max:       23,99315         Y min.       -28,9048699999999         Y min.       -28,9048699999999         Importer       Recalculer                                                                                                    | I 10_REGLEMENTATION Boîtes à outils Boîtes à outils système I Mes boîtes à outils I Mes boîtes à outils I Mes boîtes à outils Serveurs de bases de données Gonnexions aux bases de données Serveurs SIG I Mes services hébergés Tracking Connections I racking Connections I système de coordonnées XY Champs Index Etendue de l'entité I système de coordonnées XY Champs Index Etendue de l'entité I max: 23,99315 Degree I min : -45,20724 X max : -37,5364199999999 I morter Recalculer ndue Z In Max : 0                                                                                                    | ± (                                                                                                    | 09_TERRE                                                                                                    | 100                                                                                                    | Nouveau                                                  | i jeu de données réseau                                                                             |
| Boîtes à outils   Boîtes à outils Propriétés   Mes boîtes à outils Propriétés   Serveurs de bases de données Afriche les propriétés de l'élément   Serveurs SIG Serveurs SIG   Mes services hébergés Tracking Connections   Étés du fichier de formes   al Système de coordonnées XY Champs   Indue de la classe d'entités définit les valeurs de coordonnées minimum et maximum   Serveurs SIG   Y max: 23,99315   Degree   K min : -45,20724   Y max: -37,5364199999999   Y min28,904869999999   Y min28,904869999999   Importer Recalculer   ndue M Max:   Win: Max:   Importer Recalculer                                                                                                    | à outils tes à outils système s boîtes à outils rs de bases de données rs SIG rvices hébergés g Connections  ichier de formes e de coordonnées XY Champs Index Etendue de l'entité classe d'entités définit les valeurs de coordonnées minimum et maximum entités de le classe d'ontités.  Y max: 23,99315 Degree 45,20724 X max: -37,5364199999999 Y min28,9048699999999 Importer Recalculer                                                                                                    | Boîtes à outils<br>Boîtes à outils système<br>Mes boîtes à outils<br>Serveurs de bases de données<br>Connexions aux bases de données<br>Serveurs SIG<br>Mes services hébergés<br>Tracking Connections<br>Étés du fichier de formes<br>Afriche les propriétés de l'élément<br>sélectionné.<br>Étés du fichier de formes<br>Afriche les propriétés de l'élément<br>sélectionné.<br>Étés du fichier de formes<br>Afriche les propriétés de l'élément<br>sélectionné.<br>Étés du fichier de formes<br>Afriche les propriétés de l'élément<br>sélectionné.<br>Étés du fichier de formes<br>Afriche les propriétés de l'élément<br>sélectionné.<br>Étés du fichier de formes<br>Afriche les propriétés de l'élément<br>sélectionné.<br>Étés du fichier de formes<br>Afriche les propriétés de l'élément<br>sélectionné.<br>Étés du fichier de formes<br>Afriche les propriétés de l'élément<br>Système de coordonnées XY Champs Index<br>Etendue de l'entité définit les valeurs de coordonnées minimum et maximum<br>separ les entités de le slosse d'entités.<br>ndue XY<br>Y max: 23,99315<br>Degree<br>Tim : -28,9048699999999<br>Max : 0<br>Max : 0                                                                                                    | _ ± (                                                                                                    | 10_REGLEMENT/                                                                                                    | ATION                                                                                                    | Revoir/R                                                 | é-apparier les adresses                                                                             |
| Boîtes à outils système Propriétés Afriche les propriétés de l'élément sélectionné. Serveurs de bases de données Genexions aux bases de données Serveurs SIG Mes services hébergés Tracking Connections Étés du fichier de formes al Système de coordonnées XY Champs Index Etendue de l'entité Étés du fichier de formes al Système de coordonnées XY Champs Index Etendue de l'entité fue la classe d'entités définit les valeurs de coordonnées minimum et maximum conspar les entités de la classe d'entités. ndue XY Y max: 23,99315 V min28,904869999999 Y min28,904869999999 Y min28,904869999999 Importer Recalculer ndue M Min: 0 Max: 0 Importer Recalculer Recalculer Max: 0 Importer Recalculer Recalculer                                                                                                    | tes à outils système<br>s boîtes à outils<br>rs de bases de données<br>rs SIG<br>rvices hébergés<br>ig Connections<br>ichier de formes<br>e de coordonnées XY Champs Index Etendue de l'entité<br>classe d'entités définit les valeurs de coordonnées minimum et maximum<br>artités de la classe d'entités.<br>Y max: 23,99315<br>V min28,9048699999999<br>Importer Recalculer                                                                                                    | Boites à outils système Propriétés Afriche les propriétés de l'élément sélectionné. Serveurs SIG Mes services hébergés Tracking Connections Étés du fichier de formes al Système de coordonnées XY Champs Index Etendue de l'entité Serveurs suités de la classe d'entités définit les valeurs de coordonnées minimum et maximum es par les entités de la classe d'entités. ndue XY Y max: 23,99315 Degree timin : -45,20724 X max : -37,5364199999999 Y min28,9048699999999 Importer Recalculer ndue Z in : 0 Max : 0                                                                                                    | 🔊 Boîte                                                                                                    | es à outils                                                                                                    |                                                                                                    | Propriété                                                | is                                                                                                  |
| Mes boîtes à outils Serveurs de bases de données Connexions aux bases de données Serveurs SIG Mes services hébergés Tracking Connections Étés du fichier de formes al Système de coordonnées XY Champs Index Etendue de l'entité Étés du fichier de formes al Système de coordonnées XY Champs Index Etendue de l'entité fue la classe d'entités définit les valeurs de coordonnées minimum et maximum les par les entités de la classe d'entités. ndue 4 la classe d'entités définit les valeurs de coordonnées minimum et maximum les par les entités de la classe d'entités. ndue XY Y max: 23,99315 Degree K min : -45,20724 X max : 0 Importer Recalculer ndue Z ndue M Min: 0 Max: 0 Importer Recalculer Recalculer Recalculer                                                                                                    | s boîtes à outils<br>rs de bases de données<br>xions aux bases de données<br>rs SIG<br>rvices hébergés<br>rg Connections<br><b>ichier de formes</b><br>e de coordonnées XY Champs Index Etendue de l'entité<br>classe d'entités définit les valeurs de coordonnées minimum et maximum<br>artités de la classe d'antités.<br>Y max: 23,99315 Degree<br>45,20724 X max : -37,5364199999999<br>Y min28,9048699999999<br>Importer Recalculer                                                                                                    | Mes boîtes à outils Serveurs de bases de données Gonnexions aux bases de données Serveurs SIG Mes services hébergés Tracking Connections <b>étés du fichier de formes</b> al Système de coordonnées XY Champs Index Etendue de l'entité <b>étés du fichier de formes</b> al Système de coordonnées XY Champs Index Etendue de l'entité <b>étés du fichier de formes</b> al Système de coordonnées XY Champs Index Etendue de l'entité <b>fue de la classe d'entités définit les valeurs de coordonnées minimum et maximum es par les entités de la classe d'ontités. ndue XY Y max: 23,99315 Degree timin : -45,20724 X max : -37,5364199999999 Y min28,9048699999999 Importer Recalculer ndue Z in : 0 Max : 0</b>                                                                                                    | 🖽 🏹 E                                                                                                    | Boîtes à outils systèr                                                                                                    | ne 💶 💾                                                                                                    | Sprideo                                                  |                                                                                                    |
| Serveurs de bases de données Gonnexions aux bases de données Serveurs SIG Mes services hébergés Tracking Connections étés du fichier de formes al Système de coordonnées XY Champs Index Etendue de l'entité étés du services définit les valeurs de coordonnées minimum et maximum ése par les entités définit les valeurs de coordonnées minimum et maximum ferse par les entités définit les valeurs de coordonnées minimum et maximum ferse par les entités définit les valeurs de coordonnées minimum et maximum ferse par les entités définit les valeurs de coordonnées minimum et maximum ferse par les entités définit les valeurs de coordonnées minimum et maximum ferse par les entités définit les valeurs de coordonnées minimum et maximum ferse par les entités définit les valeurs de coordonnées minimum et maximum ferse par les entités définit les valeurs de coordonnées minimum et maximum ferse par les entités de la classe d'entités. endue XY Y max: 23,99315 Degree X min: -45,20724 X max : -37,5364199999999 Y min28,9048699999999 Importer Recalculer endue M Min: 0 Max: 0 Importer Recalculer Recalculer endue M Min: 0 Max: 0 Importer Recalculer                                                                                                    | Affiche les propriétés de l'élément<br>sélectionné.<br>rrs SIG<br>rvices hébergés<br>ig Connections<br>ichier de formes<br>te de coordonnées XY Champs Index Etendue de l'entité<br>classe d'entités définit les valeurs de coordonnées minimum et maximum<br>antités de la classe d'antités.<br>Y max: 23,99315 Degree<br>-45,20724 X max : -37,5364199999999<br>Y min28,9048699999999<br>Importer Recalculer                                                                                                    | Affiche les propriétés de l'élément<br>Connexions aux bases de données<br>Serveurs SIG<br>Mes services hébergés<br>Tracking Connections                                                                                                    | 🕀 🛐 r                                                                                                    | Mes boîtes à outils                                                                                                    |                                                                                                    | Proprie                                                  | etes                                                                                                |
| Selectionne. Selectionne. Sele                                                                                                    | Selectionne.<br>Selectionne.<br>Se | Selectionne. Selectionne. Selec                                                                                                    | 🔲 Serv                                                                                                    | /eurs de bases de do                                                                                                    | onnées                                                                                                    | Affich                                                   | e les propriétés de l'élément                                                                       |
| Mes services hébergés Mes services hébergés Mes services hébergés Kinin : 45,20724 X max: 23,99315 V min28,904869999999 V min28,904869999999 V min. Compare Recalculer Nax: 0 Importer Recalculer Nax: 0 Importer Recalculer Nax: 0 Importer Recalculer Nax: 0 Importer Recalculer Nax: 0 Importer Recalculer Nax: 0 Importer Recalculer                                                                                                    | ichier de formes ichier de formes ie de coordonnées XY Champs Index Etendue de l'entité classe d'entités définit les valeurs de coordonnées minimum et maximum ontités de la classe d'antités.  Y max: 23,99315 Degree 45,20724 X max : -37,5364199999999 Y min28,9048699999999 Importer Recalculer                                                                                                    | All Services S1G         Mes services hébergés         Tracking Connections         Étés du fichier de formes         All Système de coordonnées XY Champs Index Etendue de l'entité         All Système de coordonnées XY Champs Index Etendue de l'entité         Indue de la classe d'entités définit les valeurs de coordonnées minimum et maximum es par les entités de le classe d'entités.         Indue XY         Y max:       23,99315         Degree         : min :       -45,20724         Y min.       -28,9048699999999         Y min.       -28,9048699999999         Importer       Recalculer         Im :       0                                                                                                    | ingi Conr                                                                                                    | nexions aux bases d                                                                                                    | e données                                                                                                   | select                                                   | ionne,                                                                                              |
| Mes services neberges Tracking Connections                                                                                                    | ichier de formes ie de coordonnées XY Champs Index Etendue de l'entité classe d'entités définit les valeurs de coordonnées minimum et maximum entités de la classe d'antités.  Y max: 23,99315 Degree 45,20724 X max : -37,5364199999999 Y min28,904869999999 Importer Recalculer                                                                                                    | A mes services heberges         Tracking Connections         Stés du fichier de formes         al Système de coordonnées XY Champs Index Etendue de l'entité         al du de la classe d'entités définit les valeurs de coordonnées minimum et maximum es par les entités de la classe d'entités.         ndue XY         Y max:         23,99315         Degree         : min :       -45,20724         Y min.       -28,9048699999999         Importer       Recalculer         ndue Z       Max : 0                                                                                                    | 🔠 Serv                                                                                                    | /eurs SIG                                                                                                    |                                                                                                    |                                                          |                                                                                                    |
|                                                                                                    | ichier de formes ie de coordonnées XY Champs Index Etendue de l'entité classe d'entités définit les valeurs de coordonnées minimum et maximum entités de la classe d'entités.  Y max: 23,99315 Degree -45,20724 X max: -37,5364199999999 Y min28,9048699999999 Importer Recalculer                                                                                                    | Système de coordonnées XY Champs Index Etendue de l'entité         al Système de coordonnées XY Champs Index Etendue de l'entité         adue de la classe d'entités définit les valeurs de coordonnées minimum et maximum corpar les entités de la classe d'entités.         ndue XY         Y max:         23,99315         Degree         : min :       -45,20724         Y min.       -28,9048699999999         Importer       Recalculer                                                                                                    | C Mes                                                                                                    | www.wcoc.boboxdoc                                                                                                    |                                                                                                    |                                                          |                                                                                                    |
| éses par les entités de la classe d'antités.           endue XY           Y max:           Y max:           -23,99315           Degree           X min :           -45,20724           Y min.           -28,904869999999           Importer           Recalculer           endue Z           Min :           0           Max :           Importer           Recalculer           endue M           Min:           Max:           0                                                                                                    | entités de la classe d'ontités.<br>Y max:  23,99315 Degree -45,20724 X max :  -37,5364199999999 Y min28,9048699999999 Importer Recalculer                                                                                                    | ee par les entités de la closse d'antités.<br>ndue XY<br>Y max:  23,99315 Degree<br>K min :  -45,20724 X max :  -37,5364199999999 Y min.  -28,904869999999 Importer Recalculer ndue Z In :  0 Max :  0                                                                                                    | <mark>iétés du</mark><br>ral Systè                                                                                                  | services heberges<br>iking Connections<br>u <mark>fichier de forn</mark><br>ème de coordonnée:                                                                                                    | nes<br>:XY Champ                                                                                            | ns Index                                                 | Etendue de l'entité                                                                                 |
| Y max:       23,99315       Degree         X min :       -45,20724       X max :       -37,5364199999999         Y min.       -28,9048699999999       Importer       Recalculer         endue Z       Max :       0       Importer       Recalculer         endue M       Max :       0       Importer       Recalculer         endue M       Max :       0       Importer       Recalculer                                                                                                    | Y max:     23,99315     Degree       -45,20724     X max :     -37,5364199999999       Y min.     -28,9048699999999     Importer       Recalculer                                                                                                    | Y max: 23,99315 Degree<br>(min : -45,20724 X max : -37,5364199999999<br>Y min28,904869999999<br>Importer Recalculer<br>ndue Z<br>in : 0 Max : 0                                                                                                    | <b>iétés du</b><br>iral Systè                                                                                                    | services neberges<br>iking Connections<br>I fichien de form<br>ème de coordonnées<br>la classe d'entités di                                                                                                    | 1 <b>es</b><br>≥XY Champ<br>≨finit les yaleu                                                                | s Index                                                  | Etendue de l'entité                                                                                 |
| X min : -45,20724 X max : -37,5364199999999<br>Y min28,904869999999<br>Importer Recalculer<br>endue Z<br>Min : 0 Max : 0<br>Importer Recalculer<br>endue M<br>Min: 0 Max: 0<br>Importer Recalculer                                                                                                    | 45,20724 X max : -37,5364199999999<br>Y min28,9048699999999<br>Importer Recalculer                                                                                                    | <pre>: min : -45,20724 X max : -37,5364199999999 Y min28,9048699999999 Importer Recalculer ndue Z in : 0 Max : 0</pre>                                                                                                    | <b>iétés du</b><br>iral Systè<br>endue de l<br>iées par le<br>endue XY                                                              | services neberges<br>iking Connections<br>I fichier de forn<br>ème de coordonnée:<br>la classe d'entités di<br>se entités de la classe                                                                                                    | nes<br>s XY Champ<br>śfinit les valeu<br>e ďontitós.                                                        | 18 Index                                                 | Etendue de l'entité                                                                                 |
| Y min.         -28,9048699999999           Importer         Recalculer           endue z                                                                                                    | Y min28,9048699999999                                                                                                    | Y min.         -28,9048699999999           Importer         Recalculer           ndue Z                                                                                                    | iétés du<br>ral Systé<br>endue de<br>róes par le<br>endue XY                                                                        | services neberges<br>iking Connections<br>u fichier de form<br>ème de coordonnée:<br>la classe d'entités de<br>entités de la class<br>Y max:                                                                                                    | 195<br>SXY Champ<br>Sfinit les valeu<br>d'antités<br>23,99315                                               | s Index                                                  | Etendue de l'entité                                                                                 |
| Importer Recalculer andue 2 Min : 0 Max : 0 Importer Recalculer andue M Min: 0 Max: 0 Importer Recalculer                                                                                                    | Importer Recalculer                                                                                                    | Importer Recalculer                                                                                                    | iétés du<br>ral Systé<br>endue de<br>éce par le<br>endue XY<br>X min :                                                              | services neberges<br>iking Connections<br>u fichier de form<br>ème de coordonnée:<br>la classe d'entités d<br>perontités de la class<br>Y max:<br>-45,20724                                                                                                    | 1955<br>SXY Champ<br>éfinit les valeu<br>o d'ontités.<br>23,99315                                           | Is Index                                                 | Etendue de l'entité                                                                                 |
| Importer Recalculer  Min : 0  Max : 0  Importer Recalculer  endue M  Min: 0  Max: 0  Importer Recalculer  Recalculer                                                                                                    | Importer Recalculer                                                                                                    | Importer Recalculer                                                                                                    | iétés du<br>ral Systè<br>endue de<br>éce par le<br>endue XY<br>X min :                                                              | services neberges<br>iking Connections<br>I fichier de form<br>ème de coordonnée:<br>la classe d'entités de<br>sentités de la class<br>Y max:<br>-45,20724<br>Y min.                                                                                                    | nes<br>s XY Champ<br>éfinit les valeu<br>e d'entités.<br>23,99315                                           | Is Index urs de coorda<br>X max :                        | Etendue de l'entité                                                                                 |
| Min : 0 Max : 0 Importer Recalculer andue M Min: 0 Max: 0 Importer Recalculer                                                                                                    | Max I 0                                                                                                    | In : 0 Max : 0                                                                                                    | iétés du<br>ral Systé<br>endue de<br>éces par le<br>endue XY<br>X min :                                                             | services neberges<br>iking Connections<br>I fichier de form<br>ème de coordonnée:<br>la classe d'entités di<br>es ontités de la classe<br>Y max:<br>-45,20724<br>Y min.                                                                                                    | 185<br>SXY Champ<br>éfinit les valeu<br>e d'entités<br>-23,99315                                            | x max :                                                  | Etendue de l'entité                                                                                 |
| Importer Recalculer  Min: 0 Max: 0  Importer Recalculer                                                                                                    | Wetx : LU                                                                                                    |                                                                                                    | iétés du<br>ral Systé<br>endue de<br>écs par k<br>endue XY<br>X min :                                                               | services neberges<br>iking Connections<br>i fichier de form<br>ème de coordonnée:<br>la classe d'entités de<br>sentités de la class<br>Y max:<br>-45,20724<br>Y min.                                                                                                    | 195<br>SXY Champ<br>éfinit les valeu<br>d'ontités<br>-23,99315<br>-28,90486999                              | x max :                                                  | Etendue de l'entité                                                                                 |
| Importer Recalculer  Min: 0 Max: 0  Importer Recalculer                                                                                                    | Plax ; 0                                                                                                    |                                                                                                    | iétés du<br>ral Systi<br>endue de l<br>éendue XY<br>X min :<br>X min :                                                              | services neberges<br>iking Connections<br>u fichier de form<br>ème de coordonnée:<br>la classe d'entités di<br>se ontités de la class<br>V max:<br>-45,20724<br>V min.                                                                                                    | 105<br>SXY Champ<br>Sfinit les valeu<br>d'ontités<br>23,99315<br>-28,90486999                               | x max :                                                  | Etendue de l'entité                                                                                 |
| endue M<br>Min: 0 Max: 0<br>Importer Recalculer                                                                                                    |                                                                                                    | Importer Recalculer                                                                                                    | iétés du<br>ral Systi<br>endue de<br>éos parte<br>endue XY<br>X min :<br>X min :<br>O                                               | services heberges<br>iking Connections<br>u fichier de form<br>ème de coordonnée:<br>la classe d'entités de<br>sentités de la class<br>Y max:<br>-45,20724<br>Y min.                                                                                                    | 195<br>SXY Champ<br>Sfinit les valeu<br>- d'ontitós<br>-23,99315<br>-28,90486999<br>Ma                      | x max :<br>2999999<br>ax : 0                             | Etendue de l'entité<br>onnées minimum et maximum<br>Degree<br>-37,53641999999999                    |
| Min: 0 Max: 0 Tenorter Recalcular                                                                                                    | Importer Recalculer                                                                                                    |                                                                                                    | étés du<br>al Systé<br>ndue de<br>áss par la<br>andue XY<br>X min :<br>X min :                                                      | services heberges<br>iking Connections<br>i fichier de form<br>ème de coordonnée:<br>la classe d'entités de<br>sentités de la class<br>Y max:<br>-45,20724<br>Y min.                                                                                                    | 195<br>SXY Champ<br>éfinit les valeu<br>d'ontités<br>-23,99315<br>-28,90486999<br>Ma                        | x Index<br>x Index<br>x max :<br>2999999<br>ax : 0       | Etendue de l'entité                                                                                 |
| Min: U Max: 0 Timporter Recalculer                                                                                                    | Importer Recalculer                                                                                                    | a dua sa                                                                                                    | étés du<br>al Systé<br>ndue de<br>écs par le<br>endue XY<br>X min :<br>X min :<br>andue Z<br>Vin : 0                                | services neberges<br>iking Connections<br>i fichier de form<br>ème de coordonnée:<br>la classe d'entités di<br>es entités de la class<br>Y max:<br>-45,20724<br>Y min.                                                                                                    | hes<br>s XY Champ<br>éfinit les valeu<br>e d'ontités<br>-23,99315<br>-28,90486999<br>Ma                     | x max :<br>2999999<br>ax : 0                             | Etendue de l'entité<br>onnées minimum et maximum<br>Degree<br>-37,5364199999999<br>Importer Recalcu |
| Importer                                                                                                    | Importer Recalculer                                                                                                    | ndue M                                                                                                    | iétés du<br>al Systé<br>ndue de<br>écs par le<br>andue XY<br>X min :<br>X min :<br>andue Z<br>vlin : 0                              | services heberges<br>iking Connections<br>I fichier de form<br>ème de coordonnée:<br>la classe d'entités de<br>contités de la classe<br>Y max:<br>-45,20724<br>Y min.                                                                                                    | hes<br>s XY Champ<br>śfinit les valeu<br>e d'antités.<br>-23,99315<br>-28,90486999<br>Ma                    | x max :<br>2999999<br>ax : 0                             | Etendue de l'entité<br>onnées minimum et maximum<br>Degree<br>-37,5364199999999<br>Importer Recalcu |
|                                                                                                    | Importer Recalculer Max: 0                                                                                                    | ndue M<br>ilin: 0 Max: 0                                                                                                    | étés du<br>al Systè<br>ndue de<br>éce par le<br>endue XY<br>X min :<br>X min :<br>andue Z<br>Min :<br>O<br>endue M -<br>Min:<br>O   | services heberges<br>iking Connections<br>I fichier de form<br>ème de coordonnée:<br>la classe d'entités de<br>se ortités de la classe<br>Y max:<br>-45,20724<br>Y min.                                                                                                    | nes<br>s XY Champ<br>éfinit les valeu<br>e d'entités.<br>-23,99315<br>-28,90486999<br>-28,90486999          | x max :<br>ax : 0<br>ax : 0                              | Etendue de l'entité                                                                                 |
| Internet Internet                                                                                                    | Max: 0  Importer Recalculer                                                                                                    | ndue M<br>viin: 0 Max: 0 Max: 0 Recalculer                                                                                                    | iétés du<br>ral Systè<br>endue de<br>écor par le<br>endue XY<br>X min :<br>X min :<br>O<br>endue M<br>Min :<br>O                    | services neberges<br>iking Connections<br><b>J fichier de form</b><br>ème de coordonnées<br>la classe d'entités d<br>protités de lo class<br>Y max:<br>-45,20724<br>Y min.                                                                                                    | 125<br>5 XY Champ<br>5finit les valeu<br>a d'antitós.<br>-23,99315<br>-28,904869999<br>-28,904869999<br>Ma  | x Index<br>urs de coorda<br>X max :<br>3999999<br>ax : 0 | Etendue de l'entité                                                                                 |
| THOULDI - RELATINE                                                                                                    | Importer Recalculer                                                                                                    |                                                                                                    | riétés du<br>éral Systé<br>:endue de<br>isées par le<br>tendue XY<br>X min :<br>X min :<br>Cendue Z<br>Min : 0                      | services neberges<br>iking Connections<br>u fichier de form<br>ème de coordonnées<br>la classe d'entités d<br>prontités de la class<br>V max:<br>-45,20724<br>V min.                                                                                                    | 125<br>s XY Champ<br>éfinit les valeu<br>e d'entités.<br>-23,99315<br>-28,904869999                         | x Index<br>urs de coorda<br>X max :<br>3999999           | Etendue de l'entité                                                                                 |
| Importer                                                                                                    | Midx ; U                                                                                                    | Importer                                                                                                    | r <b>iétés du</b><br>éral Systè<br>:endue de<br><del>sées par le</del><br>tendue XY                                                 | services heberges<br>iking Connections<br>I fichier de form<br>ème de coordonnée:<br>la classe d'entités de<br>la classe d'entités de<br>se ontités de la classe<br>Y max:                                                                                                    | hes<br>s XY Champ<br>sfinit les valeu<br>o d'ontités.                                                       | s Index                                                  | Etendue de l'entité                                                                                 |
| Min: 0 Max: 0 Importer Recalculer                                                                                                    | Importer Recalculer                                                                                                    |                                                                                                    | étés du<br>al Systé<br>ndue de l<br>ios par la<br>ndue XY<br>< min :<br>ndue Z<br>1in : 0                                           | services heberges<br>iking Connections<br>u fichier de form<br>ème de coordonnée:<br>la classe d'entités de<br>la classe d'entités de<br>la classe d'entités de<br>la classe d'entités de<br>la classe d'entités de<br>la classe<br>Y max: [<br>-45,20724<br>Y min. ]                                                                                                    | 195<br>SXY Champ<br>Sfinit les valeu<br>d'ontitós<br>-23,99315<br>-28,90486999<br>Ma                        | x max :<br>2999999<br>ax : 0                             | Etendue de l'entité<br>onnées minimum et maximum<br>Degree<br>-37,5364199999999<br>Importer Recalcu |
| Min: U Max: U Importer Recalculer                                                                                                    | Importer                                                                                                    | 1                                                                                                    | étés du<br>al Systè<br>ndue de<br>éco par le<br>endue XY<br>X min :<br>X min :                                                      | services neberges<br>iking Connections<br>I fichier de form<br>ème de coordonnée:<br>la classe d'entités de<br>contités de la classe<br>Y max:<br>-45,20724<br>Y min.                                                                                                    | hes<br>s XY Champ<br>éfinit les valeu<br>e d'antités.<br>-23,99315<br>-28,90486999                          | x max :<br>2999999<br>ax : 0                             | Etendue de l'entité<br>onnées minimum et maximum<br>Degree<br>-37,5364199999999<br>Importer Recalcu |
| Importer                                                                                                    | Importer                                                                                                    |                                                                                                    | étés du<br>al Systè<br>ndue de<br>écs par le<br>andue XY<br>X min :<br>X min :<br>andue Z<br>Min : 0                                | services heberges<br>iking Connections<br>I fichier de form<br>ème de coordonnée:<br>la classe d'entités de<br>se ortités de la classe<br>V max:<br>-45,20724<br>V min.                                                                                                    | hes<br>s XY Champ<br>éfinit les valeu<br>e d'antités.<br>-23,99315                                          | x Index<br>urs de coorde<br>X max :<br>3999999           | Etendue de l'entité                                                                                 |
| THURLET THE RELATION                                                                                                    | Importer Recalculer Max: 0                                                                                                    | ndue M<br>iin: 0 Max: 0                                                                                                    | étés du<br>al Systè<br>ndue de<br>for par le<br>endue XY<br>X min :<br>X min :<br>Ain :<br>O<br>indue M -<br>Min:<br>O              | services neberges<br>iking Connections<br>u fichier de form<br>ème de coordonnée:<br>la classe d'entités d<br>pe ontités de la class<br>V max:<br>-45,20724<br>V min.                                                                                                    | 1055<br>5 XY Champ<br>5finit les valeu<br>c d'ontités.<br>-23,99315<br>-28,904869999<br>-28,904869999<br>Ma | x Index<br>x max :<br>2999999<br>ax : 0                  | Etendue de l'entité                                                                                 |
| Indexed in the second second s                                                                                                    | Max: 0                                                                                                    | ndue M<br>                                                                                                    | iétés du<br>al Systè<br>indue de<br>écs par le<br>andue XY<br>X min :<br>X min :<br>andue Z<br>Vin :<br>O<br>indue M -<br>Min:<br>O | services neberges<br>iking Connections<br><b>u fichier de form</b><br>ème de coordonnée:<br>la classe d'entités de<br>contités de la class<br>V max: [<br>-45,20724<br>V min. [                                                                                                    | 1955<br>SXY Champ<br>Sfinit les valeu<br>o d'ontitós<br>-23,99315<br>-28,904869999<br>Ma                    | x Index<br>urs de coorde<br>X max :<br>2999999<br>ax : 0 | Etendue de l'entité                                                                                 |

# 5 - Ressource : 5.2 - Etendues de ressource

Quelques règles sont à respecter :

- ✓ Les coordonnées sont exprimées en **degré décimaux** avec le **point** comme séparateur ;
- ✓ La précision des coordonnées doit être d'au moins **deux chiffres après le point** ;
- ✓ L'origine est le **méridien de Greenwich** ;
- ✓ La latitude est **positive au nord** et **négative au sud** ;
- ✓ La longitude est **positive à l'est** et **négative à l'ouest** ;

✓ L'étendue doit contenir l'ensemble des données. Il est donc important de cocher la case "L'étendue contient-elle la ressource ?".

| Exemple | 2 | : |
|---------|---|---|
|         | _ |   |

| <ul> <li>Emprise</li> </ul> | ×                           |  |
|-----------------------------|-----------------------------|--|
| Ouest                       | -44.811720                  |  |
| Est                         | -38.055090                  |  |
| Sud                         | -28.678580                  |  |
| Nord                        | -23.993150                  |  |
| L'étendue co                | ontient-elle la ressource ? |  |

# 5.2.2 Description

Ce champ correspond à l'intitulé de l'emprise. Voici une liste des **descriptions** les plus souvent utilisées :

- ✓ Période de collecte des échantillonnages ;
- ✓ Période d'acquisition terrain ;
- ✓ Premier passage des observateurs sur le terrain ;
- ✓ Période de simulation ;
- ✓ Numérisation en "Année" à partir de...

#### Exemple :

| Période d'acquisition sur le terrain |  |
|--------------------------------------|--|
|                                      |  |
|                                      |  |
|                                      |  |
|                                      |  |
|                                      |  |

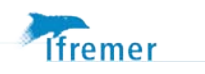

Saisie des métadonnées sous ArcGIS 10.1

# 5.3 – Contacts

|                         | Ressource                           |   |
|-------------------------|-------------------------------------|---|
|                         | 🙀 Détails                           |   |
|                         | Détails du service                  |   |
|                         | 📝 Étendues                          |   |
|                         | Roints de contact                   |   |
|                         | Maintenance                         |   |
|                         | Contraintes                         |   |
|                         | Référence spatiale                  |   |
|                         | Représentation spatiale des données |   |
|                         | 💱 Contenu                           |   |
|                         | 🙀 Qualité                           |   |
|                         | 🗊 Lignée                            |   |
|                         | 💱 Répartition                       |   |
|                         | 💱 Champs                            |   |
|                         | 💱 Références                        |   |
|                         | Historique de géotraitement         |   |
|                         | <b>I</b>                            |   |
| Contacts                |                                     | ~ |
| Contact : (Inconn       | u)                                  | × |
| Nom                     |                                     |   |
| Organisation            |                                     |   |
| Position                |                                     |   |
| Del                     |                                     |   |
| Role                    | Vide                                | ~ |
| Nouvelles inform        | nations sur le contact              |   |
|                         |                                     |   |
| Charger un contact : Eo | ith Boisson                         | ✓ |
| L. Neuropu contrat      |                                     |   |

Les **Contacts** de **Ressource** permettent de renseigner le nom et le moyen de contacter la (ou les) personne(s) qui a (ont) **participé à la réalisation des données**.

Tout comme pour les **Contacts de référence de ressource** (cf. § 3.4), deux solutions sont possibles :

✓ soit créer un "♣ Nouveau Contact" en remplissant les champs obligatoires (cf. § 3.4.1) ou en cliquant sur le bouton de ce nom,

✓ soit sélectionner et "♣ Charger" un contact préalablement enregistré dans le Gestionnaire de contacts (cf. § 3.5), en spécifiant, une fois que le chargement est effectué, le rôle du contact comme étant "*Processeur*".

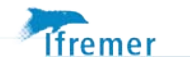

Contraintes d'accès

Contraintes d'utilisation

Nouvelles contraintes générales Nouvelles restrictions légales

+ Nouvelles contraintes de sécurité

+

Nouvelles contraintes autres

Vide

Vide

Ifremer

×

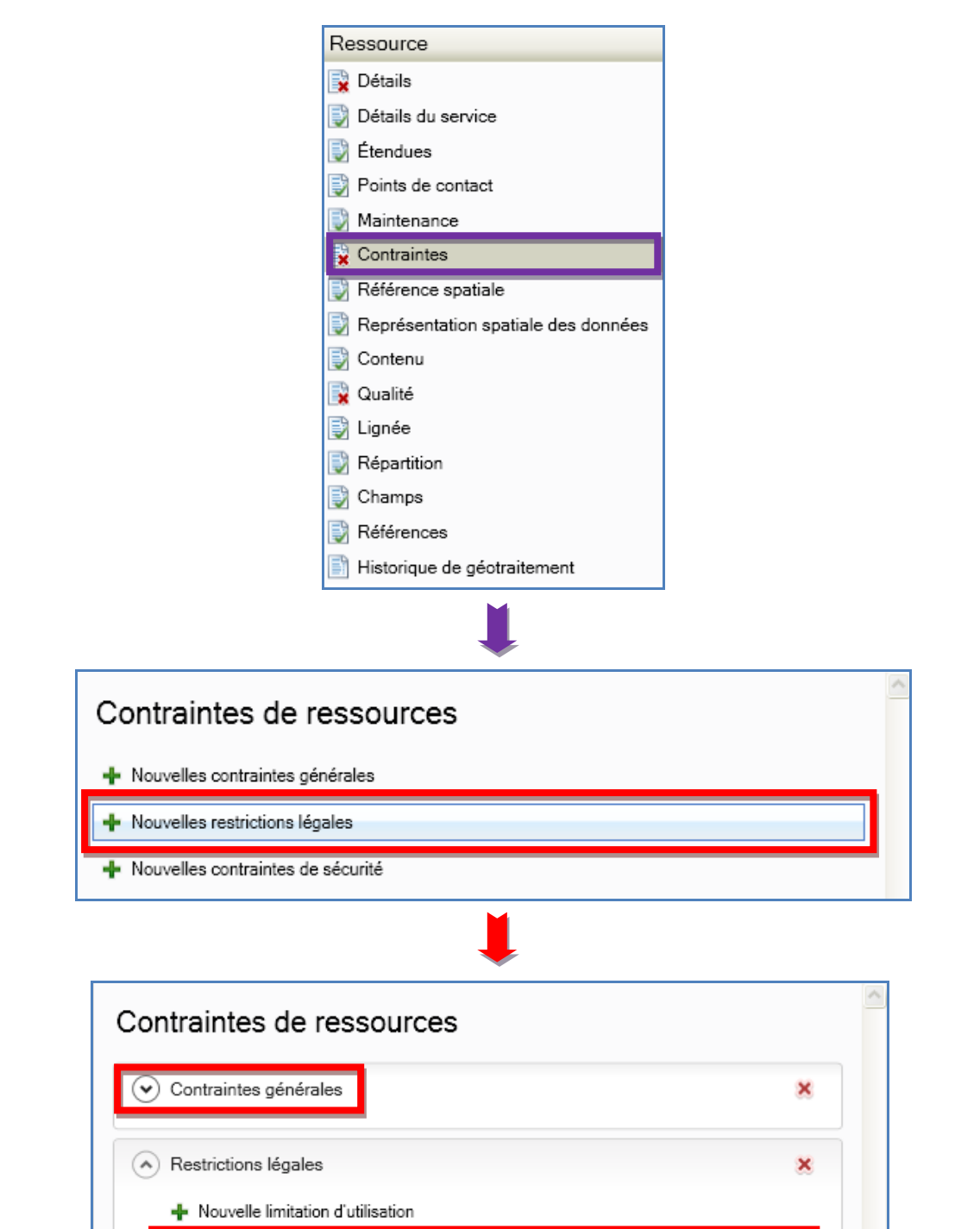

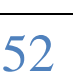

2014

Les **Contraintes de ressources** permettent d'indiquer tous les aspects importants pour l'obtention et l'utilisation de la donnée lorsque celle-ci est diffusée. Cet ensemble permet donc de renseigner les moyens, les recommandations et les conditions d'utilisation.

En cliquant sur le bouton "**+** Nouvelles restrictions légales", deux nouveaux espaces de saisie s'ouvrent, ce qui permet d'accéder aux quatre champs obligatoires à remplir :

- ✓ Contraintes générales (cf. § 5.4.1),
- ✓ Contraintes d'accès (cf. § 5.4.2),
- ✓ Contraintes d'utilisation (cf. § 5.4.3),
- ✓ Autres contraintes à l'aide du bouton "♣ Nouvelles contraintes autres" (cf. § 5.4.4).

# 5.4.1 Contraintes générales

Les **Contraintes générales** permettent de renseigner les **Limites d'utilisation**, à l'aide de la petite icône  $\bigcirc$  qui donne accès au bouton "**\clubsuit Nouvelle limitation d'utilisation**".

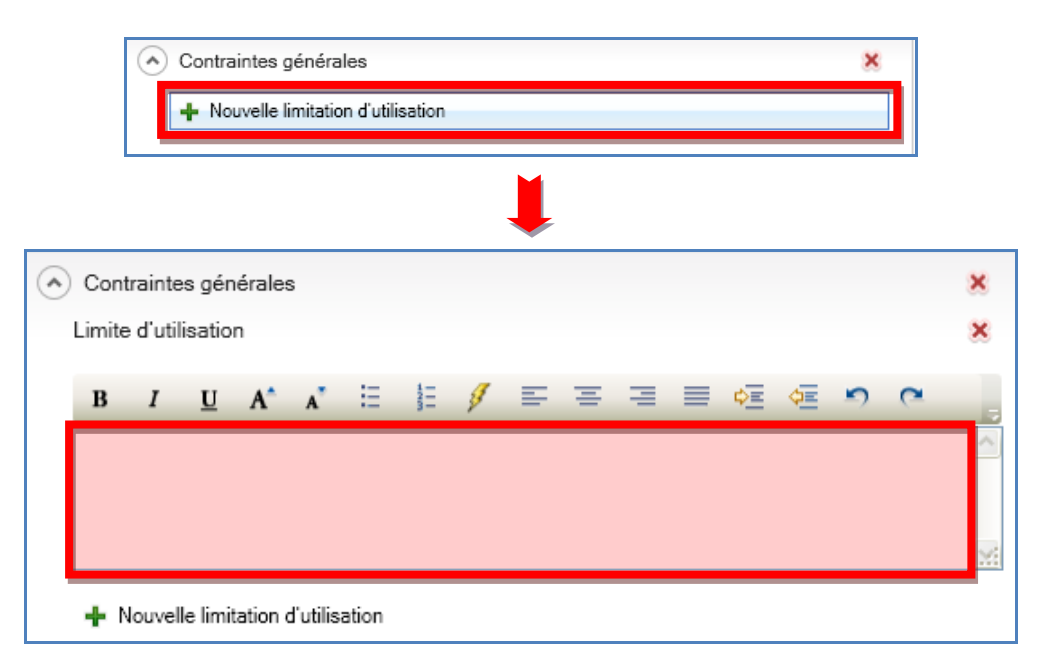

A l'aide d'un texte libre, il faut indiquer, dans l'espace de saisie à fond rose, les restrictions dans lesquelles la donnée doit être utilisée et ce qu'il faut faire dans les autres cas.

**Exemple :** The use of those data is limited to the SanBa Project's collaborators. Their names have been published in the following documents: The contract (number 09/1217819) between IFREMER and PETROBRAS; The report made at the end of the cruise, called "San-Ba Project - Cruise report and preliminary results".

## 5.4.2 Contraintes d'accès

Ce champ permet, à l'aide d'une liste accessible par menu déroulant, d'indiquer les contraintes assurant la protection de la propriété privée ou intellectuelle, et toute restriction ou avertissement **pour l'obtention** de la donnée.

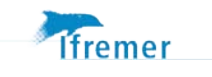

Si aucune des valeurs de la liste prédéfinie ne convient, il faut choisir "*Autres restrictions*" et compléter le champ "*Autres contraintes*" (cf. § 5.4.4).

| TABLEAU 2 : AIDE AU | CHOIX DES CONTR | AINTES D'ACCES – | LA LISTE PREDEFINIE |
|---------------------|-----------------|------------------|---------------------|
|---------------------|-----------------|------------------|---------------------|

| Contrainte d'accès                 | Définition                                                               |
|------------------------------------|--------------------------------------------------------------------------|
| Copyright                          | Restriction liée à l'exercice du droit moral                             |
| Brevet                             | Restriction induite par l'existence d'un brevet                          |
| Brevet en instance                 | Restriction induite par le dépôt d'un brevet en cours                    |
| Marque de commerce                 | Restriction liée à l'existence d'un dépôt de marque                      |
| Licence                            | Restriction induite par l'autorisation officielle de faire quelque chose |
| Droits de propriété intellectuelle | Restriction liée à l'exercice du droit patrimonial                       |
| Restreint                          | Restriction à la diffusion générale ou à la divulgation                  |
| Autres restrictions                | Restrictions non prévues                                                 |

Notez qu'il est possible d'ajouter une nouvelle contrainte d'accès à l'aide de l'icône # ou d'en supprimer une qui a été ouverte par inadvertance, grâce au symbole  $\aleph$ .

| Exemple   | : |
|-----------|---|
| Linchipic | ٠ |

| Contraintes d'accès | Copyright | * | × | + |
|---------------------|-----------|---|---|---|

# 5.4.3 Contraintes d'utilisation

Ce champ permet d'indiquer, à l'aide d'une liste accessible par menu déroulant, les contraintes assurant la protection de la propriété privée ou intellectuelle, et toute restriction, limitation ou avertissement **sur l'utilisation de la donnée**.

Si aucune des valeurs de la liste prédéfinie ne convient, il faut choisir "*Autres restrictions*" et compléter le champ "Autres contraintes" (cf. § 5.3.4).

| TABLEAU 3 : AIDE AU CHOIX DES CONTRAINTES D'UTILISATION - LA LISTE PREDEFIN | NIE |
|-----------------------------------------------------------------------------|-----|
|-----------------------------------------------------------------------------|-----|

| Contrainte d'accès                 | Définition                                                               |
|------------------------------------|--------------------------------------------------------------------------|
| Copyright                          | Restriction liée à l'exercice du droit moral                             |
| Brevet                             | Restriction induite par l'existence d'un brevet                          |
| Brevet en instance                 | Restriction induite par le dépôt d'un brevet en cours                    |
| Marque de commerce                 | Restriction liée à l'existence d'un dépôt de marque                      |
| Licence                            | Restriction induite par l'autorisation officielle de faire quelque chose |
| Droits de propriété intellectuelle | Restriction liée à l'exercice du droit patrimonial                       |
| Restreint                          | Restriction à la diffusion générale ou à la divulgation                  |
| Autres restrictions                | Restrictions non prévues                                                 |

Notez qu'il est possible d'ajouter une nouvelle contrainte d'accès à l'aide de l'icône # ou d'en supprimer une qui a été ouverte par inadvertance, grâce au symbole  $\aleph$ .

#### Exemple :

| Contraintes d'utilisation | Droits de propriété intellectuelle |   | * | × |
|---------------------------|------------------------------------|---|---|---|
| Contraintes d'utilisation | Restreint                          | ~ | × | ÷ |

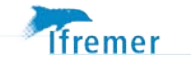

# 5.4.4 Autres contraintes

Ce champ, accessible à l'aide du bouton "**\*** Nouvelles contraintes autres", est obligatoire à renseigner si les champs Contraintes d'accès (cf. § 5.3.2) ou Contraintes d'utilisation (cf. § 5.3.3) ont été remplis par "Autres restrictions".

| Nouvelles contraintes autres |        |
|------------------------------|--------|
| Ļ                            |        |
| Autres contraintes           | ×      |
|                              | A<br>2 |

Par un texte libre, ce champ permet de décrire les autres restrictions et pré requis légaux ou contractuels pour accéder aux données et les utiliser, ou de compléter les points précédents, en indiquant des contraintes non prévues dans les listes prédéfinies.

Il est donc très utile de le renseigner, notamment pour indiquer les obligations de citation lors de la reprise par un tiers des données numériques mises à disposition ou les frais correspondants à l'accès et à l'utilisation des données.

Exemple : "Those data are classified".

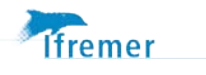

|                                                                                                    | Ressource                                |   |   |
|----------------------------------------------------------------------------------------------------|------------------------------------------|---|---|
|                                                                                                    | 🙀 Détails                                |   |   |
|                                                                                                    | Détails du service                       |   |   |
|                                                                                                    | 🗊 Étendues                               |   |   |
|                                                                                                    | Points de contact                        |   |   |
|                                                                                                    | 🔯 Maintenance                            |   |   |
|                                                                                                    | Contraintes                              |   |   |
|                                                                                                    | Référence spatiale                       |   |   |
|                                                                                                    | Représentation spatiale des données      |   |   |
|                                                                                                    | Contenu                                  |   |   |
|                                                                                                    | Qualité                                  |   |   |
|                                                                                                    |                                          |   |   |
|                                                                                                    |                                          |   |   |
|                                                                                                    |                                          |   |   |
|                                                                                                    | Historique de géotraitement              |   |   |
|                                                                                                    |                                          | 1 |   |
|                                                                                                    |                                          |   |   |
|                                                                                                    |                                          |   |   |
| Systèmes de ré                                                                                                    | férence                                  |   |   |
| Systèmes de ré<br>+ Nouveau système de ré                                                                                | férence                                  |   |   |
| Systèmes de ré<br>+ Nouveau système de ré                                                                                | férence                                  |   |   |
| Systèmes de ré<br>+ Nouveau système de ré                                                                                | férence                                  |   |   |
| Systèmes de ré<br>• Nouveau système de ré<br>Systèmes de réf                                                             | férence<br>férence<br>férence            |   |   |
| Systèmes de ré                                                                                                    | férence<br>férence<br>férence            |   |   |
| Systèmes de ré<br>Nouveau système de ré<br>Systèmes de référer<br>Système de référer                                     | férence<br>férence<br>férence<br>férence |   | × |
| Systèmes de ré<br>+ Nouveau système de ré<br>Systèmes de réf<br>Système de référer<br>Code                               | férence<br>férence<br>férence<br>nce     |   | × |
| Systèmes de ré Nouveau système de ré Systèmes de réf Systèmes de référer Code Espace de code                             | férence                                  |   | × |
| Systèmes de ré                                                                                                    | férence                                  |   | × |
| Systèmes de ré<br>Nouveau système de ré<br>Systèmes de référer<br>Code<br>Espace de code<br>Version<br>Nouvelle citation | férence                                  |   |   |
| Systèmes de ré<br>Nouveau système de ré<br>Systèmes de référer<br>Code<br>Espace de code<br>Version<br>Nouvelle citation | férence                                  |   | * |
| Systèmes de ré<br>Nouveau système de ré<br>Systèmes de référer<br>Code<br>Espace de code<br>Version<br>Nouvelle citation | férence                                  |   | × |

Les **Systèmes de référence** permettent d'indiquer et de décrire le système de coordonnées utilisé pour localiser la donnée dans un espace donné.

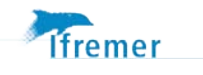

Le bouton "**+** Nouveau système de référence", donne accès sur les deux champs obligatoires à renseigner :

- ✓ **Code** (cf. § 5.5.1),
- ✓ **Espace de code** (cf. § 5.5.2).

## 5.5.1 Code

Ce champ permet d'indiquer le système géodésique utilisé, décrit par un code et une écriture en clair du nom du système. Ce code fait référence à une liste de codes décrivant les systèmes de projection.

Le code (1) associé au Système de Référence de la couche d'informations géographiques est visualisable dans les **Propriétés** du fichier (cf. § 5.2.1 pour y accéder), dans l'onglet "**Système de coordonnées XY**".

| ropriétés du fichier de formes                                               | D         |
|------------------------------------------------------------------------------|-----------|
| Général Système de coordonnées XY Champs Index Etendue de l'entité           |           |
| 🚡 👻 🛛 Saisissez votre recherche ici 💽 🍳 🔊 🖗 🕶 😤                              |           |
| GCS_WGS_1984     WGS 1984 World Mercator                                     |           |
| ☑ ☑ Systèmes de coordonnées géographiques                                    |           |
| Systèmes de coordonnées projetées                                            |           |
|                                                                              |           |
|                                                                              |           |
| Sutème de coordonnées courant :                                              |           |
|                                                                              | ~         |
| WKID : 4326 Aul prilé : EPSG                                                 |           |
| Angular Unit: Degree (0,0174532925199433)<br>Prime Meridian: Greenwich (0,0) |           |
| Datum: D_WGS_1984<br>Spheroid: WGS_1984                                      |           |
| Semimajor Axis: 6378137,0<br>Semiminor Axis: 6356752,314245179               |           |
| Inverse Flattening: 298,257223563                                            | ~         |
|                                                                              |           |
|                                                                              |           |
|                                                                              |           |
|                                                                              |           |
|                                                                              |           |
| OK Annuler                                                                   | Appliquer |

## 5.5.2 Espace de code

Ce champ permet d'indiquer le nom de la liste auquel appartient le **Code** (cf. § 5.5.1).

L'Espace de code (<sup>2</sup>) est également visualisable dans les **Propriétés** du fichier (cf. § 5.2.1 pour y accéder), dans l'onglet "**Système de coordonnées XY**".

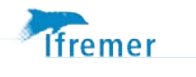

# 5.6 – Informations sur la représentation spatiale (vecteur)

ATTENTION : cette partie ne concerne que les fichiers **vecteurs**. La saisie de cette zone d'édition dans le cas d'un fichier **raster** est expliquée dans un autre paragraphe (cf. 5.7).

|                                             | Ressource                                |   |
|---------------------------------------------|------------------------------------------|---|
|                                             | 〕 Détails                                |   |
|                                             | 당 Détails du service                     |   |
|                                             | 🔋 Étendues                               |   |
|                                             | Points de contact                        |   |
|                                             | 💱 Maintenance                            |   |
|                                             | Contraintes                              |   |
|                                             | 💱 Référence spatiale                     |   |
|                                             | Représentation spatiale des données      |   |
|                                             | 🛃 Contenu                                |   |
|                                             | 🙀 Qualité                                |   |
|                                             | 💱 Lignée                                 |   |
|                                             | 💱 Répartition                            |   |
|                                             | 💱 Champs                                 |   |
|                                             | Références                               |   |
|                                             | Historique de géotraitement              |   |
|                                             | ¥                                        |   |
| Informations sur la                         | représentation spatiale                  |   |
| + Nouvelle représentation spatia            | le maillée                               |   |
| 🕂 Nouvelle représentation géore             | ctifiée                                  |   |
| Nouvelle représentation pouva               | ant faire l'objet d'un géoréférencement  |   |
| Nouvelle représentation vector              | rielle                                   |   |
| Nouvelle représentation indire              | cte                                      |   |
|                                             | Ļ                                        |   |
| Informations sur la                         | représentation spatiale                  | < |
| <ul> <li>Représentation vectorie</li> </ul> | lle                                      | × |
| Niveau de topologie                         | Vide                                     | ~ |
| + Nouveaux objets géor                      | nétriques                                |   |
|                                             |                                          |   |
| + Nouvelle représentation spat              | iale maillée                             |   |
| + Nouvelle représentation géor              | rectifiée                                |   |
| + Nouvelle représentation pour              | vant faire l'objet d'un géoréférencement |   |
| Nouvelle représentation vect                | orielle                                  |   |
| + Nouvelle représentation indir             | ecte                                     |   |

Ifremer

Les "**Informations sur la représentation spatiale**" pour les données **vecteurs** (shapefile ou classe d'entités) donnent les caractéristiques des objets cartographiés.

Le bouton "**+** Nouvelle représentation vectorielle" permet de révéler les champs qui sont obligatoires à renseigner :

✓ Niveau de topologie (cf. § 5.6.1),

✓ Objets géométriques grâce au bouton "♣ Nouveaux objets géométriques" (cf. § 5.6.2).

## 5.6.1 Niveau de topologie

Ce champ permet de décrire le type de topologie des objets vecteurs à l'aide d'un menu déroulant : vide, géométrie seulement, topologie 1D, graphe planaire, graphe de surface...

# 5.6.2 Objets géométriques

Ce champ permet d'établir le type d'objets utilisé pour localiser les données (point, courbe, surface...) mais aussi le nombre total d'objets dans le jeu de données. Cette valeur est récupérable dans la table attributaire de la couche vecteur.

| Co | nu Aperçu  | Description |                                         |             |            |   |
|----|------------|-------------|-----------------------------------------|-------------|------------|---|
| Π  | OBJECTID * | Shape *     | NumCamp                                 | Campaign    | Navigation | ~ |
| F  | 1          | Point       | 2010010150                              | SanBa Leg 1 | Air guns   |   |
|    | 2          | Point       | 2010010150                              | SanBa Leg 1 | Air guns   |   |
|    | 3          | Point       | 2010010150                              | SanBa Leg 1 | Air guns   | - |
|    | 4          | Point       | 2010010150                              | SanBa Leg 1 | Air guns   |   |
|    | 5          | Point       | 2010010150                              | SanBa Leg 1 | Air guns   |   |
|    | 6          | Point       | 2010010150                              | SanBa Leg 1 | Air guns   |   |
|    | 7          | Point       | 2010010150                              | SanBa Leg 1 | Air guns   |   |
|    | 8          | Point       | 2010010150                              | SanBa Leg 1 | Air guns   |   |
|    | 9          | Point       | 2010010150                              | SanBa Leg 1 | Air guns   |   |
|    | 10         | Point       | 2010010150                              | SanBa Leg 1 | Air guns   |   |
|    | 11         | Point       | 2010010150                              | SanBa Leg 1 | Air guns   |   |
|    | 12         | Point       | 2010010150                              | SanBa Leg 1 | Air guns   |   |
|    | 13         | Point       | 2010010150                              | SanBa Leg 1 | Air guns   |   |
|    | 14         | Point       | 2010010150                              | SanBa Leg 1 | Air guns   |   |
|    | 15         | Point       | 2010010150                              | SanBa Leg 1 | Air guns   |   |
|    | 16         | Point       | 2010010150                              | SanBa Leg 1 | Air guns   |   |
|    | 17         | Point       | 2010010150                              | SanBa Leg 1 | Air guns   |   |
|    | 18         | Point       | 2010010150                              | SanBa Leg 1 | Air guns   |   |
|    | 19         | Point       | 2010010150                              | SanBa Leg 1 | Air guns   |   |
|    | 20         | Point       | 2010010150                              | SanBa Leg 1 | Air guns   |   |
|    | 21         | Point       | 2010010150                              | SanBa Leg 1 | Air guns   |   |
|    | 22         | Point       | 2010010150                              | SanBa Leg 1 | Air guns   |   |
|    | 23         | Point       | 2010010150                              | SanBa Leg 1 | Air guns   |   |
|    | 24         | Point       | 2010010150                              | SanBa Leg 1 | Air guns   |   |
|    | 25         | Point       | 2010010150                              | SanBa Leg 1 | Air guns   |   |
|    | 26         | Point       | 2010010150                              | SanBa Leg 1 | Air guns   |   |
|    | 27         | Point       | 2010010150                              | SanBa Leg 1 | Air guns   |   |
|    | 28         | Point       | 2010010150                              | SanBa Leg 1 | Air guns   |   |
|    | 29         | Point       | 2010010150                              | SanBa Leg 1 | Air guns   |   |
|    | 30         | Point       | 2010010150                              | SanBa Leg 1 | Air guns   |   |
|    | 31         | Point       | 2010010150                              | SanBa Leg 1 | Air guns   | - |
|    | 32         | Point       | 2010010150                              | SanBa Leg 1 | Air guns   |   |
|    | 33         | Point       | 2010010150                              | SanBa Leg 1 | Air guns   | ~ |
|    | 24         | D-:-+       | 204 004 04 70                           | 0D-14       | a :        |   |
| <  |            |             |                                         |             | >          |   |
| 0  | - 14 4     | 1 🕨         | ) I I I I I I I I I I I I I I I I I I I | (de 17791)  |            |   |
|    |            |             |                                         |             |            | _ |
| Ap | perçu : Ta | able        | ~                                       |             |            |   |
|    |            |             |                                         |             |            |   |

*Remarque : la table attributaire peut être visualisée dans ArcCatalog grâce à l'onglet Aperçu* (1) *en sélectionnant la Table (2) comme type d'aperçu.* 

17791 Objets géométriques Exemple : Point ~ lfremer

# 5.7 – Informations sur la représentation spatiale (raster)

ATTENTION : cette partie ne concerne que les fichiers **rasters**. Les exemples utilisés ne sont pas issus de l'exemple suivi tout le long du document (cf. PREAMBULE) mais de la Ba-thymétrie enregistrée, au pas de 50 m, lors de la campagne SanBa.

La saisie de cette zone d'édition dans le cas d'un fichier **vecteur** est expliquée dans un autre paragraphe (cf. 5.8).

|                                                                              | Ressource                                                  |   |
|------------------------------------------------------------------------------|------------------------------------------------------------|---|
|                                                                              | Détails                                                    |   |
|                                                                              | Détails du service                                         |   |
|                                                                              | 🗊 Étendues                                                 |   |
|                                                                              | Points de contact                                          |   |
|                                                                              | 💱 Maintenance                                              |   |
|                                                                              | Contraintes                                                |   |
|                                                                              | 💱 Référence spatiale                                       |   |
|                                                                              | Représentation spatiale des données                        |   |
|                                                                              | 💱 Contenu                                                  |   |
|                                                                              | 🙀 Qualité                                                  |   |
|                                                                              | 📑 Lignée                                                   |   |
|                                                                              | 💱 Répartition                                              |   |
|                                                                              | 📑 Champs                                                   |   |
|                                                                              | Références                                                 |   |
|                                                                              | Historique de géotraitement                                |   |
|                                                                              | Ļ                                                          |   |
| nformations sur                                                              | la représentation spatiale                                 | ~ |
| Nouvelle représentation                                                      | spatiale maillée                                           |   |
| Nouvelle représentation                                                      | géorectifiée                                               |   |
|                                                                              |                                                            |   |
| Nouvelle représentation                                                      | pouvant faire l'objet d'un géoréférencement                |   |
| <ul> <li>Nouvelle représentation</li> <li>Nouvelle représentation</li> </ul> | pouvant faire l'objet d'un géoréférencement<br>vectorielle |   |

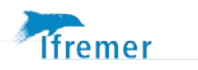

| -                                 | e                           |      | 3 |
|-----------------------------------|-----------------------------|------|---|
| Nombre de dimensions              | 3                           |      |   |
| Dimension                         |                             |      | > |
| 🕂 Nouvelle dimension              |                             |      |   |
| Géométrie de cellule              | Vide                        |      |   |
| Disponibilité du paramè           | tre de transformation       |      |   |
| Disponibilité des points          | de vérification             |      |   |
| Description des points            | de vérification             |      |   |
| 🕂 Nouveau point d'angle           |                             |      |   |
| <ul> <li>Point central</li> </ul> |                             |      |   |
| Point dans pixel                  |                             | Vide | 1 |
| Description des dimen             | sions de transformation     |      |   |
| Appariement des dime              | nsions de la transformation |      | _ |
|                                   |                             |      |   |
| Nouvelle représentation spatiale  | e maillée                   |      |   |
|                                   | tifiée                      |      |   |

Les "Informations sur la représentation spatiale" pour les données rasters donnent les caractéristiques des objets cartographiés.

Le bouton "
 Nouvelle représentation géorectifiée" permet de révéler les champs qui sont obligatoires à renseigner :

- ✓ Nombre de dimensions (cf. § 5.7.1),
- ✓ **Dimension** grâce à l'icône $\odot$  (cf. § 5.7.2).
- ✓ Géométrie de cellule (cf. § 5.7.3),
- ✓ Point dans le pixel (cf. § 5.7.4).

## 5.7.1 Nombre de dimensions

Ce champ permet d'indiquer le nombre de dimensions (en général, deux pour un raster).

# 5.7.2 Dimension

L'icône 🕑 permet d'accéder aux champs indispensables pour renseigner les particularités de chaque dimension.

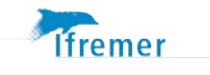

Saisie des métadonnées sous ArcGIS 10.1

| mension    |      |
|------------|------|
| Nom        | Vide |
| Taille     |      |
| Résolution |      |

Pour chaque dimension, quatre champs sont obligatoires à renseigner :

- ✓ Nom : nom de la dimension issue d'une liste fermée accessible par un menu déroulant,
- ✓ **Taille** : nombre de pixels de cet axe,
- ✓ Résolution : valeur de la résolution spatiale en utilisant des POINTS comme séparateur,
- ✓ Liste déroulante : permet de sélectionner l'unité de mesure de la résolution spatiale.

Le bouton "**+** Nouvelle dimension" permet de rendre accessible ces champs pour renseigner une nouvelle dimension. Notez que le nombre de dimensions renseignées doit être le même que celui du paragraphe précédent (cf. § 5.7.1).

Une petite astuce pour trouver la **taille** (**1**) et la **résolution** spatiale (**2**) consiste à vérifier ces données dans les **Propriétés** du fichier (cf. § 5.2.1 pour y accéder).

| P | ropriétés du jeu de donnée              | s raster                                                  | $\mathbf{X}$ |
|---|-----------------------------------------|-----------------------------------------------------------|--------------|
| ٢ | Général                                 |                                                           |              |
|   |                                         |                                                           |              |
|   | Propriété                               | Valeur                                                    | ^            |
|   | Source de données                       |                                                           |              |
|   | Raster                                  | SanBa_50m                                                 |              |
|   | Type de données                         | Jeu de données raster de géodatabase fichier              |              |
|   | Base de données                         | Z:\Utilisateurs\Edith\Construction_SIG\SANBA\Geodata      |              |
|   | Gestion par géodatabase                 | Oui                                                       |              |
|   | <ul> <li>Informations raster</li> </ul> |                                                           |              |
|   | Colonnes et lignes                      | 14806, 11209                                              |              |
|   | Nombre de canaux                        |                                                           | -            |
|   | Taille de cellule (X, Y)                | 50, 50                                                    |              |
|   | Taille non compressée                   | 633,09 MB                                                 |              |
|   | Format                                  | FGDBR                                                     |              |
|   | Type de source                          | Générique                                                 |              |
|   | Type de pixel                           | virgule flottante                                         |              |
|   | Espace par pixel                        | 32 Bits                                                   |              |
|   | Valeur NoData                           | Mettre à jour                                             |              |
|   | Palette de couleurs                     | absent                                                    |              |
|   | Pyramides                               | niveau : 6, rééchantillonnage : Voisin le plu: Construire |              |
|   | Compression                             | LZ77                                                      |              |
|   | Eonctionnalités de mesure               | Racio                                                     | ≝            |
|   |                                         | OK Annuler Appliqu                                        | ier          |

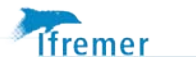

#### Saisie des métadonnées sous ArcGIS 10.1

| - 2 |   |   | 4 |
|-----|---|---|---|
|     | U | - |   |

| Exemple |   |
|---------|---|
| Lacmpic | ٠ |

| Nombre de dime                | nsions 2         |                    |
|-------------------------------|------------------|--------------------|
| <ul> <li>Dimension</li> </ul> |                  |                    |
| Nom                           | Colonnes (axe x) |                    |
| Taille                        | 14806            |                    |
| Résolution                    | 50.000           | longueur : mètre m |
| Dimension                     |                  |                    |
| Nom                           | Ligne (axe y)    |                    |
| Taille                        | 11209            |                    |
| Résolution                    | 50.000           | longueur : mètre m |

# 5.7.3 Géométrie de cellule

Ce champ permet de déterminer si la cellule est de type **Point** ou **Zone**. En général, il faut sélectionner "**Zone**".

Cochez également la case "Disponibilité du paramètre de transformation".

Exemple :

| Géométrie de cellule         | Zone              | ~ |
|------------------------------|-------------------|---|
| 🔽 Disponibilité du paramètre | de transformation |   |

# 5.7.4 Point dans le pixel

Ce champ permet de sélectionner la position de la valeur dans le pixel, à l'aide d'une liste déroulante. En général, celle-ci est au **Centre** du pixel.

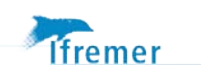

# 5.8 – Qualité des données

|                     | Ressource                           |   |
|---------------------|-------------------------------------|---|
|                     | Détails                             |   |
|                     | Détails du service                  |   |
|                     | 💱 Étendues                          |   |
|                     | Points de contact                   |   |
|                     | Maintenance                         |   |
|                     | Contraintes                         |   |
|                     | Référence spatiale                  |   |
|                     | Représentation spatiale des données |   |
|                     | Contenu                             |   |
|                     | 🙀 Qualité                           |   |
|                     | 🙀 Lignée                            |   |
|                     | Répartition                         |   |
|                     | 🛃 Champs                            |   |
|                     | Références                          |   |
|                     | Historique de géotraitement         |   |
|                     | Ļ                                   |   |
| alité des doi       | nnées                               |   |
| Niveau du domain    | e d applicabilite Vide              | ~ |
| Description du nouv | reau niveau                         |   |
| Nouvelle étendue    |                                     |   |
|                     |                                     |   |
| Nouveau rapport     |                                     |   |

Ifremer

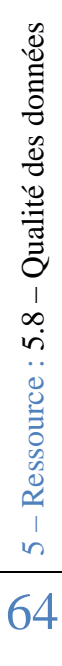

2014

L'étude de la **Qualité** des données n'a pas pour vocation de dire si les données sont de bonne ou mauvaise qualité, mais simplement de vérifier que le niveau de qualité proposé est en adéquation avec l'application envisagée et les besoins des utilisateurs.

Le bouton "**+** Nouveau rapport", donne accès sur les trois champs obligatoires à renseigner :

✓ Niveau du domaine d'applicabilité (cf. § 5.8.1),

✓ **Type de rapport** (cf. § 5.8.2),

✓ Résultat de conformité à l'aide du bouton "♣ Nouveau résultat de conformité" (cf. § 5.8.3).

# 5.8.1 Niveau du domaine d'applicabilité

Ce champ permet de spécifier le type de données pour lequel va être décrit la **Qualité des données** selon une liste fermée de disponibilité. Pour plus de précision sur le type de données, voir le paragraphe du **Niveau de hiérarchie** des **Métadonnées** (cf. § 4.1.4).

Exemple : "Jeu de données".

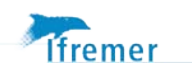

2014

# 5.8.2 Type de rapport

Ce champ permet de choisir le **Type de rapport** sur la qualité de l'une des cinq composantes de qualité prévue par la norme ISO. Choisir "**Cohérence des domaines**".

# 5.8.3 Résultat de conformité

Le **Résultat de conformité** permet d'évaluer la conformité de la ressource avec les spécifications données par la directive INSPIRE. Ces spécifications sont publiées dans des guides, chacun étant relié à un mot-clé des **Thèmes INSPIRE** (cf. § 3.2.2 pour le choix et explication du **Thème INSPIRE**).

En cliquant sur le bouton " **\* Nouveau résultat de conformité**" s'ouvre un nouvel espace de saisie qui permet d'accéder aux champs à renseigner :

| + Nouveau résultat de conformité                                                            |  |
|---------------------------------------------------------------------------------------------|--|
|                                                                                             |  |
| Résultat de conformité     Réussite     Explication                                         |  |
|                                                                                             |  |
| Spécification                                                                               |  |
| Titre     Autre titre     Titre Collectif                                                   |  |
| <ul> <li>Nouvelle ressource en ligne</li> <li>Nouveau formulaire de présentation</li> </ul> |  |
| - Nouvel identifiant                                                                        |  |
| ISBN                                                                                        |  |
| ☑ Dates                                                                                     |  |

5 - Ressource : 5.8 - Qualité des données

Quatre champs sont obligatoires à renseigner :

✓ **Explication** : permet d'indiquer le degré de conformité avec le rapport. En général, il est "Non évalué" ;

✓ **Titre** : titre du guide de conformité ;

✓ Code de l'Identifiant, grâce au bouton "<sup>+</sup> Nouvel identifiant" : code spécifique du guide de conformité ;

✓ **Dates** : dates de création, publication ou de révision du guide.

La case "Réussite" est à cocher uniquement si la vérification avec le guide a été faite de façon approfondie.

Pour trouver le bon guide de conformité lié à la ressource, il faut aller sur le site Internet INSPIRE qui regroupe la liste des rapports de conformité, classée par Thèmes INSPIRE.

Voici le lien du site : http://inspire.jrc.ec.europa.eu/index.cfm/pageid/2.

| Legislation                                                                                                    | Legislation                                  |                                                 |                     |                     |                                              |  |
|----------------------------------------------------------------------------------------------------|----------------------------------------------|-------------------------------------------------|---------------------|---------------------|----------------------------------------------|--|
| Commission Regulation (EU) No 10                                                                                                    | )89/2010 as regards ir                       | nteroperability of spa                          | atial data sets and | services 08.12.2010 |                                              |  |
| Technical Guidelines                                                                                                    | s Annex I                                    |                                                 |                     |                     |                                              |  |
| INSPIRE Data Specification on Administrative Units - Guidelines v 3.0.1 03.05.2010 INSPIRE Data Specification on Geographical Names - Guidelines v 3.0.1 03.05.2010 INSPIRE Data Specification on Hydrography - Guidelines v 3.0.1 03.05.2010 INSPIRE Data Specification on Protected Sites - Guidelines v 3.0.1 03.05.2010 INSPIRE Data Specification on Transport Networks - Guidelines v 3.1 03.05.2010 INSPIRE Data Specifications on Addresses - Guidelines v 3.0.1 03.05.2010 INSPIRE Data Specification on Cransport Networks - Guidelines v 3.1 03.05.2010 INSPIRE Data Specification on Coordinate Reference Systems - Guidelines v 3.01 03.05.2010 INSPIRE Specification on Coordinate Reference Systems - Guidelines v 3.0 103.05.2010 INSPIRE Specification on Coordinate Reference Systems - Guidelines v 3.0 103.05.2010 INSPIRE Specification on Coordinate Reference Sy |                                              |                                                 |                     |                     |                                              |  |
| Draft Technical Guid                                                                                                    | lelines Anne:                                | x II & III                                      |                     |                     |                                              |  |
| Data Specification on Area management / restriction / regulation zones and reporting units – Draft Technical Guidelines 04.02.2013<br>Data Specification on Area management / restriction / regulation zones and reporting units – Draft Technical Guidelines 04.02.2013<br>Data Specification on Bio-geographical regions – Draft Technical Guidelines 04.02.2013<br>Data Specification on Buildings – Draft Technical Guidelines 04.02.2013<br>Data Specification on Elevation – Draft Technical Guidelines 04.02.2013<br>Data Specification on Elevation – Draft Technical Guidelines 04.02.2013<br>Data Specification on Elevation – Draft Technical Guidelines 04.02.2013<br>Data Specification on Elevation – Draft Technical Guidelines 04.02.2013<br>Data Specification on Geology – Draft Technical Guidelines 04.02.2013                                                                                                    |                                              |                                                 |                     |                     |                                              |  |
| SUBJECT                                                                                                    | PUBLISHER                                    | SOURCE                                          | LANGUAGE            | CATEGORY            | PUBLICATION<br>DATE                          |  |
| INSPIRE Data Specification for the spatial data theme Geology                                                                                                    | INSPIRE Thematic<br>Working Group<br>Geology | INSPIRE<br>Thematic<br>Working Group<br>Geology | en                  | Data Specifications | 04/02/2013                                   |  |
| Version: v3.0rc3                                                                                                    | Is this the latest v                         | version? 🖋 YES                                  |                     |                     |                                              |  |
| DESCRIPTION                                                                                                    |                                              |                                                 |                     |                     |                                              |  |
| This document describes the INSPIRE Data Specification for the spatial data theme Geology. This version (version 3, release candidate 3) reflects the content of the draft amendment to Commission Regulation (EU) No 1089/2010 for the Annex II+III spatial data themes as submitted to the INSPIRE Committee                                                                                                    |                                              |                                                 |                     |                     |                                              |  |
| URL                                                                                                    |                                              |                                                 |                     |                     | DOCUMENT TYPE                                |  |
| DOWNLOAD THIS DOCUMENT                                                                                                    | 2                                            |                                                 |                     |                     | Draft Technical Guidelines Annex II<br>& III |  |
| Download Version 3.0 rc2<br>Download Version 2.0.1<br>Download Version 2.0                                                                                                    |                                              |                                                 |                     |                     |                                              |  |
|                                                                                                    |                                              |                                                 |                     |                     |                                              |  |

En cliquant sur le lien du rapport associé au terme anglais (1), puis en cliquant sur **DOWNLOAD THIS DOCUMENT** (**2**), s'ouvre le fichier PDF du rapport de conformité dans un nouvel onglet. La première page de ce rapport contient tous les éléments indispensables pour remplir la partie "Spécification" du Résultat de conformité.

**Exemple :** Thème INSIPIRE "Géologie" dont le guide est "Data Specification on Geology - Draft Technical Guidelines".

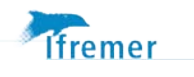

|             | European<br>Commission                                                                                                    |
|-------------|----------------------------------------------------------------------------------------------------|
| INSPIRE     | INSPIRE<br>Infrastructure for Spatial Information in Europe                                                                                                    |
| D2.8.II.4   | Data Specification on Geology – Draft Technical<br>Guidelines                                                                                                    |
| Title       | D2.8.II.4 INSPIRE Data Specification on Geology – Draft Technical Guidelines                                                                                                    |
| Creator     | INSPIRE Thematic Working Group Geology                                                                                                    |
| Date        | 2013-02-04                                                                                                    |
| Subject     | INSPIRE Data Specification for the spatial data theme Geology                                                                                                    |
| Publisher   | INSPIRE Thematic Working Group Geology                                                                                                    |
| Туре        | Text                                                                                                    |
| Description | This document describes the INSPIRE Data Specification for the spatial data theme ${\it Geology}$                                                                                                    |
|             | This version (version 3, release candidate 3) reflects the content of the draft amendment to Commission Regulation (EU) No 1089/2010 for the Annex II+III spatial data themes as submitted to the INSPIRE Committee. |
| Contributor | Members of the INSPIRE Thematic Working Group Geology                                                                                                    |
| Format      | Portable Document Format (pdf)                                                                                                    |
| Source      |                                                                                                    |
| Rights      | Public                                                                                                    |
| Identifier  | D2.8.II.4_v3.0 rc3                                                                                                    |
| Language    | En                                                                                                    |
| Relation    | Directive 2007/2/EC of the European Parliament and of the Council of 14 March 2007 establishing an Infrastructure for Spatial Information in the European Community (INSPIRE)                                        |
| Coverage    | Project duration                                                                                                    |
|             |                                                                                                    |

Ces trois éléments permettent de compléter les champs suivants :

- ✓ Titre : "*Title*" ;
- ✓ Code de l'Identifiant, grâce au bouton "♣ Nouvel identifiant" : "*Identifier*" ;

✓ **Dates** : "*Date*". Le bouton  $\bigcirc$  permet d'accéder à trois différents types de dates qu'il est possible de renseigner. L'utilisation du calendrier 15, pour la saisie de dates, est expliquée dans le paragraphe général sur La saisie des métadonnées sous ArcCatalog (cf. § 2).

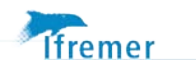

5 – Ressource : 5.8 – Qualité des données

*Exemple : Thème INSIPIRE "Géologie" dont le guide est "Data Specification on Geology – Draft Technical Guidelines".* 

| 🕟 Résultat de conformité 🛛 🕺                                                          |
|---------------------------------------------------------------------------------------|
| Réussite                                                                              |
| Explication                                                                           |
| Non évalué                                                                            |
|                                                                                       |
|                                                                                       |
|                                                                                       |
|                                                                                       |
|                                                                                       |
| Spécification                                                                         |
| Titres : D2.8.II.4 INSPIRE Data Specification on Geology - Draft Technical Guidelines |
| Titre D2.8.II.4 INSPIRE Data Specification on Geology - Draft Technical Guidelines    |
| Autre titre                                                                           |
| Titre collectif                                                                       |
|                                                                                       |
|                                                                                       |
| + Nouvelle ressource en ligne                                                         |
|                                                                                       |
|                                                                                       |
|                                                                                       |
|                                                                                       |
| Code D2.8.11.4_V3.0 rcs                                                               |
| <ul> <li>Nouvelle citation de l'autorité</li> </ul>                                   |
|                                                                                       |
| + Nouvel identifiant                                                                  |
|                                                                                       |
| ISBN                                                                                  |
| ISSN                                                                                  |
|                                                                                       |
| ( Dates                                                                               |
| Créé 15                                                                               |
| Publié 2013-02-04 15 00:00:00 🔷                                                       |

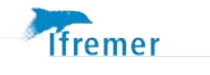

# 5.9 – Lignée

| Ressource                           |
|-------------------------------------|
| 🛃 Détails                           |
| 당 Détails du service                |
| 💱 Étendues                          |
| Points de contact                   |
| 📝 Maintenance                       |
| 🛃 Contraintes                       |
| Référence spatiale                  |
| Représentation spatiale des données |
| 💱 Contenu                           |
| 💱 Qualité                           |
| 🙀 Lignée                            |
| 💱 Répartition                       |
| 🛃 Champs                            |
| Références                          |
| Historique de géotraitement         |
|                                     |

| ₋ignée                        |          |
|-------------------------------|----------|
| Instruction                   |          |
|                               | <u>^</u> |
|                               |          |
|                               |          |
|                               |          |
|                               |          |
| Nouvelle source de données    |          |
| 🖡 Nouvelle étape du processus |          |

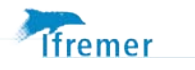

#### Saisie des métadonnées sous ArcGIS 10.1

| Lignée                          | - |
|---------------------------------|---|
| Instruction                     |   |
|                                 |   |
| <u></u>                         |   |
| Source de données               |   |
| Description de la source        |   |
|                                 |   |
| Nom de support Vide             |   |
| Dénominateur d'échelle          |   |
| Système de référence            |   |
| Nouvelle référence de la source |   |
| Nouvelle étendue source         |   |
| - Nouvelle source de données    |   |
| 🕂 Nouvelle étape du processus   |   |

La Lignée permet d'expliquer la méthode d'obtention des données.

Le bouton " **+ Nouvelle source de données**" permet de révéler des champs masqués. Trois champs sont obligatoires à renseigner :

- ✓ **Instruction** (cf. § 5.9.1),
- ✓ Description de la source (cf. § 5.9.2),
- ✓ Code du Système de référence, champ obtenu l'icône ⓒ (cf. § 5.9.3),

✓ Description du processus en cliquant sur le bouton "♣ Nouvelle étape du processus" (cf. § 5.8.4).

# 5.9.1 Instruction

Ce champ permet d'indiquer quel a été l'ordre donné pour enregistrer les données représentées par le fichier.

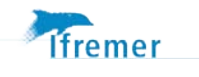

**Exemple :** "Recording of the position of the Air Guns dragged by the R/V "L'Atalante" during the Multi-Channel Seismic and wide-angle seismic data acquisition of the SanBa Cruise, computed from the GPS navigation data of the research vessel during the SanBa Cruise, between the 13th of December 2010 and the 30th of January 2011."

#### 5.9.2 Description de la source

Ce champ permet de déterminer l'origine des données.

*Exemple* : "Data of the onboard navigation systems of the R/V "L'Atalante" during the SanBa Cruise, between the 13th of December 2010 and the 30th of January 2011."

#### 5.9.3 Système de référence

Il s'agit du **Système de référence** des données source. Les champs à compléter sont révélés en cliquant sur l'icône $\odot$ . Ils sont identiques que ceux du paragraphe sur le **Système de référence [Référence spatiale]** de **Ressource** (cf. § 5.5.1).

Exemple :

| \land s | ystème de référence                      |            |
|---------|------------------------------------------|------------|
|         | Code                                     | 4326       |
|         | Espace de code                           | EPSG       |
|         | Version                                  | 7.11.2     |
| -       | <ul> <li>Nouvelle citation de</li> </ul> | l'autorité |

ATTENTION : il est possible qu'un message d'alerte " **l** <u>code d'identifiant obligatoire</u> ", une icône **s** soit présente devant le nom des zones d'éditions Qualité et Lignée. Ne pas en tenir compte. Il s'agit d'une erreur du logiciel.

#### 5.9.4 Description du processus

Ce champ, révélé en cliquant sur le bouton " **Nouvelle étape du processus**", permet de décrire le processus de transformation des données depuis la source jusqu'à la couche d'informations géographiques.

Exemple :

| <ul> <li>Etape de processus</li> </ul>                                                                      | × |
|----------------------------------------------------------------------------------------------------|---|
| Description du processus                                                                                    |   |
| Text files converted into an ArcGIS Shapefile.<br>Geographic Coordinate System: WGS_1984; Ellipsoïd: WGS84. | ~ |
|                                                                                                    | M |
Saisie des métadonnées sous ArcGIS 10.1

## **5.10** – Maintenance des ressources

|                     | Ressource                           |
|---------------------|-------------------------------------|
|                     | 🛃 Détails                           |
|                     | Détails du service                  |
|                     | 💱 Étendues                          |
|                     | Points de contact                   |
|                     | 🙀 Maintenance                       |
|                     | Contraintes                         |
|                     | Référence spatiale                  |
|                     | Représentation spatiale des données |
|                     | Contenu                             |
|                     | 🙀 Qualité                           |
|                     | 🙀 Lignée                            |
|                     | Répartition                         |
|                     | Champs                              |
|                     | Références                          |
|                     | Historique de géotraitement         |
|                     | <b>I</b>                            |
| Maintenance         | e des ressources                    |
| Fréquence de mise   | e à jour Vide 🗸                     |
| Fréquence personne  | nalisée                             |
| Mise à jour suivant | le 15                               |
| + Nouveau cham      | p d'application                     |
| + Description du    | nouveau champ d'application         |
|                     |                                     |
| Charger un conta    | act : Edith Boisson 💌 🕂 Charger     |
| Charger un conta    | ect : Edith Boisson 💌 🕂 Charger     |

La Maintenance des ressources concerne la mise à jour de la donnée.

Il est fortement conseillé de renseigner la **Fréquence de mise à jour**. Le choix se fait à l'aide d'une liste déroulante. Si aucune mise à jour n'est programmée, choisir "*Si nécessaire*".

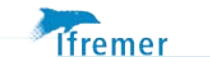

# 6 – Intégration à Sextant

Les métadonnées venant d'être renseignées et enregistrées sous ArcCatalog vont pouvoir être intégrées à Sextant Version 5. Cette opération se fait en deux étapes :

- ✓ Création d'un fichier XML d'exportation (cf. § 6.1),
- ✓ Importation depuis Sextant (cf. § 6.2).

75

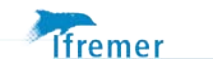

## 6.1 – Création d'un fichier XML d'exportation

Afin d'intégrer les métadonnées ainsi saisies dans ArcCatalog, il faut exporter les métadonnées en un fichier XML respectant la norme ISO. Pour ce faire, nous allons utiliser un outil de l'onglet **Description** en cliquant sur le bouton "**Exporter**", ouvrant ainsi une nouvelle fenêtre.

|   | Contenu Aperçu Description                                                                                                    |   |
|---|----------------------------------------------------------------------------------------------------|---|
|   | lmprimer Dig Mise à jour Dig Valider Exporter Dig Importer                                                                                                    |   |
|   | Ļ                                                                                                    |   |
| • | • Exporter des métadonnées                                                                                                    | × |
|   | Source des métadonnées         Z:\SIG\02_PROFILS\SanBa\SanBa_Shot_Position.shp         Traducteur         C:\Program Files\ArcGIS\Desktop10.1\Metadata\Translator\ArcGIS2ISO19139.xml         Fichier en sortie (facultatif)         Z:\SIG\02_PROFILS\SanBa\SanBa_Shot_Position_xslttran2.xml |   |
|   | OK Annuler Environnements Afficher l'aide >                                                                                                    | Ņ |

Trois éléments doivent être renseignés :

- ✓ Source des métadonnées (cf. § 6.1.1),
- ✓ **Traducteur** (cf. § 6.1.2),
- ✓ Fichier en sortie (cf. § 6.1.3),

Une fois que ces trois éléments sont renseignés, il est possible de procéder à l'**Exécution de cet outil** (cf. § 6.1.4) en appuyant sur OK.

#### 6.1.1 Source des métadonnées

La **Source des métadonnées** est le fichier de la couche d'informations géographiques dont on veut transformer les métadonnées. Son nom et chemin d'accès sont renseignés de façon automatique. Il est bon de vérifier qu'il s'agit du bon fichier.

Il est toutefois possible de modifier le nom et chemin d'accès grâce à l'icône 🖆 qui permet d'ouvrir une fenêtre d'exploration pour accéder à ce fichier.

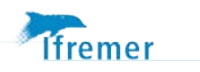

#### Saisie des métadonnées sous ArcGIS 10.1

#### Exemple :

| Exporter des métadonnées                                                               |
|----------------------------------------------------------------------------------------|
| Source des métadonnées Z:\SIG\02_PROFILS\SanBa\SanBa_Shot_Position.shp                 |
| Traducteur C:\Program Files\ArcGIS\Desktop10.1\Metadata\Translator\ArcGIS2ISO19139.xml |
| Fichier en sortie (facultatif)                                                         |
| Z:\SIG\02_PROFILS\SanBa\SanBa_Shot_Position_xslttran2.xml                              |
| OK Annuler Environnements Afficher l'aide >>                                           |

#### 6.1.2 Traducteur

Le **Traducteur** est le fichier qui contient la programmation pour transformer les métadonnées en un fichier XML. Le traducteur le plus approprié est "**ArcGIS2ISO19139.xml**". C'est également celui qui est choisi de façon automatique.

Il est toutefois possible sélectionner un traducteur différent grâce à l'icône  $\square$  qui permet d'ouvrir une fenêtre d'exploration pour y accéder. Notez que les traducteurs sont situés dans le dossier d'installation d'ArcGIS que l'on peut trouver, généralement, en suivant le chemin : <u>C:\Program Files\ArcGIS\Desktop10.1\Metadata\Translator</u>.

| Source des métadonnées                                                                                                    | Source des métadonnées<br>Z:\SIG\02_PROFILS\SanBa\SanBa_Shot_Position.shp<br>Traducteur<br>C:\Program Files\ArcGIS\Desktop10.1\Metadata\Translator\ArcGIS2ISO19139.xml<br>Fichier en sortie (facultatif)<br>Z:\SIG\02_PROFILS\SanBa\SanBa_Shot_Position_xslttran2.xml |                 |
|----------------------------------------------------------------------------------------------------|----------------------------------------------------------------------------------------------------|-----------------|
| Z:\SIG\02_PROFILS\SanBa\SanBa_Shot_Position.shp       Image: Comparison of the system of the system of | Z:\SIG\02_PROFILS\SanBa\SanBa_Shot_Position.shp         Traducteur         C:\Program Files\ArcGIS\Desktop10.1\Metadata\Translator\ArcGIS2ISO19139.xml         Fichier en sortie (facultatif)         Z:\SIG\02_PROFILS\SanBa\SanBa_Shot_Position_xslttran2.xml       |                 |
| Traducteur         C:\Program Files\ArcGIS\Desktop10.1\Metadata\Translator\ArcGIS2ISO19139.xml         Fichier en sortie (facultatif)         Z:\SIG\02_PROFILS\SanBa\SanBa_Shot_Position_xslttran2.xml                                                                                                    | Traducteur<br>C:\Program Files\ArcGIS\Desktop10.1\Metadata\Translator\ArcGIS2ISO19139.xml<br>Fichier en sortie (facultatif)<br>Z:\SIG\02_PROFILS\SanBa\SanBa_Shot_Position_xslttran2.xml                                                                              | 6               |
| Fichier en sortie (facultatif)         Z:\SIG\02_PROFILS\SanBa\SanBa_Shot_Position_xslttran2.xml                                                                                                    | C: (Program Files (Art GIS (Desktop 10.1 (Het adata ( Translator (Art GIS 215019139.xml)         Fichier en sortie (facultatif)         Z:\SIG\02_PROFILS\SanBa\SanBa_Shot_Position_xslttran2.xml                                                                     | l vert          |
| Fichier en sortie (facultatif) Z:\SIG\02_PROFILS\SanBa\SanBa_Shot_Position_xslttran2.xml                                                                                                    | Fichier en sortie (facultatif) Z:\SIG\02_PROFILS\SanBa\SanBa_Shot_Position_xslttran2.xml                                                                                                    |                 |
| Z:\SIG\02_PROFILS\SanBa\SanBa_Shot_Position_xslttran2.xml                                                                                                    | Z:\SIG\02_PROFILS\SanBa\SanBa_Shot_Position_xslttran2.xml                                                                                                    |                 |
|                                                                                                    |                                                                                                    | 6               |
|                                                                                                    |                                                                                                    |                 |
|                                                                                                    | OK Annuler Environnements Afficher l'aide                                                                                                    | Afficher l'aide |

#### 6.1.3 Fichier en sortie

Le **Fichier en sortie** est le fichier XML, respectant la norme ISO, qui est créé par l'outil. Un nom et chemin d'accès apparaissent de façon automatique.

Toutefois, l'icône 🖻 permet d'ouvrir une fenêtre d'exploration pour modifier ces informations.

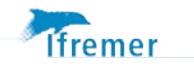

### Exemple :

| Exporter des métadonnées                                                    |           |
|-----------------------------------------------------------------------------|-----------|
| Source des métadonnées                                                      |           |
| Z:\SIG\02_PROFILS\SanBa\SanBa_Shot_Position.shp                             | <b>2</b>  |
| Traducteur                                                                  |           |
| C:\Program Files\ArcGIS\Desktop10.1\Metadata\Translator\ArcGIS2ISO19139.xml | <b>6</b>  |
| Fichier en sortie (facultatif)                                              |           |
| Z:\SIG\02_PROFILS\SanBa\SanBa_Shot_Position_xslttran2.xml                   | 6         |
|                                                                             | ~         |
| OK Annuler Environnements Afficher                                          | l'aide >> |

### 6.1.4 Exécution de l'outil

Lorsque les trois éléments ont été correctement renseignés (cf. § 6.1.1, § 6.1.2 et§ 6.1.3), il faut cliquer sur OK, pour lancer l'outil. La fenêtre est remplacée par une autre qui rend compte de l'évolution de l'exécution de l'outil.

#### Exemple :

|                                                                                                    | F        |
|----------------------------------------------------------------------------------------------------|----------|
| Exporter des metadonnees                                                                                                    | Ľ        |
| Terminé                                                                                                    |          |
| Ferme                                                                                                    | <u>r</u> |
|                                                                                                    |          |
| << beta                                                                                                    | alls     |
| Fermer cette boîte de dialoque lorsaue l'exécution est terminée                                                                                                    |          |
|                                                                                                    |          |
| <pre>Exécution de : ExportMetadata 2:\Utilisateurs\Edith\Construction_SIG\SANBA\Geodatabases<br/>\O2_Profiles.gdb\SanBa_Shot_Position "C:\Program Files\ArcGIS\Desktop10.1\Metadata<br/>\Translator\ArcGIS2ISO19139.xml" W:\Edith\SanBa_Shots_Position_ARCGI2ISO.xml<br/>Heure de début : Thu Jan 09 16:12:47 2014<br/>Exécution de (Synchronize Metadata) : SynchronizeMetadata 2:\Utilisateurs\Edith<br/>\Construction_SIG\SANBA\Geodatabases\O2_Profiles.gdb\SanBa_Shot_Position_ALWAYS<br/>Heure de début : Thu Jan 09 16:12:48 2014<br/>réussie à Thu Jan 09 16:12:49 2014 (temps écoulé : 1,00 secondes)<br/>Exécution de (Calculate Prep for Export) : CalculateValue GetInstalledFile() "def<br/>GetInstalledFile():\n import arcpy\n installDir = arcpy.GetInstallInfo("desktop")<br/>["InstallDir"]\n xsltPath = "Metadata/Stylesheets/gpTools/prep metadata for<br/>export.xslt"\n filePath = installDir + xsltPath\n return filePath\n" File<br/>Heure de début : Thu Jan 09 16:12:49 2014<br/>Valeur = c:\program files\arcgis\desktop10.1\Metadata/Stylesheets/gpTools/prep metadata<br/>for export.xslt</pre> | a        |
| <pre>réussie à Thu Jan 09 16:12:49 2014 (temps écoulé : 0,00 secondes)<br/>Exécution de (Prep Metadata for Export) : XSLTransform Z:\Utilisateurs\Edith<br/>\Construction_SIG\SANBA\Geodatabases\02_Profiles.gdb\SanBa_Shot_Position "c:\program<br/>files\ArcGIS\desktop10.1\Metadata/Stylesheets/gpTools/prep metadata for export.xslt" Z:<br/>\Utilisateurs\Edith\Construction_SIG\SANBA\Geodatabases<br/>\SanBa_Shot_Position_xslttran.xml #<br/>Heure de début : Thu Jan 09 16:12:49 2014<br/>réussie à Thu Jan 09 16:12:49 2014 (temps écoulé : 0,00 secondes)<br/>Evéquipo de (Evpret ArcGIS_Matedata) : ESEUTranslator Z:\Utilisateurs\Edith</pre>                                                                                                    |          |
| Execution de (Export ArCGIS Metadata) : ESRITABLIATOT 2:\Utilisateurs\Edith<br>\Construction_SIG\SANBA\Geodatabases\SanBa_Shot_Position_xslttran.xml "C:\Program Files<br>\ArCGIS\Desktop10.1\Metadata\Translator\ArCGIS2IS019139.xml" W:\Edith<br>\SanBa_Shots_Position_ARCGI2IS0.xml 2:\Utilisateurs\Edith\Construction_SIG\SANBA<br>\Geodatabases\SanBa_Shot_Position_xslttran1.log<br>Heure de début : Thu Jan 09 16:12:54 2014<br>réussie à Thu Jan 09 16:12:55 2014 (temps écoulé : 1,00 secondes)<br>réussie à Thu Jan 09 16:12:58 2014 (temps écoulé : 11,00 secondes)                                                                                                    | 3        |
|                                                                                                    |          |

lfremer

6 – Intégration à Sextant : 6.1 – Création d'un fichier XML d'exportation

### 6.2 – Importation depuis Sextant

Pour importer les métadonnées d'un fichier XML dans Sextant, il suffit de cliquer sur le menu déroulant "Administrer" (1) puis sur le bouton "Import de métadonnées" (2).

|     |   |                       | Catalog                      | ue     | Géoviewer        | Panier  |          |
|-----|---|-----------------------|------------------------------|--------|------------------|---------|----------|
|     | Å | b Administrer 🔻       | L                            |        | Trier par Popu   | ularité | ~        |
| ont | 0 | Nouvelle métadonnée   | ogne : cartes biosédimentair | es (Sc | ource Chassé C., | 0       | <b>^</b> |
| ) à | Q | Import de métadonnées | 2                            |        |                  |         |          |

Une nouvelle fenêtre s'ouvre alors :

| Modo d'incortion:                  | Import de fichier                                                   | -                   | Copier/Coller          |    |  |
|------------------------------------|---------------------------------------------------------------------|---------------------|------------------------|----|--|
| Tune de Gebien                     | <ul> <li>Triport de richiers</li> <li>Tichier simple (M)</li> </ul> |                     | Copier/Coller          |    |  |
| Type de fichier:                   | Fichier simple (XM                                                  | IL, SLD, WMC)       | FICHIEF MEF            |    |  |
| Métadonnée:                        | SanBa_Shots_Pos                                                     | ition.xml           |                        |    |  |
| Actions à l <mark>'i</mark> mport: | Aucune action à                                                     | l'import            |                        |    |  |
|                                    | C Ecraser les métado                                                | lonnées de même     | identifiant            |    |  |
| المعام مال                         | Generer un nouv                                                     | el identifiant pour | les metadonnees insere | es |  |
| eulle de style:                    |                                                                     |                     |                        |    |  |
|                                    | Matadata                                                            | ×                   |                        |    |  |
| уре.                               | Metadata                                                            |                     |                        |    |  |
| roupe:                             | GRANULATS                                                           | *                   |                        |    |  |
|                                    |                                                                     |                     |                        |    |  |
|                                    |                                                                     |                     |                        |    |  |
|                                    |                                                                     |                     |                        |    |  |
|                                    |                                                                     |                     |                        |    |  |
|                                    |                                                                     |                     |                        |    |  |
|                                    |                                                                     |                     |                        |    |  |
|                                    |                                                                     |                     |                        |    |  |

Trois opérations sont à effectuer pour l'importation :

✓ Sélectionner le fichier XML à importer (≤). Il correspond au fichier qui a été exporté depuis ArcGIS ;

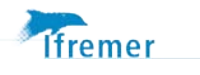

Cocher la case "Générer un nouvel identifiant pour les métadonnées insérées (4),
 Cliquer sur le bouton "Insert" (5), un message s'affiche dans la fenêtre, indiquant l'identifiant de la nouvelle métadonnée ;

✓ Fermer la fenêtre (≤).

L'importation est terminée. Pour visualiser la fiche de métadonnées ainsi créée, il suffit de rafraîchir la fenêtre du navigateur internet utilisé. Il est aussi possible de modifier ces métadonnées dans Sextant, comme par exemple, rajouter une imagette (Sextant, 2013).

6 – Intégration à Sextant : 6.2 – Importation depuis Sextant

# **BIBLIOGRAPHIE**

M.-O. LAMIRAULT-GALL, C. ROLLET, C. SATRA-LE BRIS, S. BERMELL, E. LAF-FAY, F. LECUY, E. QUIMBERT, M. PITEL-ROUDAUT, 2011, "Sextant : Guide de saisie des métadonnées, selon les normes et standards d'interopérabilité ISO 19115 et ISO 19139 et en conformité avec la directive INSPIRE, Version 4 de Sextant - interface GeoNetwork (Version 2.6.1.0).", 81 p.

https://www.ifremer.fr/sextant\_doc/sextant/20111206\_Sextant\_GuideSaisie\_V2.0.pdf

Sextant, 2013, "Guide pour l'utilisation de Sextant", 9 p. https://www.ifremer.fr/sextant\_doc/sextant/Guide\_utilisation\_v5.pdf

Guide d'ArcGIS Ressources sur les métadonnées : http://resources.arcgis.com/fr/help/main/10.1/index.html#/na/003t00000001000000/

Liste des thèmes INSPIRE : <u>http://www.eionet.europa.eu/gemet/inspire\_themes</u>

Liste des thèmes GEMET : http://www.eionet.europa.eu/gemet/index\_html?langcode=fr

Rapports de conformité : <u>http://inspire.jrc.ec.europa.eu/index.cfm/pageid/2</u>

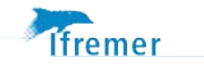